# **Service Handbook**

HP VISUALIZE J Class Workstations

**Edition 3** 

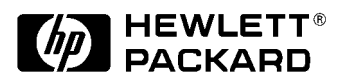

HP Part No. A4978-90049 Printed in USA January 2000 Edition E0100

## Notice

The information contained in this document is subject to change without notice.

## **Hewlett-Packard Warranty Statement**

**HP PRODUCT** 

**DURATION OF WARRANTY** 

HP VISUALIZE Workstations J5xxx/J7xxx

1 Year

- 1. HP warrants HP hardware, accessories and supplies against defects in materials and workmanship for the period specified above. If HP receives notice of such defects during the warranty period, HP will, at its option, either repair or replace products which prove to be defective. Replacement products may be either new or like-new.
- 2. HP warrants that HP software will not fail to execute its programming instructions, for the period specified above, due to defects in material and workmanship when properly installed and used. If HP receives notice of such defects during the warranty period, HP will replace software media which does not execute its programming instructions due to such defects.
- 3. HP does not warrant that the operation of HP products will be uninterrupted or error free. If HP is unable, within a reasonable time, to repair or replace any product to a condition as warranted, the customer will be entitled to a refund of the purchase price upon prompt return of the product.
- 4. HP products may contain remanufactured parts equivalent to new in performance or may have been subject to incidental use.
- 5. The warranty period begins on the date of delivery or on the date of installation if installed by HP. If customer schedules installation or causes installation by HP to be delayed more than 30 days after delivery, warranty begins on the 31<sup>st</sup> day from delivery.
- 6. Warranty does not apply to defects resulting from (a) improper or inadequate maintenance or calibration, (b) software, interfacing, parts or supplies not supplied by HP, (c) unauthorized modification or misuse, (d) operation outside of the published environmental specifications for the product, or (e) improper site preparation or maintenance.
- 7. TO THE EXTENT ALLOWED BY LOCAL LAW, THE ABOVE WARRANTIES ARE EXCLUSIVE AND NO OTHER WARRANTY OR CONDITION, WHETHER WRITTEN OR ORAL, IS EXPRESSED OR IMPLIED AND HP SPECIFICALLY DISCLAIMS ANY IMPLIED WARRANTIES OR CONDITIONS OF MERCHANTABILITY, SATISFACTORY QUALITY, AND FITNESS FOR A PARTICULAR PURPOSE.
- 8. HP will be liable for damage to tangible property per incident up to the greater of \$300,000 or the actual amount paid for the product that is the subject of the claim, and for damages for bodily injury or death, to the extent that all such damages are determined by a court of competent jurisdiction to have been directly caused by a defective HP product.

9. TO THE EXTENT ALLOWED BY LOCAL LAW, THE REMEDIES IN THIS WARRANTY STATEMENT ARE CUSTOMER'S SOLE AND EXCLUSIVE REMEDIES. EXCEPT AS INDICATED ABOVE, IN NO EVENT WILL HP OR ITS SUPPLIERS BE LIABLE FOR LOSS OF DATA OR FOR DIRECT, SPECIAL, INCIDENTAL, CONSEQUENTIAL (INCLUDING LOST PROFIT OR DATA), OR OTHER DAMAGE, WHETHER BASED IN CONTRACT, TORT, OR OTHERWISE.

FOR CONSUMER TRANSACTIONS IN AUSTRALIA AND NEW ZEALAND: THE WARRANTY TERMS CONTAINED IN THIS STATEMENT, EXCEPT TO THE EXTENT LAWFULLY PERMITTED, DO NOT EXCLUDE, RESTRICT OR MODIFY AND ARE IN ADDITION TO THE MANDATORY STATUTORY RIGHTS APPLICABLE TO THE SALE OF THIS PRODUCT TO YOU.

# **Restricted Rights Legend**

Use, duplication, or disclosure by government is subject to restrictions as set forth in subdivision (c) (1) (ii) of the Rights in Technical Data and Computer Software Clause at DFARS 252.227.7013.

© Copyright 1999 Hewlett-Packard Company. All Rights Reserved.

This document contains proprietary information that is protected by copyright. All rights are reserved. No part of this document may be photocopied, reproduced or translated to another language without the prior written consent of Hewlett-Packard Company.

UNIX is a registered trademark in the United States and other countries, licensed exclusively through X/Open Company Limited.

© Copyright 1980, 1984 AT&T, Inc.

© Copyright 1979, 1980, 1983 The Regents of the University of California.

This software and documentation is based in part on the Fourth Berkeley Software Distribution under license from the Regents of the University of California.

# **Printing History**

New editions of this manual incorporate all material updated since the previous edition. Update packages may be issued between editions and contain replacement and additional pages to be merged into the manual by the user.

The manual part number and printing date indicate its current edition. The manual part number changes when extensive technical changes are incorporated. The printing date changes when a new edition is printed. (Minor corrections and updates which are incorporated at reprint do not cause the date to change.)

| HP Part Number | <b>Printing Date</b> | Edition |
|----------------|----------------------|---------|
| A4978-90039    | April 1999           | First   |
| A4978-90048    | August 1999          | Second  |
| A4978-90049    | January 2000         | Third   |

#### 1. Product Information

| Chapter Overview                                                                                                    |
|----------------------------------------------------------------------------------------------------|
| Product Description                                                                                                    |
| Front Panel Components17Power Switch.19System LCD.20Internal Storage Devices.20                                                               |
| Rear Panel Components                                                                                                    |
| Internal Components.       .30         Internal Components on the Left Side       .30         Internal Components on the Right Side       .32 |
| Monitors                                                                                                    |
| Keyboard                                                                                                    |
| Mouse                                                                                                    |
| Site Preparation and Installation                                                                                                    |

#### 2. Configuration

| Chapter Overview                            | .36 |
|---------------------------------------------|-----|
| Workstation Configurations                  | .36 |
| Field Replaceable Unit (FRU) Configurations | .36 |
| Internal Storage Devices                    | .36 |
| Memory                                      | .39 |

|    | I/O Cards                                                                                                    | 42                   |
|----|----------------------------------------------------------------------------------------------------|----------------------|
|    | Monitor-Type Selection                                                                                       | 43                   |
| 3. | Troubleshooting                                                                                              |                      |
|    | Chapter Overview                                                                                             | 46                   |
|    | Introduction to Troubleshooting                                                                              | 46                   |
|    | Flowcharts for Troubleshooting                                                                               | 46                   |
|    | Dealing with a Boot Failure<br>Searching for Bootable Media<br>Stable Storage                                | 51<br>52<br>52       |
|    | Boot Command Notations.       Supported Boot Paths         Supported Boot Paths       ISL Environment        | 52<br>53<br>53       |
|    | Identifying LCD-Indicated Conditions         Selftest Failures         Memory Failures         Chassis Codes | 54<br>54<br>54<br>55 |
|    | Running System Verification Tests                                                                            | 78                   |
|    | Running ODE-Based Diagnostics                                                                                | 79                   |
|    | Fan Problems                                                                                                 | 80                   |
| 4. | Field Replaceable Units (FRUs)                                                                               |                      |
|    | Chapter Overview                                                                                             | 82                   |
|    | Tools Required                                                                                               | 83                   |
|    | Exchange and Nonexchange Part Numbers                                                                        | 83                   |

| FRU Removal and Replacement                                   | 88 |
|---------------------------------------------------------------|----|
| Electrostatic Discharge (ESD) Precautions                     | 88 |
| Prerequisite Steps for All Removal and Replacement Procedures | 89 |
| Exploded View Diagram                                         | 90 |
| Front Bezel and Outer Panels                                  | 91 |
| Power Switch/LCD ROM Assembly                                 | 95 |
| Internal Storage Devices                                      | 96 |
| Memory DIMMs1                                                 | 06 |
| DC/DC Converter Units and Air Dividers (J7xxx Only)1          | 08 |
| System Board Tray Assembly1                                   | 10 |
| System Board Cooling Fans1                                    | 17 |
| I/O Cards1                                                    | 21 |
| Battery on I/O Board1                                         | 25 |
| Power Supply1                                                 | 28 |
| I/O Board1                                                    | 33 |
| SCA Hard Disk Interface1                                      | 36 |
| I/O Cooling Fan                                               | 38 |
| Speaker                                                       | 42 |
|                                                               |    |

#### 5. Boot Console Handler

| Chapter Overview                   |
|------------------------------------|
| Boot Console Handler Features149   |
| Accessing the Boot Console Handler |
| Boot Console Menus                 |
| Booting the Workstation            |
| Searching for Bootable Media157    |
| Resetting the Workstation158       |
| Displaying and Setting Paths159    |

| Displaying and Setting the Monitor Type 161     |
|-------------------------------------------------|
| The Monitor Command 161                         |
| Displaying the Current Monitor Configuration    |
| Setting the Monitor Type 162                    |
| Setting the Monitor Type at Power On 164        |
| Troubleshooting Monitor Problems                |
| Changing the Console to an External Terminal    |
| Displaying the Current Memory Configuration     |
| Displaying the Status of the I/O Slots          |
| Setting the Auto Boot and Auto Search Flags 168 |
| Displaying and Setting the Security Mode 169    |
| Displaying and Setting Fastboot Mode 170        |
| Displaying the LAN Station Address 171          |
| Displaying System Information                   |
| Displaying PIM Information 172                  |
| Stable Storage                                  |
| ISL Environment                                 |
| Invoking ISL from the Boot Console Handler      |
| ISL User Commands                               |

#### 6. Block Diagram

|--|

#### A. Specifications

| Environmental Specifications       |
|------------------------------------|
| Altitude                           |
| DC Magnetic Field Interference     |
| Electromagnetic Interference (EMI) |
| Electrostatic Discharge            |
| Temperature                        |
| Humidity (Non-condensing)178       |
| Leakage Current                    |
| Shock                              |
| Vibration                          |
| Electrical Specifications          |
| Input Power                        |
| Line Power                         |

#### **B. Regulatory and Safety Information**

#### **C. SCSI Connections**

| Appendix Overview                  |
|------------------------------------|
| SCSI Bus Differences               |
| SCSI Restrictions                  |
| Cables                             |
| Terminators                        |
| SCSI Configuration Constraints 193 |
| SCSI Bus Length Constraints        |
| NSE SCSI Bus Length 194            |
| LVD SCSI Bus Length 194            |
| Assigning SCSI Device IDs 195      |
| Assigning NSE SCSI Device IDs 196  |
| Assigning LVD SCSI Device IDs      |
| Connecting to the SCSI Ports 198   |

#### **D. Related Documentation**

|--|

# Tables

| Table •. Net Weights for the J5xxx and J7xxx Workstations       14           |
|------------------------------------------------------------------------------|
| Table 1-5 CD ROM Drive Features.    21                                       |
| Table 1-8 Floppy Disk Drive Features    23                                   |
| Table •. Serial I/O Pins    26                                               |
| Table 1-10 Audio Electrical Specifications    28                             |
| Table 2. Chassis Codes for J5xxx and J7xxx Workstations         55           |
| Table •. Fan Numbers and Locations within the J5xxx and J7xxx Workstation 80 |
| Table •. J5xxx Exchange Part Numbers    83                                   |
| Table 4-1 J7xxx Exchange Part Numbers    84                                  |
| Table 4-2 J5xxx Nonexchange Part Numbers    84                               |
| Table 4-3 J7xxx Non-Exchange Part Numbers    86                              |
| Table •. System Paths                                                        |
| Table 1 Mnemonic Style Notation    159                                       |
| Table A. Operating:    178                                                   |
| Table A. Operating:178                                                       |
| Table A. Emissions:    178                                                   |
| Table A. Air discharge:178                                                   |
| Table A. Operating:178                                                       |
| Table A. Operating:178                                                       |
| Table A. Operating:179                                                       |
| Table A. Operating random:179                                                |
| Table —                                                                      |
| Table B. Canada.         182                                                 |
| Table CAUTION. SCSI Bus Differences.    191                                  |
|                                                                              |

# Tables

| Figure 1-1 Components on the Front Panel with the Bezel Attached         | . 17 |
|--------------------------------------------------------------------------|------|
| Figure 1-2 Front Panel with the Bezel Door Open                          | . 18 |
| Figure 1-3 Components on the Front Panel with the Bezel Removed          | . 19 |
| Figure 1-4 LCD Symbols                                                   | . 20 |
| Figure 1-5 CD ROM Drive Features                                         | . 21 |
| Figure 1-6 DDS-3 Tape Drive Features                                     | . 22 |
| Figure 1-7 DDS-3 Tape Drive LED Display Codes                            | . 22 |
| Figure 1-8 Floppy Disk Drive Features                                    | . 23 |
| Figure 1-9 Components on the Rear Panel                                  | . 24 |
| Figure 1-10 Audio Connectors                                             | . 27 |
| Figure 1-11 Power Cord Connectors                                        | . 28 |
| Figure 1-12 Internal Components on the Left Side of the J5xxx            | . 30 |
| Figure 1-13. Internal Components on the Left Side of the J7xxx           | . 31 |
| Figure 1-14 Internal Components on the Right Side of the J5xxx and J7xxx | . 32 |
| Figure 2-1 CD ROM Drive Jumper Setting                                   | . 37 |
| Figure 2-2 DDS-3 Tape Drive NSE SCSI-2 ID/Jumper Settings                | . 38 |
| Figure 2-3 DDS-3 Tape Drive Settings for Data Compression Operation Mode | . 39 |
| Figure 2-4 Memory Loading Order in the J5xxx                             | . 40 |
| Figure 2-5 Memory Loading Order in the J7xxx                             | . 41 |
| Figure 3-1 Main Flowchart for Troubleshooting                            | . 47 |
| Figure 3-2 Console Troubleshooting Flowchart.                            | . 48 |
| Figure 3-3 Bootable Device Troubleshooting Flowchart                     | . 49 |
| Figure 3-4 HP-UX Troubleshooting Flowchart                               | . 50 |
| Figure 4-1 Exploded View of the J5xxx and J7xxx Workstation              | . 90 |
| Figure 4-2 Front Bezel with Door Opened                                  | . 91 |
| Figure 4-3 Locations of the Bezel Hinge Holes                            | . 92 |
| Figure 4-4 Removing the Top and Side Panels                              | . 93 |
| Figure 4-5 Power Switch/LCD Assembly                                     | . 95 |
| Figure 4-6 Plastic Tab with Extractor Lever Closed                       | . 96 |
| Figure 4-7 Extractor Lever Opened                                        | . 97 |
| Figure 4-8 Removing the Hard Disk Drive from the Bracket                 | . 97 |
| Figure 4-9 EMI Cover for the CD ROM Drive                                | . 99 |
| Figure 4-10 Filler Panel in the CD ROM Drive Bracket                     | 100  |
| Figure 4-11 Inserting the CD ROM Drive into the Bracket                  | 100  |
| Figure 4-12 Front Panel Screws                                           | 101  |
| Figure 4-13 Removing the Filler Panels from the Bracket                  | 102  |
| Figure 4-14 DDS-3 Tape Drive Installed in the Bracket                    | 102  |
| Figure 4-15 Removing the Filler Panels from the Bracket                  | 104  |
| Figure 4-16 Floppy Disk Drive and Filler Panel Installed in the Bracket  | 105  |
| - IIV                                                                    |      |

| Figure 4-17 DIMM Extractor Handles                                      | 106 |
|-------------------------------------------------------------------------|-----|
| Figure 4-18 Screws on the Front Air Divider                             | 108 |
| Figure 4-19 Tie-down Straps and Screws                                  | 109 |
| Figure 4-20 The Flex Cable Retainer                                     | 110 |
| Figure 4-21 Arrows Indicate Where to Pull on the Ejector Handle         | 111 |
| Figure 4-22 Removing the Bus Bar Shield                                 | 111 |
| Figure 4-23 Bus Bar Thumbscrews                                         | 111 |
| Figure 4-24 Ribbon Cable Connector Loop for Power Switch/LCD Assembly . | 112 |
| Figure 4-25 Fan Cable Connector Tabs and Rear Panel Screws              | 113 |
| Figure 4-26 Connecting the Flex Cable                                   | 114 |
| Figure 4-27 Bus Bar Thumbscrews                                         | 115 |
| Figure 4-28 Bus Bar Shield Installed                                    | 115 |
| Figure 4-29 System Board Cooling Fans and Fan Cables                    |     |
| Figure 4-30 Removing a Fan Cable from the System Board Connector        | 118 |
| Figure 4-31 Removing a Rivet                                            | 118 |
| Figure 4-32 Fan Air Flow Arrow                                          | 119 |
| Figure 4-33 Threading the Fan Cable                                     | 119 |
| Figure 4-34 I/O Board                                                   | 121 |
| Figure 4-35 Removing the PCI Retainer Clip                              | 122 |
| Figure 4-36 I/O Slot Screw                                              | 122 |
| Figure 4-37 I/O Board                                                   | 125 |
| Figure 4-38 Removing the PCI Retainer Clip                              |     |
| Figure 4-39 Real-time Clock Module                                      | 126 |
| Figure 4-40 Removing the PCI Retainer Clip                              | 128 |
| Figure 4-41 Removing the Bus Bar Shield                                 | 128 |
| Figure 4-42 Bus Bar Thumbscrews                                         | 129 |
| Figure 4-43 Screws for the Power Supply on the Rear Panel               | 129 |
| Figure 4-44 Screws on the Power Supply                                  | 130 |
| Figure 4-45 SCSI Cable from the SCA Hard Disk Interface                 | 131 |
| Figure 4-46 Bus Bar Thumbscrews                                         | 131 |
| Figure 4-47 Bus Bar Shield Installed                                    | 132 |
| Figure 4-48 T-15 Torx Screws for Securing the Power Supply              | 132 |
| Figure 4-49 Removing the PCI Retainer Clip                              | 133 |
| Figure 4-50 The Flex Cable Disconnected from the I/O Board Side         | 134 |
| Figure 4-51 Screws for the I/O Board on the Rear Panel                  | 135 |
| Figure 4-52 SCA Hard Disk Interface                                     | 136 |
| Figure 4-53 Removing the PCI Retainer Clip                              | 138 |
| Figure 4-54 Fan and Speaker Cables Connected to the I/O Board           | 138 |
| Figure 4-55 Loosening the Fan/Speaker Mounting Bracket                  | 139 |

| Figure 4-56 Removing the Fan/Speaker Mounting Bracket         | 139 |
|---------------------------------------------------------------|-----|
| Figure 4-57 Removing the Fan from the Mounting Bracket        | 140 |
| Figure 4-58 Threading the Fan Cable through the Plastic Slot  | 140 |
| Figure 4-59 Fan/Speaker Mounting Bracket and Cables Installed | 141 |
| Figure 4-60 Removing the PCI Retainer Clip                    | 142 |
| Figure 4-61 Fan and Speaker Cables Connected to the I/O Board | 142 |
| Figure 4-62 Loosening the Fan/Speaker Mounting Bracket        | 143 |
| Figure 4-63 Removing the Fan/Speaker Mounting Bracket         | 143 |
| Figure 4-64 Removing the Speaker from the Mounting Bracket    | 144 |
| Figure 4-65 Threading the Fan Cable through the Plastic Slot  | 144 |
| Figure 4-66 Fan/Speaker Mounting Bracket and Cables Installed | 145 |
| Figure 6-1 Block Diagram of the J5xxx/J7xxx Workstations      | 176 |
| Figure 1 EMI Class A RRL (Korea)                              | 185 |
| Figure 2 VCCI Class B ITE (Japan)                             | 185 |
| Figure 3 EMI Class A (Taiwan)                                 | 185 |
| Figure. SCSI Port Connections                                 | 198 |

# **1 Product Information**

This chapter provides general product information about the HP VISUALIZE J5xxx and J7xxx workstations. This information is provided to help familiarize you with the main features and components of these workstations.

# **Chapter Overview**

This chapter contains the following main sections:

- Product Description
- Front Panel Components
- Rear Panel Components
- Internal Components
- Monitors
- Keyboard and Mouse
- Site Preparation and Installation

# **Product Description**

The HP VISUALIZE J5xxx and J7xxx workstations are high-performance systems capable of handling the most complex problems in computational analysis, advanced 3-D design, and electronic circuit design and verification.

The J5xxx and J7xxx workstations are similar in many ways. However, they differ in their system boards and power supplies. The J5xxx has two PA-RISC microprocessors and eight memory slots on its system board, and an 830 Watt power supply with no DC/DC converter units required. The J5600 is the same as the J5000 except that the J5600 has two 552 MHz PA-8600 microprocessors instead of 440 MHz PA-8500 processors. In contrast, the J7xxx has four PA-RISC microprocessors and sixteen memory slots on its system board, and a 1,350 Watt power supply with two DC/DC converter units. A detailed list of both workstations' features is provided in the "Key Features" subsection on the next page.

### **Physical Dimensions and Net Weights**

Both workstations use a common chassis, which is 17.5 inches (44.5 cm) high  $\times$  13.6 inches (34.5 cm) wide  $\times$  21.0 inches (53.3 cm) deep. Both are also rack-mountable, using the J1458A Rack Mount Kit. Table 1-1 lists the net weights for each workstation.

|                       | J5xxx             | J7xxx             |
|-----------------------|-------------------|-------------------|
| Minimum Configuration | 74 pounds (34 Kg) | 81 pounds (37 Kg) |
| Maximum Configuration | 88 pounds (40 Kg) | 96 pounds (44 Kg) |

Table 1-1. Net Weights for the J5xxx and J7xxx Workstations

| NOTE | For environmental | and electrical | requirements, see | e Appendix A. |
|------|-------------------|----------------|-------------------|---------------|
|------|-------------------|----------------|-------------------|---------------|

#### **Key Features**

The J5xxx and J7xxx workstations have the following key features.

- CPUs:
  - J5xxx Two 440 MHz PA-8500 microprocessors, each with 1.5 MB on-chip cache
  - J5600 Two 440 MHz PA-8600 microprocessors, each with 1.5 MB on-chip cache
  - J7xxx Four 440 MHz PA-8500 microprocessors, each with 1.5 MB on-chip cache
- **Operating System:** Native HP-UX
  - 32-bit support requires HP-UX version 10.20 plus the June 1999 Workstation ACE (Additional Core Enhancements)
  - 64-bit support requires HP-UX version 11.0 plus ACE 9911
- User Interface: HP CDE (Common Desktop Environment) graphical user interface
- **Compatibility**: Source- and binary-code compatible with the B-, C-, and J-Class product families
- Main Memory: Using 256 MB or 512 MB DIMMs
  - *J5xxx* Eight DIMM slots (from 512 MB up to 4 GB total)
  - *J7xxx* Sixteen DIMM slots in pairs (from 4 GB up to 8 GB total)
- Power Supply:
  - *J5xxx* 830 Watt with *no* DC/DC converter units
  - J7xxx 1,350 Watt with two DC/DC converter units
- Internal Storage Devices:
  - Up to four hot-pluggable, SCA (Single Connector Attach) hard disk drives
  - Optionally, one CD ROM drive
  - Optionally, either one DDS-3 tape drive or one 3.5-inch floppy disk drive
- Standard Networking: Ethernet IEEE 802.3 RJ45, Twisted Pair 10/100 Base T
- Standard I/O: 2 GB/sec aggregate I/O bandwidth
  - Two RS-232C Serial ports
  - Two USB (Universal Serial Bus) Series A ports for the keyboard and mouse only
  - One Parallel (IEEE 1284) port
  - One NSE (Narrow Single-Ended) SCSI-2 port
  - One Ultra2 Wide LVD (Low Voltage Differential) SCSI port
  - Four 16-bit Audio ports (Mic In, Headphones, Line Out, Line In)

- I/O Expansion Capabilities: 64-bit PCI (Peripheral Connect Interface) slots
  - Five PCI-2X slots at 5V, 33 MHz
  - Two PCI-4X slots at 3.3V, 66 MHz
  - One slot for power only

#### • Graphics Cards Currently Supported:

- HP VISUALIZE-EG
- HP VISUALIZE-FX<sup>2</sup>
- HP VISUALIZE-FX<sup>6</sup>
- HP VISUALIZE-FXe

#### • Monitors Currently Supported:

- 19-inch VGA 1600×1200 color monitor (Product Number A4575A)
- 21-inch VGA 1600×1200 color monitor (Product Number A4576A)
- 18.1-inch L1800 flat panel display (Product Number D5065W)
- Standard Keyboard: USB (Universal Serial Bus) Series A
- Mouse: USB (Universal Serial Bus) Series A, either scroll wheel or three-button type

# **Front Panel Components**

This section describes the components that are located on the front panel of the J5xxx and J7xxx workstations.

Figure 1-1 shows the front panel components with the bezel attached.

Figure 1-1. Components on the Front Panel with the Bezel Attached

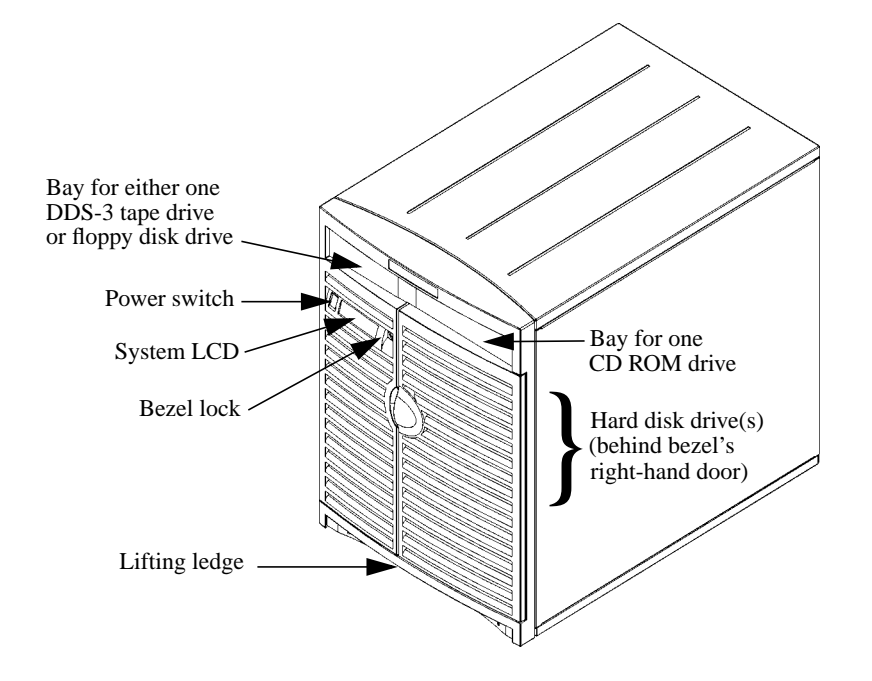

**CAUTION** The lifting ledge at the bottom, front of the workstation is strong enough to use as a handhold when lifting the workstation. However, note that this workstation is designated for two-person lifting; it weighs approximately 74 to 96 pounds (34 to 44 Kg), depending on the configuration. Do not attempt to lift it by yourself, or injury may result.

As noted in Figure 1-1, the hard disk drives are located behind the right-hand door of the front bezel. Figure 1-2 on the next page shows the workstation with the bezel door open, so that the four hard disk drive brackets can be seen.

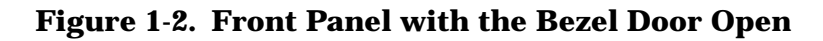

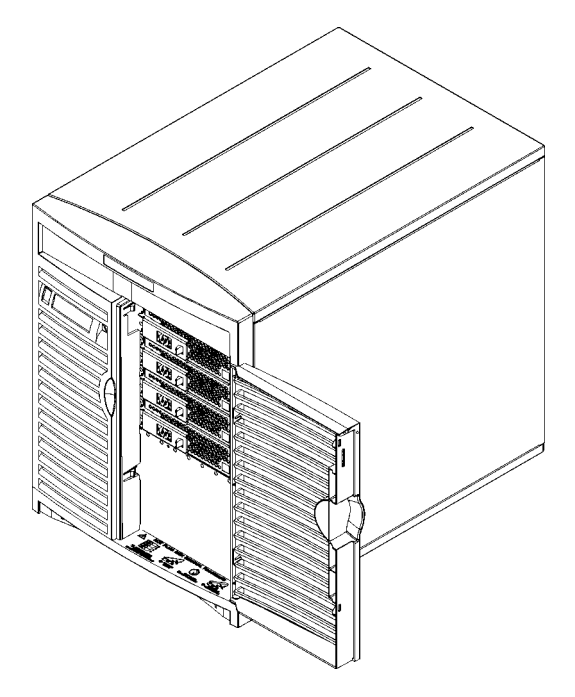

The bezel on the front of the workstation can be locked with the bezel lock for security reasons. The front bezel must be removed in order to install or remove a DDS-3 tape drive, a floppy disk drive, a CD ROM drive, or the power switch/LCD assembly. Note, however, that the front bezel does *not* need to be removed for installing or removing hard disk drives – only the front bezel's right-hand door needs to be opened to access the hard disk drive bays.

Figure 1-3 on the next page shows the front panel of the workstation with the bezel removed. This figure shows an empty bay on the top, left-hand side where an optional DDS-3 tape drive or floppy disk drive can be installed. It also shows the optional CD ROM drive installed in the top, right-hand bay, as well as four hard disk drive brackets in the hard disk drive bays on the right-hand side of the workstation. (As noted earlier, these workstations can support up to four hard disk drives.)

In addition, Figure 1-3 shows the location of the two bezel-detach screw holes on the right-hand side of the front panel, as well as the three bezel hinge holes on the left-hand side of the front panel.

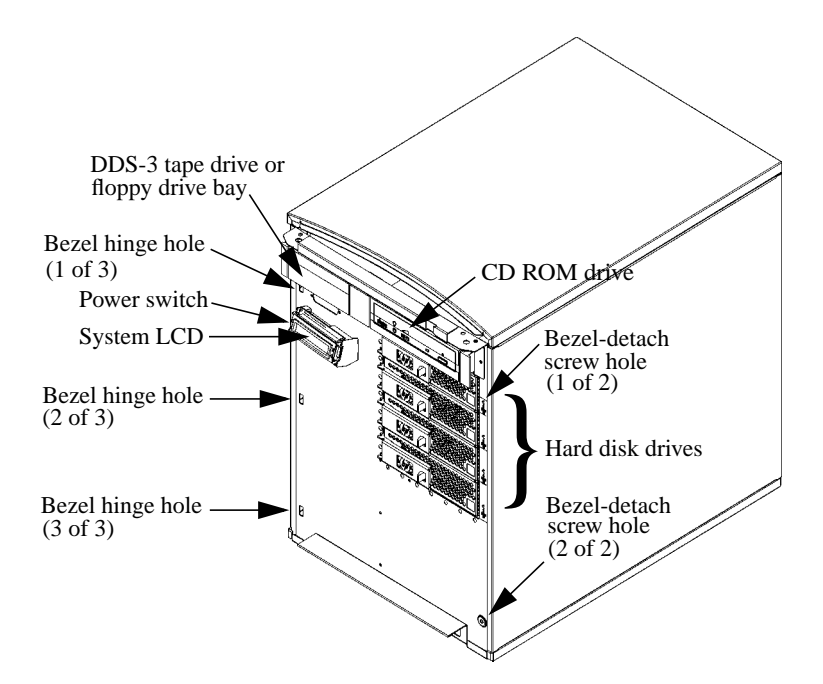

#### Figure 1-3. Components on the Front Panel with the Bezel Removed

The following subsections describe the components that are located on the front panel of the J5xxx and J7xxx workstations, including:

- Power switch
- System LCD
- Internal storage devices:
  - Hard disk drive(s)
  - Optional CD ROM drive
  - Optional DDS-3 tape drive or floppy disk drive

#### **Power Switch**

The power switch is located on the left side of the front panel as part of the power switch/LCD assembly. Use the power switch to power the workstation on and off.

**NOTE** The J5xxx and J7xxx workstations have a "soft power down" feature that shuts the operating system down in a controlled manner when you power off the workstation with the power switch. (That is, you do *not* need to execute shutdown -h prior to pressing the power switch to power off the workstation.)

## System LCD

The Liquid Crystal Display (LCD) indicator is located on the left side of the front panel as part of the power switch/LCD assembly. The LCD lights when the workstation power is on. The LCD has a 2-line display, with up to 16-characters per line. It displays messages about the state of the system, which are called chassis codes. See Chapter 3 for a complete listing of the possible chassis codes which can be displayed on the LCD.

The following symbols appear in the LCD, representing different system activities.

#### Figure 1-4. LCD Symbols

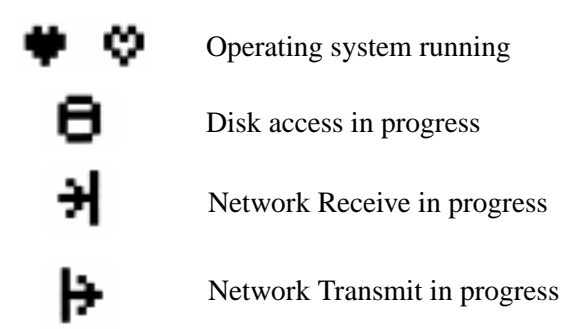

#### **Internal Storage Devices**

The J5xxx and J7xxx workstations support the following internal storage devices, which are also located on the front panel:

- Up to four hot-pluggable, SCA (Single Connector Attach) hard disk drives
- Optionally, one CD ROM drive
- Optionally, either one DDS-3 tape drive, or one 3.5-inch floppy disk drive

The following subsections describe these internal storage devices.

#### Hard Disk Drive(s)

The J5xxx and J7xxx workstations can support up to four hot-pluggable, SCA (Single Connector Attach) hard disk drives. These hard disk drives are 3.5-inch form factor, 10K RPM devices which connect to Ultra2 Wide LVD (Low Voltage Differential) SCSI interfaces on the disk bay backplane. The hard disk drive bays are located behind the right-hand door of the bezel that is attached to the workstation's front panel.

The two hard disk drive models currently supported are:

- 9 GB LVD 10K RPM disk drive (Product Number A4997A)
- 18 GB LVD 10K RPM disk drive (Product Number A4998A)

**NOTE** The ability to hot plug the hard disk drive(s) requires MirrorDisk/UX (Product Number B5403BA on HP-UX 10.20, or B2491BA on HP-UX 11.0 ACE 9911).

#### **CD ROM Drive (Optional)**

As an optional component, the J5xxx and J7xxx workstations support one CD ROM drive with an ATAPI (IDE) interface (Product Number A5001A). The CD ROM drive is a 5.25-inch, half- height form factor device which connects to the workstation via a 40-pin IDE ribbon cable, a 4-pin audio cable, and a 4-pin power cable. The CD ROM drive bay is located on the top, right-hand side of the front panel.

Figure 1-5 shows the operating features of the CD ROM drive, and Table 1-2 describes these features.

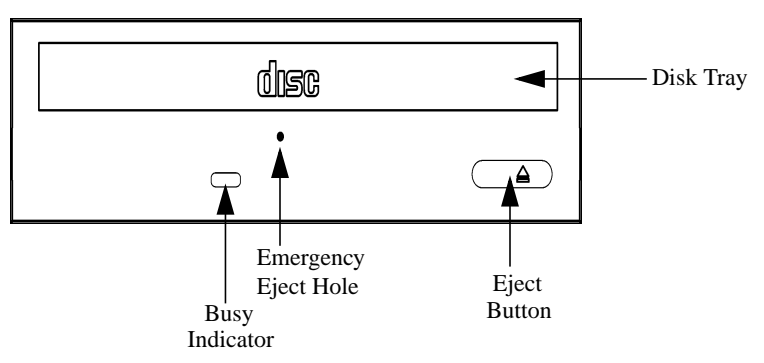

#### Figure 1-5. CD ROM Drive Features

| Table 1-2 | . CD ROM | Drive | Features |
|-----------|----------|-------|----------|
|-----------|----------|-------|----------|

| Feature                 | Purpose                                                                                                    |  |  |
|-------------------------|----------------------------------------------------------------------------------------------------|--|--|
| Busy Indicator          | Lights during a data access operation and blinks during a data transfer. The indicator blinks initially and then stays lit when there is one of the following:                                                                                             |  |  |
|                         | A defective disk                                                                                                    |  |  |
|                         | • A disk insertion error (for example, an upside-down disk)                                                                                                    |  |  |
|                         | No disk present                                                                                                    |  |  |
| Emergency<br>Eject Hole | Opens the Disk Tray when the end of a paper clip is inserted<br>into it. Used when the workstation does not have power and<br>the Disk Tray cannot be opened by pressing the Eject Button.                                                                 |  |  |
| Eject Button            | Opens the Disk Tray so that a CD ROM disk may be inserted<br>in it or removed from it. When the drive is in use, press the<br>Eject Button for more than one second to open the Disk Tray.<br>The Disk Tray does not open if the workstation power is off. |  |  |
| Disk Tray               | Holds the CD ROM disk. (Note that this style of CD ROM drive does not use a disk caddy.)                                                                                                    |  |  |

#### **DDS-3 Tape Drive (Optional)**

The J5xxx and J7xxx workstations support either one DDS-3 tape drive or one 3.5-inch floppy disk drive as an optional component. (Since the DDS-3 tape drive and the floppy disk drive use the same device bay, only one or the other can be installed.) The bay for the DDS-3 tape drive or floppy disk drive is located on the top, left-hand side of the front panel.

The optional DDS-3 tape drive (Product Number A5011A) is a 3.5-inch, half-height form factor device with an NSE (Narrow Single-Ended) SCSI-2 interface. It connects to the workstation via a 50-pin NSE SCSI-2 ribbon cable and a 4-pin power cable. It has 12 GB native capacity, or approximately 24 GB with data compression. It conforms to the DDS format standard for storing computer data, and is a high-capacity, high transfer-rate device for data storage on tape cartridge.

Figure 1-6 shows the operating features of the DDS-3 tape drive.

Figure 1-6. DDS-3 Tape Drive Features

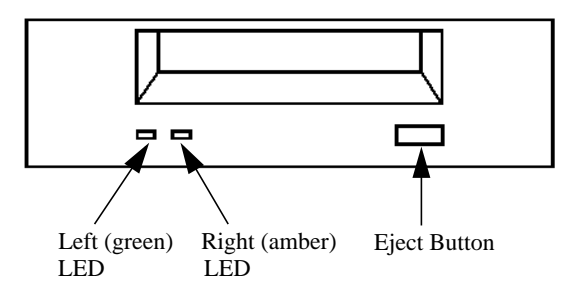

The two colored LEDs on the DDS-3 tape drive indicate different activities or problems that may occur. Figure 1-7 lists the LED codes and their meanings.

#### Figure 1-7. DDS-3 Tape Drive LED Display Codes

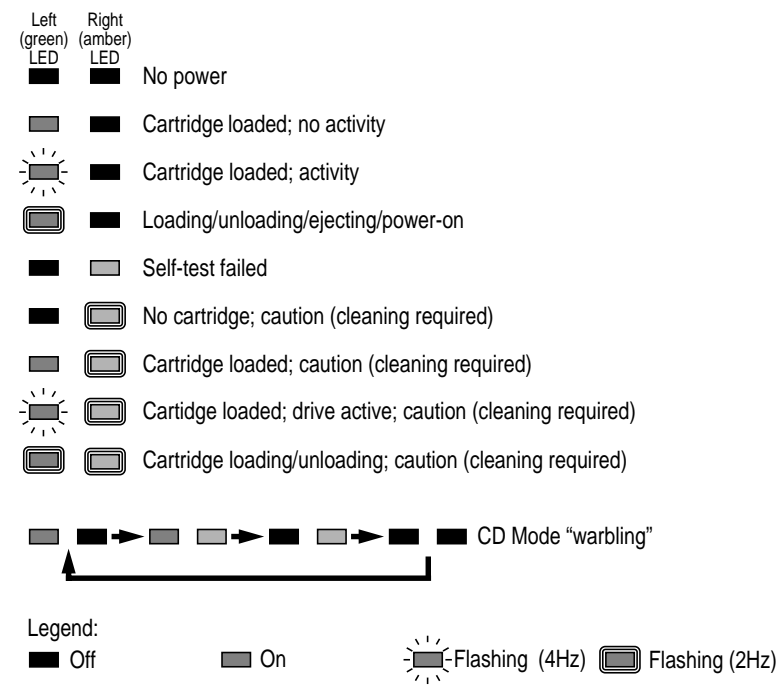

#### **Floppy Disk Drive (Optional)**

The J5xxx and J7xxx workstations support either one DDS-3 tape drive or one 3.5-inch floppy disk drive as an optional component. (Since the DDS-3 tape drive and the floppy disk drive use the same device bay, only one or the other can be installed.) The bay for the floppy disk drive or DDS-3 tape drive is located on the top, left-hand side of the front panel.

The optional floppy disk drive (Product Number A5009A) is a 3.5-inch form factor device with a PC/AT interface. It connects to the workstation via a 34-pin PC/AT ribbon cable and a 4-pin power cable. The floppy disk drive has up to 1.44 MB capacity depending on the media and format used.

Figure 1-8 shows the operating features of the floppy disk drive, and Table 1-3 describes these features.

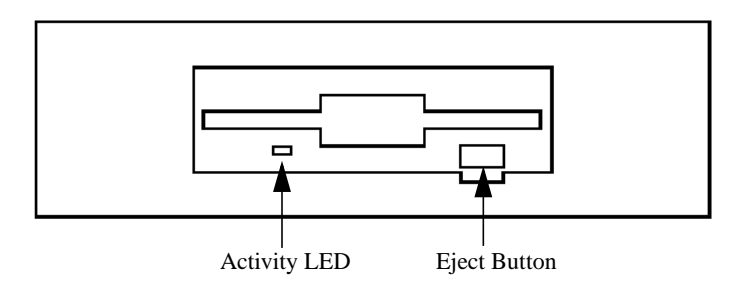

#### **Figure 1-8. Floppy Disk Drive Features**

 Table 1-3. Floppy Disk Drive Features

| Feature      | Purpose                                              |
|--------------|------------------------------------------------------|
| Activity LED | Flashes to indicate the floppy disk drive is in use. |
| Eject Button | Push to eject a floppy disk from the drive.          |

## **Rear Panel Components**

This section describes the various components located on the rear panel of the J5xxx and J7xxx workstations. Figure 1-9 shows the locations of these rear panel components.

**NOTE** To maintain FCC/EMI compliance, verify that all cables are fully seated and properly fastened.

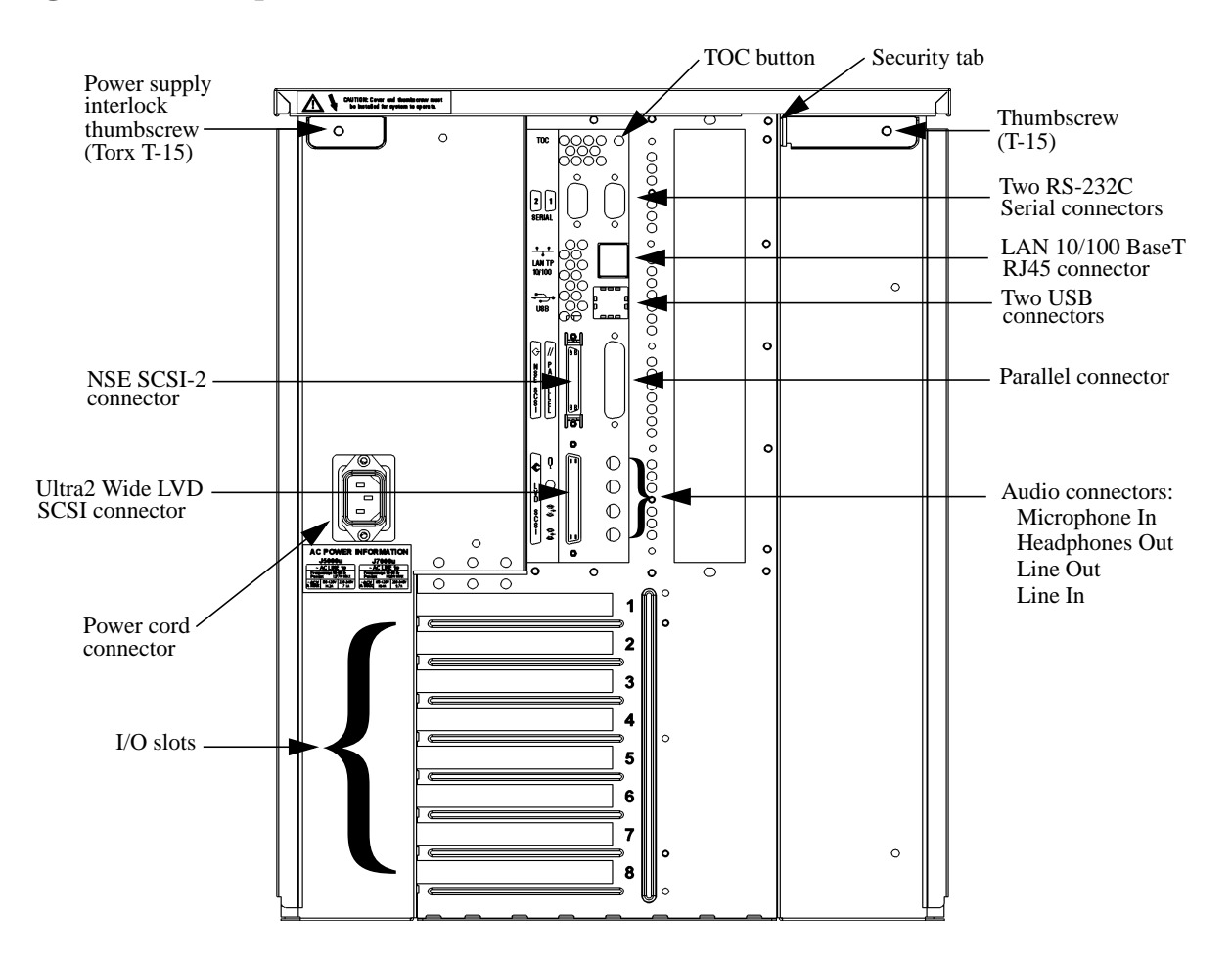

Figure 1-9. Components on the Rear Panel

The following three subsections describe the thumbscrews, connectors, and miscellaneous components that are located on the rear panel of the J5xxx and J7xxx workstations.

#### **Thumbscrews on the Rear Panel**

There are two T-15 thumbscrews in the upper corners of the rear panel. Loosening these two screws allows the top panel to be removed, which in turn allows the left and right side panels to be removed from the workstation.

The upper-left thumbscrew engages the safety interlock switch with the workstation's power supply. Removing this thumbscrew disengages all power outputs of the power supply, reducing the danger of electric shock while servicing the workstation. Thus, make sure that this power supply interlock thumbscrew is firmly retightened when you finish servicing the workstation, or the power supply may still be disengaged.

# **CAUTION** Do *not* use the power supply interlock thumbscrew to power down the workstation. This power down method may hang the operating system in an unrecoverable state. Instead, press the power switch on the front panel to power down the workstation.

#### **Connectors on the Rear Panel**

This subsection describes the following connectors that are located on the rear panel. Note that these connectors are discussed in the order in which they are located, top to bottom, on the rear panel.

- RS-232C Serial connectors
- LAN 10/100 BaseT RJ45 connector
- USB connectors (for keyboard and mouse only)
- Parallel connector
- SCSI connectors
- Audio connectors
- Power cord connector

#### **RS-232C Serial Connectors**

There are a variety of pointing devices (such as a mouse or trackball) or peripheral devices (including printers, plotters, modems, and scanners) that can attach to the two RS-232C SIO (Serial Input/Output) ports on these workstations. Consult the documentation that accompanies each serial pointing device or peripheral device for specific information concerning its use.

The SIO ports are programmable, allowing functions such as bit rate, character length, parity, and stop bits to be set. The SIO ports are used as interfaces for serial asynchronous devices to the CPU. The ports operate at up to a 115.2 Kbaud rate.

Table 1-4 on the next page shows the SIO connector pin listings. The serial connectors are 9-pin D-sub connectors. Signal names are those specified in the EIA RS-232 standard.

Table 1-4. Serial I/O Pins

| Pin No. | Signal | Description         |
|---------|--------|---------------------|
| 1       | DCD    | Data Carrier Detect |
| 2       | RXD    | Receive Data        |
| 3       | TXD    | Transmit Data       |
| 4       | DTR    | Data Terminal Ready |
| 5       | GND    | Ground              |
| 6       | DSR    | Data Set Ready      |
| 7       | RTS    | Request To Send     |
| 8       | CTS    | Clear To Send       |
| 9       | RI     | Ring Indicator      |

#### LAN 10/100 BaseT RJ45 Connector

The J5xxx and J7xxx workstations have one built-in, Ethernet IEEE 802.3, RJ45 Twisted Pair connector for 802.3 (Ethernet) or 10/100 BaseT networking. Connections to ThinLAN networks require an external transceiver. The workstation automatically selects the correct network setting.

#### **USB Connectors**

The two USB (Universal Serial Bus) Series A connectors on the rear panel of the J5xxx and J7xxx workstations provide interfaces for the standard keyboard and mouse only. Either connector can be used for either the keyboard or the mouse.

See the "Keyboard and Mouse" section for a description of these input devices. Also consult the documentation that accompanies the keyboard and the mouse for specific information concerning the use of each device.

#### **Parallel Connector**

The 25-pin HP Parallel I/O interface uses Centronics interface protocols to support peripheral devices such as printers and plotters. Consult the documentation that accompanies each parallel peripheral device for specific information concerning its use.

#### **SCSI Connectors**

There are two SCSI connectors on the rear panel: one NSE (Narrow Single-Ended) SCSI-2 connector, and one Ultra2 Wide LVD (Low Voltage Differential) SCSI connector. Use the SCSI connectors to connect external SCSI devices such as hard disk drives, optical disk drives, DDS-format tape drives, and CD ROM drives.

Consult the documentation that accompanies each SCSI device for specific information concerning its use. Also see Appendix C, "SCSI Connections," for information about connecting SCSI devices to the J5xxx and J7xxx workstations.

| CAUTION | Do <i>not</i> connect NSE SCSI devices to the LVD SCSI connector, or vice versa, because damage may occur. Currently Hewlett-Packard does not support mixing NSE and LVD devices on the same SCSI bus.                                                                                                    |
|---------|----------------------------------------------------------------------------------------------------|
|         |                                                                                                    |
| NOTE    | When attaching external SCSI devices, be sure to terminate the last device on<br>each external SCSI bus. (Terminators are included in a small plastic bag<br>shipped with the workstation.) If there are no external SCSI devices, the<br>terminators must be installed directly on the connectors on the rear panel. |

#### **Audio Connectors**

The J5xxx and J7xxx workstations have audio-input and -output capabilities through external input and output connectors on the rear panel and through an internal speaker. The sound is 16-bit, 44 kHz (CD ROM-quality). Figure 1-10 shows the four audio connectors on the rear panel.

#### **Figure 1-10. Audio Connectors**

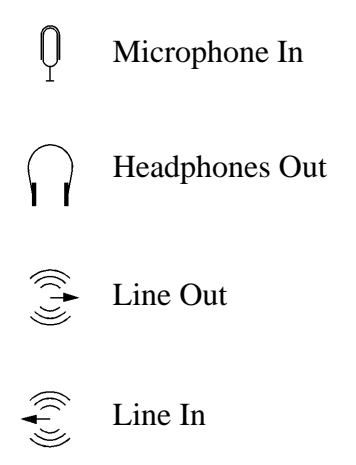

The audio connectors are standard stereo audio mini-jacks. Hewlett-Packard recommends using gold-plated plugs available through audio retailers for best quality recording and playback through the external connectors. Table 1-5 on the next page provides a summary of the audio electrical specifications.

|  | Table 1 | 1-5. | Audio | Electrical | S | pecifications |
|--|---------|------|-------|------------|---|---------------|
|--|---------|------|-------|------------|---|---------------|

| Frequency Response                                                                       | 25 Hz to 20 kHz                                       |
|------------------------------------------------------------------------------------------|-------------------------------------------------------|
| Input Sensitivity/Impedance:<br>– Line in<br>– Microphone                                | 2.0 Vpk/47 Kohm<br>22 mVpk/1 Kohm                     |
| Maximum Output<br>Level/Impedance:<br>– Line out<br>– Headphones<br>– Speaker (internal) | 2.8 Vpp/47 Kohm<br>2.75 Vpp/50 ohm<br>5.88 Vpp/48 ohm |
| Output Impedance:<br>– Line out<br>– Headphones                                          | 619 ohm<br>118 ohm                                    |

#### **Power Cord Connector**

Plug the power cord into the power cord connector to provide AC power to the workstation. The power cord provides either 15A power to the J5xxx, or 20A power to the J7xxx, at 100-120V.

The J5xxx and J7xxx workstations have different power cord connectors and power cords, because of their differing power requirements. Figure 1-11 shows the two power cord connectors.

#### **Figure 1-11. Power Cord Connectors**

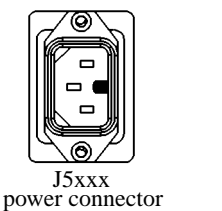

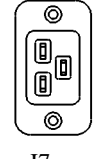

J7xxx power connector

#### **Miscellaneous Components on the Rear Panel**

This subsection describes the following, miscellaneous components that are also located on the rear panel of the J5xxx and J7xxx workstations:

- Security tab
- TOC button
- I/O slots

#### Security Tab

The security tab, which is located at the top of the rear panel, can be used to lock the workstation with a padlock or similar type of lock. It prevents the workstation's top and side panels from being removed so that unauthorized persons cannot access the workstation's internal components. Note that a lock is not provided with the workstation – the customer must supply a lock to use with this security tab.

#### **TOC Button**

The TOC (Transfer Of Control) button interrupts the system.

#### **I/O Slots**

The I/O slots located on the rear panel are 64-bit PCI (Peripheral Connect Interface) slots, providing I/O expansion capabilities for the workstations. There are five PCI-2X slots, two PCI-4X slots, and one slot for power only. The I/O slots are defined as follows:

- 1. Power only Top slot
- 2. PCI-2X (5V, 33 MHz)
- 3. PCI-2X (5V, 33 MHz)
- 4. PCI-4X (3.3V, 66 MHz)
- 5. PCI-2X (5V, 33 MHz)
- 6. PCI-2X (5V, 33 MHz)
- 7. PCI-4X (3.3V, 66 MHz)
- 8. PCI-2X (5V, 33 MHz) Bottom slot

# **NOTE** Slot 1 is reserved for power only and should *not* be used for an I/O card. Also note that slot 7 is the primary preferred graphics slot, and slot 4 is the secondary preferred graphics slot.

For more information about the I/O slots, see the configuration section in Chapter 2, as well as the FRU removal and replacement section in Chapter 4.

# **Internal Components**

This section describes the internal components of the J5xxx and J7xxx workstations. The first subsection describes the internal components that are located on the left side as you are facing the front of the workstation. The second subsection then describes the internal components on the right side of the workstation.

For instructions on how to remove the workstation's top and side panels in order to access these internal components, as well as instructions on how to remove and replace these internal components to service them, see Chapter 4.

### **Internal Components on the Left Side**

As you face the J5xxx and J7xxx workstation, the internal components on the left side of the workstations include the system board and three system board fans. The J7xxx also has two DC/DC converter units mounted on its system board, as well as two air dividers.

Figures 1-12 and 1-13 show the internal components located on the left side of the J5xxx and the J7xxx workstation, respectively. (In both figures, the left side panels have been removed from the workstations so that the internal components can be viewed.) As you can see by comparing these two figures, the system boards in the J5xxx and J7xxx are different in the number and placement of their PA-RISC microprocessors, the number of their memory slots, and the fact that the J7xxx has two DC/DC converter units, where the J5xxx has none.

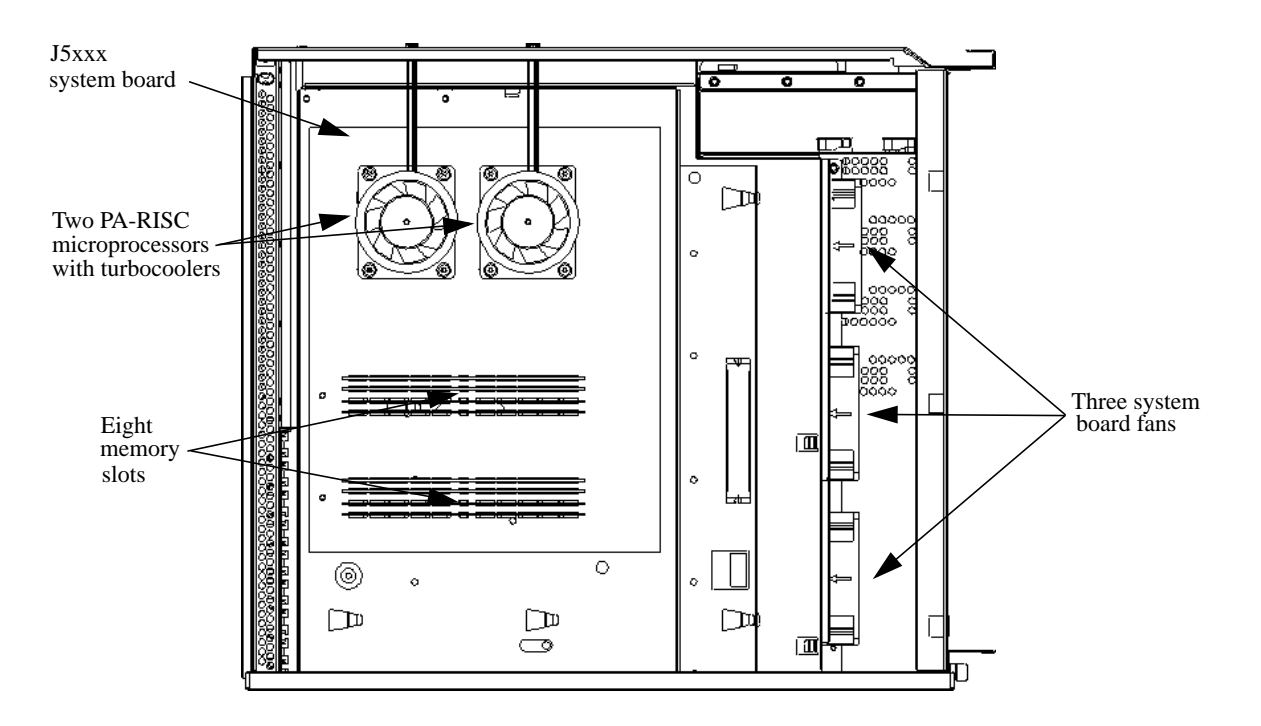

Figure 1-12. Internal Components on the Left Side of the J5xxx
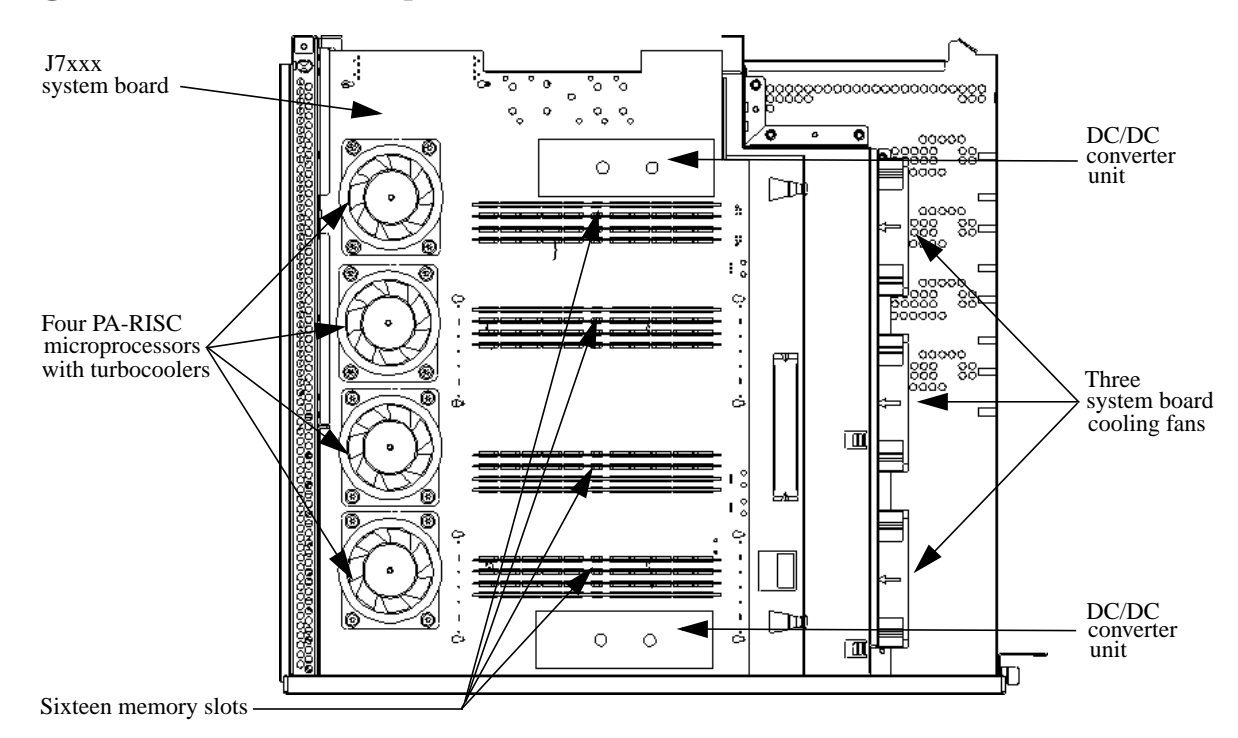

Figure 1-13. Internal Components on the Left Side of the J7xxx

#### **System Board**

The system boards in the J5xxx and J7xxx contain the PA-RISC microprocessors and memory slots, as well as connectors to other components. Each system board is mounted on a tray, which has a handle. The system board tray assembly is then attached to the workstation by sheet metal hooks in the center wall of the chassis.

Over the center wall of the chassis, the system board is attached to the workstation's I/O board by a flex cable and to the power supply by gold plated bus bars. In addition, the system board has connections to the system board fans, which are also located on the left side of the workstation, and to the power switch/LCD assembly, which is on the front panel of the workstation.

**Microprocessors:** You can determine which workstation model it is by counting the microprocessors on the system board. Each microprocessor is cooled by a "turbocooler," which consists of a cylindrical heat sink and an integrated fan. The J5xxx has two of these turbocoolers; thus, it has two PA-RISC microprocessors. The J7xxx has four turbocoolers; thus, it has four PA-RISC microprocessors.

**Memory Slots:** The J5xxx and J7xxx workstations also differ in the number of memory slots each has on their system boards, as well as how the slots can be loaded with memory DIMMs. The J5xxx has eight memory slots, and memory DIMMs can be installed individually in this workstation. In contrast, the J7xxx has sixteen memory slots, and memory DIMMs must be installed in pairs of equal size in it.

For more information about the sizes of memory DIMMs each workstation supports, as well as the DIMM loading order for each, see the configuration section for in Chapter 2.

#### DC/DC Converter Units and Air Dividers (J7xxx Only)

The J7xxx has two DC/DC converter units, which provide DC/DC conversion for the workstation, and two air dividers on its left side. (The J5xxx does not require any DC/DC converter units nor the air dividers.) The DC/DC converter units and air dividers are attached to the J7xxx by metal tie-down straps. (In the previous Figure 1-13, the air dividers and the metal tie-down straps have been removed so only the DC/DC converter units are shown.) Each DC/DC converter unit connects to the system board by a 30-pin connector. Note that both of the DC/DC converter units are interchangeable, and that the air flow holes on each unit are facing inward to the center of the J7xxx's system board.

#### **System Board Cooling Fans**

There are three system board cooling fans in three separate mounting brackets on the front, left side of the J5xxx and J7xxx workstations. These fans draw air flow from the front of the workstation inward to cool the system board.

#### **Internal Components on the Right Side**

As you face the J5xxx and J7xxx workstation, the internal components on the right side of the workstations include the power supply, I/O board, SCA (Single Connector Attach) hard disk interface (also known as the backplane board), I/O cooling fan, and speaker.

Figure 1-14 shows the internal components located on the right side of both the J5xxx and J7xxx workstation. (In this figure, the right side panel has been removed from the workstation so that the internal components can be viewed. Also note that the J5xxx and J7xxx have different power supplies; however, their power supplies *look* the same.)

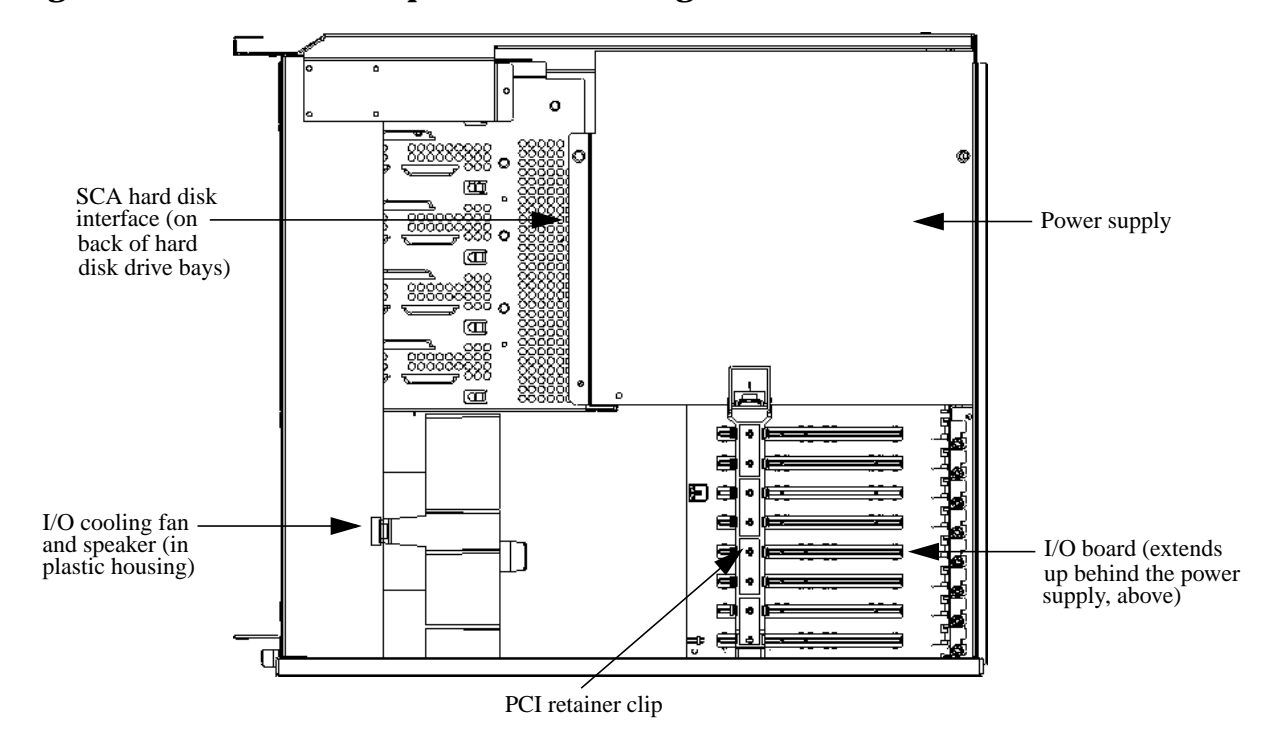

Figure 1-14. Internal Components on the Right Side of the J5xxx and J7xxx

#### **Power Supply**

Although the power supplies in the J5xxx and J7xxx *look* the same, their power outputs, weight, and the number of bus bars connecting them to the system board are different.

The power supply in the J5xxx supplies 830 Watts of power to the workstation, weighs approximately 14 pounds, and is connected to the system board by three gold plated bus bars over the center wall of the chassis. In contrast, the power supply in the J7xxx supplies 1,350 Watts of power, weighs approximately 17 pounds, and is connected to the system board by four gold plated bus bars. Both the J5xxx's and the J7xxx's power supply has two internal cooling fans.

#### I/O Board

The I/O board is mounted on the center wall of the workstation chassis, partially behind the power supply. Over the center wall of the chassis, the I/O board is attached to the workstation's system board by a flex cable. The I/O board, which is the same in both the J5xxx and J7xxx, has connections to the Serial, LAN, USB, Parallel, SCSI, and audio built-in I/O.

The I/O board also has 64-bit slots for PCI (Peripheral Connect Interface) cards, providing I/O expansion capabilities for the workstations. There are five PCI-2X slots at 5V and 33 MHz each, and two PCI-4X slots at 3.3V and 66 MHz each. Slot 1 is reserved for power only; an I/O card should *not* be installed in slot 1.

#### **SCA Hard Disk Interface**

The SCA (Single Connector Attach) hard disk interface (also known as the backplane board) is mounted on the back of the hard disk drive bays in the J5xxx and J7xxx. The SCA hard disk interface is connected to the I/O board by an Ultra2 Wide LVD (Low Voltage Differential) SCSI ribbon cable.

#### **I/O Cooling Fan**

The I/O cooling fan is located in the fan/speaker mounting bracket in the bottom of the front, right side of the workstation. This fan draws air flow from the front of the workstation inward to cool PCI cards that are inserted into the I/O slots on the I/O board.

#### Speaker

The speaker is mounted within a bracket assembly with the I/O cooling fan. The speaker has 16-bit, 44 kHz CD ROM-quality sound.

## Monitors

The J5xxx and J7xxx workstations currently support the following HP monitors:

- 19-inch (18.3-inch viewable) VGA 1600×1200 color monitor (Product Number A4575A)
- 21-inch (19.9-inch viewable) VGA 1600×1200 color monitor (Product Number A4576A)
- 18.1-inch L1800 color flat panel display VGA up to 1280×1024 (Product Number D5065W)
- 19-inch (18-inch viewable) display VGA 1600x1200 (Product Number D8910W)
- 21-inch (19.8-inch viewable) display VGA 1800x1440 (Product Number D2847A)
- 24-inch (22.5-inch viewable) display VGA 1920x1200 (Product Number A1295A)

# Keyboard

The standard USB keyboard (Product Number A4983-604xx – the actual suffix number depends on the localized version of the keyboard) with the J5xxx and J7xxx workstations is a 104-key input device. It is a PC-104 compatible keyboard.

## Mouse

The USB mouse is either a scroll wheel type mouse (Product Number A4983-60101) where the scroll wheel also serves as the middle button, or a true three-button type mouse (Product Number A4983-60111).

## **Site Preparation and Installation**

For information on:

- Preparing customers' sites for the delivery and installation of J5xxx and J7xxx workstations, refer to the *HP VISUALIZE J5xxx/J7xxx Site Preparation Guide* (Part Number A4978-90021)
- Installing J5xxx and J7xxx workstations, refer to the *HP VISUALIZE J Class Owner's Guide* (Part Number A5991-90000)

For a listing of other related documentation for the J5xxx and J7xxx workstations, see Appendix D.

# Configuration

This chapter provides details about setting up and changing the system configuration for HP VISUALIZE J5xxx and J7xxx workstations.

# **Chapter Overview**

This chapter contains the following main sections:

- Workstation Configurations
- Field Replaceable Unit (FRU) Configurations
  - Internal Storage Devices
  - Memory
  - I/O Cards
  - Monitor-Type Selection

## **Workstation Configurations**

Refer to the HP Workstations Website for a complete list of supported accessories, peripherals, and operating system versions for the J5xxx and J7xxx workstations. The URL for the Website is:

http://hp.unixworkstations.com

## **Field Replaceable Unit (FRU) Configurations**

This section provides information for setting up or changing the configuration of the Field Replaceable Units (FRUs) for the J5xxx and J7xxx workstations.

#### **Internal Storage Devices**

#### Hard Disk Drive Configuration

The SCSI IDs for hard disk drives are hard-wired into the SCA Ultra2 Wide LVD SCSI interfaces in the backplane of the four disk bays within the J5xxx and J7xxx workstations. Hence, SCSI IDs do not need to be set for the hard disk drives (up to four) installed in these workstations. From top to bottom, the pre-set SCSI IDs for hard disk drives are: 6, 5, 4, and 3.

Similarly, no jumpers are installed at the factory, nor is any jumper installation required at the customer's site, on either of the hard disk drive models that are supported with the J5xxx and J7xxx workstations. Both hard disk drive models may be installed as is into these workstations.

#### **CD ROM Drive (Optional) Configuration**

The optional CD ROM drive connects to the ATAPI (IDE) interface in the CD ROM drive bay backplane within the J5xxx and J7xxx workstations via a 40-pin ribbon cable, a 4-pin audio cable, and a 4-pin power cable. No interface addressing is required for the CD ROM drive.

However, as shown in Figure 2-1, the CD ROM drive should have a jumper set on the C SEL (Cable Select) selection pins. (The CD ROM drive should ship from the factory already jumpered for C SEL.)

#### Figure 2-1. CD ROM Drive Jumper Setting

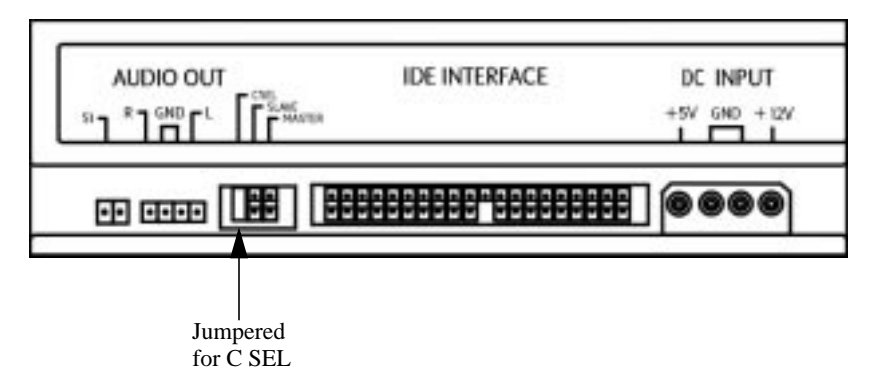

#### **DDS-3 Tape Drive (Optional) Configuration**

Figure 2-2 shows the NSE SCSI-2 ID/jumper settings for the optional DDS-3 tape drive. Figure 2-3 on the next page shows the switch settings for Data Compression Operation Mode for the DDS-3 tape drive.

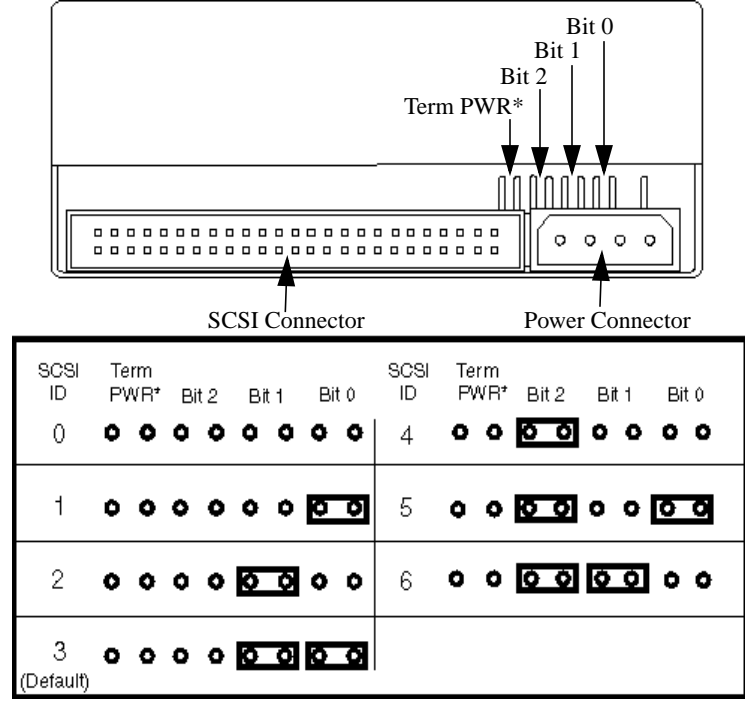

Figure 2-2. DDS-3 Tape Drive NSE SCSI-2 ID/Jumper Settings

\* Term PWR is not used in HP workstation configurations.

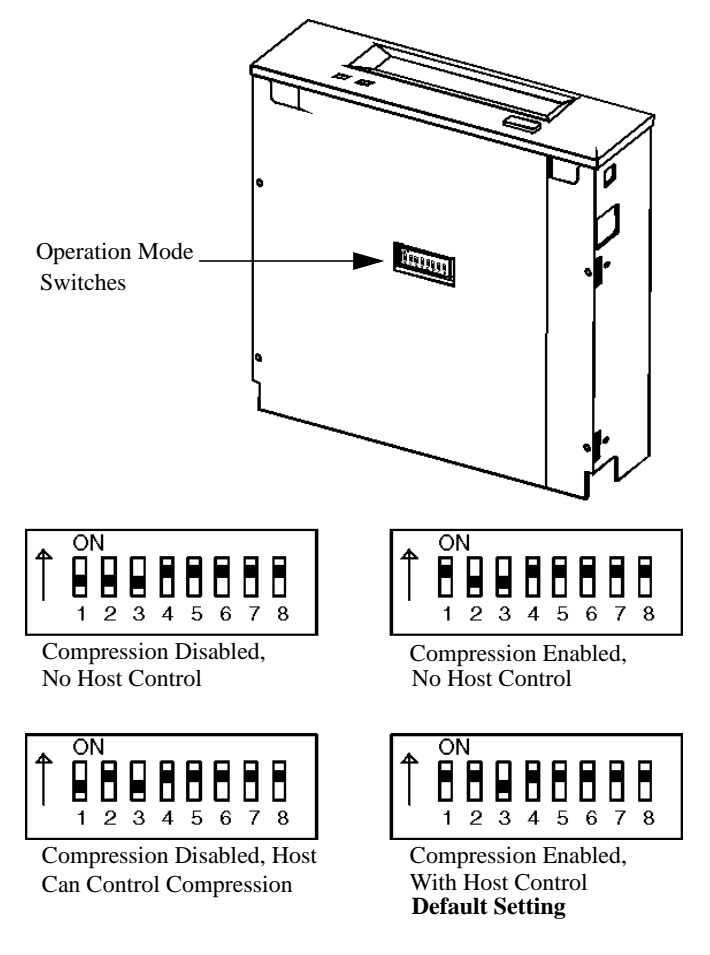

#### Figure 2-3. DDS-3 Tape Drive Settings for Data Compression Operation Mode

#### Floppy Disk Drive (Optional) Configuration

The optional 3.5-inch floppy disk drive requires no ID, switch, or jumper settings.

#### Memory

#### **J5xxx Memory Configuration**

The J5xxx workstation has eight memory slots, labeled 0 to 7. Memory DIMMs can be installed individually in this workstation. The DIMMs for this workstation currently come in 256 MB and 512 MB sizes (Product Numbers A4994A and A4995A, respectively). This workstation comes with one 512 MB DIMM as its standard configuration from the factory. Thus, currently the minimum memory configuration for this workstation is 512 MB, and the maximum is 4 GB.

DIMMs should be loaded in the order shown in Figure 2-4 on the next page, with slot 0 being the first DIMM loaded, and 7 being the last DIMM loaded. Different sizes of DIMMs can be loaded in this workstation (that is, 256 MB DIMMs can be loaded with 512 MB DIMMs).

There is a label on the floor of the workstation's interior showing the J5xxx's memory loading order.

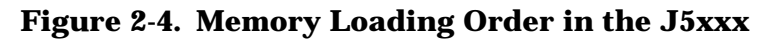

(Top of Board)

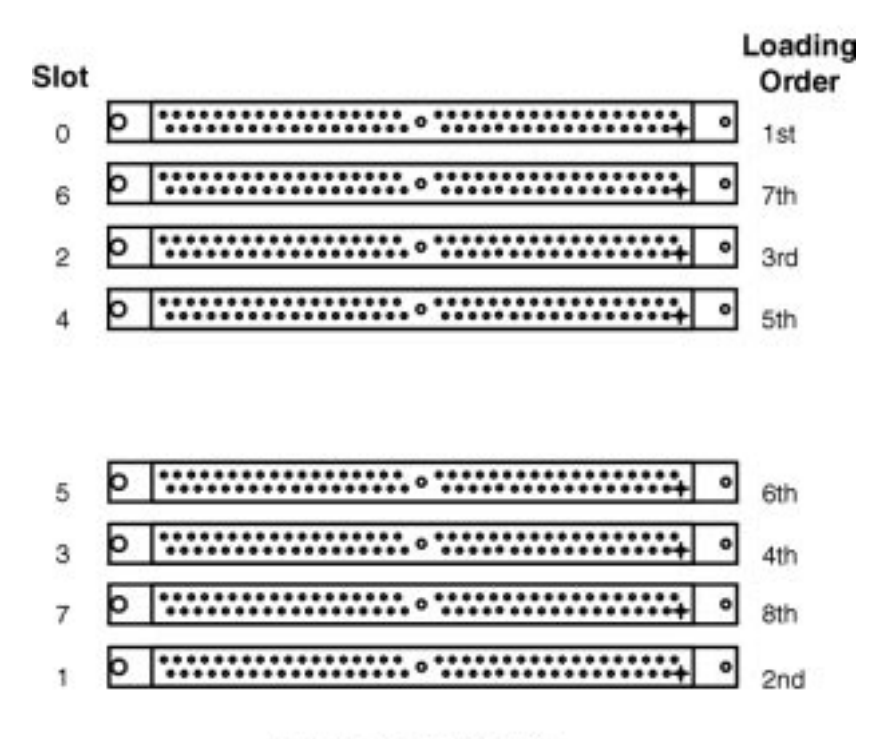

(Bottom of Board)

#### J7xxx Memory Configuration

The J7xxx workstation has sixteen memory slots, labeled 0A, 0B to 7A, 7B. Memory DIMMs *must* be installed in pairs in this workstation, and both DIMMs in each pair *must* be of equal size. The DIMMs for this workstation currently come in 256 MB and 512 MB sizes (Product Numbers A4994A and A4995A, respectively). This workstation comes with eight 512 MB DIMMs as its standard configuration from the factory. Thus, currently the minimum memory configuration for this workstation is 4 GB, and the maximum is 8 GB.

DIMMs should be loaded in the order shown in Figure 2-5 on the next page, with 0A, 0B being the first pair of DIMMs loaded, and 7A, 7B being the last pair loaded.

There is a label on the floor of the workstation's interior showing the J7xxx's memory loading order.

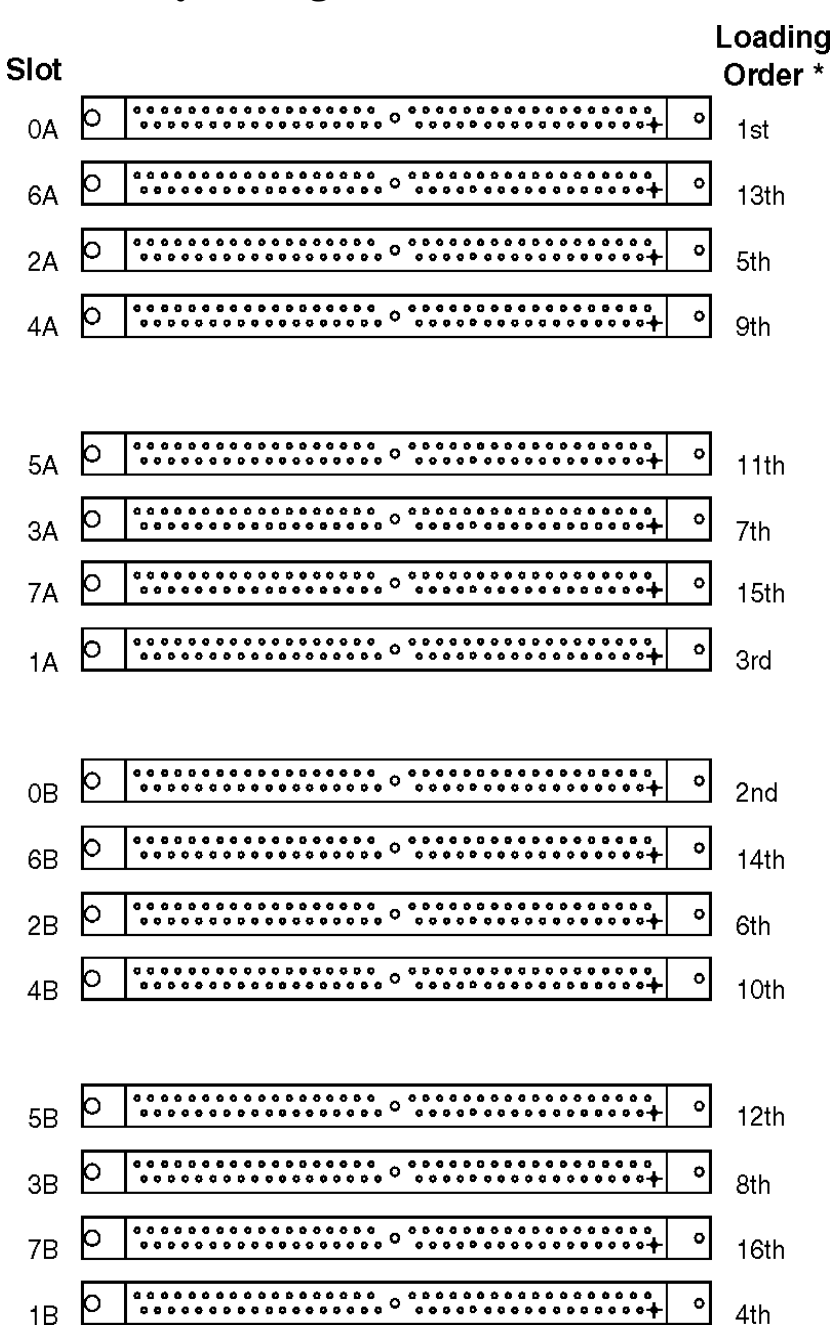

Figure 2-5. Memory Loading Order in the J7xxx

\* J7xxx memory must be installed in pairs, and both DIMMs in the pair must be of equal size.

## I/O Cards

The I/O slots located on the rear panel of the J5xxx and J7xxx workstations are 64-bit PCI (Peripheral Connect Interface) slots, providing I/O expansion capabilities for the J5xxx and J7xxx workstations. There are five PCI-2X slots, two PCI-4X slots, and one slot for power only. The I/O slots are defined as follows:

- 1. Power only Top slot
- 2. PCI-2X (5V, 33 MHz)
- 3. PCI-2X (5V, 33 MHz)
- 4. PCI-4X (3.3V, 66 MHz)
- 5. PCI-2X (5V, 33 MHz)
- 6. PCI-2X (5V, 33 MHz)
- 7. PCI-4X (3.3V, 66 MHz)
- 8. PCI-2X (5V, 33 MHz) Bottom slot

**NOTE** Slot 1 is reserved for power only and should *not* be used for an I/O card. Also note that slot 7 is the primary preferred graphics slot, and slot 4 is the secondary preferred graphics slot.

The following are configuration guidelines for installing I/O cards in the J5xxx or J7xxx:

• Put graphics cards into slot 7 first and slot 4 second. A graphics card can be added to any slot that physically has room once slots 7 and 4 are used.

Note, however, that slots 7 and 4 may be used for very high-bandwidth, general I/O cards when not needed for graphics.

- Put I/O cards into slot 2 first, slot 8 second, slot 3 third, slot 5 fourth, and slot 6 fifth.
- Do not put any I/O card into slot 1, as that slot is reserved for power only.

**CAUTION** The J5xxx and J7xxx workstations supply about 264 Watts of power to the PCI slots. Do not insert I/O cards that together draw more than 264 Watts, or damage to the workstation may result.

**NOTE** If you install three HP VISUALIZE FX<sup>6</sup> graphics cards simultaneously (as in the HP VISUALIZE Center configuration), there are some power constraints imposed on the remaining I/O slots. Each of these graphics cards, while electrically connected to only one I/O slot, takes the physical space of two slots, and each card draws about 78 Watts. So, three of these graphics cards will occupy six of the eight I/O slots and will draw 234 Watts altogether, leaving only about 30 Watts for the remaining two slots combined, should those two slots be used.

## **Monitor-Type Selection**

The J5xxx and J7xxx workstations currently support the following HP monitors:

- 19-inch (18.3-inch viewable) VGA 1600×1200 color monitor (Product Number A4575A)
- 21-inch (19.9-inch viewable) VGA 1600×1200 color monitor (Product Number A4576A)
- 18.1-inch L1800 color flat panel display VGA up to 1280×1024 (Product Number D5065W)
- 19-inch (18-inch viewable) display VGA 1600x1200 (Product Number D8910W)
- 21-inch (19.8-inch viewable) display VGA 1800x1440 (Product Number D2847A)
- 24-inch (22.5-inch viewable) display VGA 1920x1200 (Product Number A1295A)

The monitor type does not have to be changed on these workstations since they are set up to support these monitors. However, if for some reason the monitor type needs to be changed, refer to Chapter 5.

**NOTE** Unsupported monitors may "lock up" if they cannot sync to a scan rate.

Configuration Field Replaceable Unit (FRU) Configurations

# Troubleshooting

This chapter provides information about isolating a failing component, known as a Field Replaceable Unit (FRU), in HP VISUALIZE J5xxx and J7xxx workstations.

# **Chapter Overview**

This chapter contains the following main sections:

- Introduction to Troubleshooting
- Flowcharts for Troubleshooting
- Dealing with a Boot Failure
- Identifying LCD-Indicated Conditions
- Running System Verification Tests
- Running ODE-Based Diagnostics
- Fan Problems

## **Introduction to Troubleshooting**

To troubleshoot HP VISUALIZE J5xxx and J7xxx workstations, you must be familiar with the HP-UX operating system and be able to start and stop processes. You should also be familiar with the boot ROM diagnostics, ISL diagnostics, and the Support Tools Manager online tests, which are described in this chapter.

First note any error or status messages, and then run the power-up boot ROM diagnostics, known as Selftest. If the Selftest diagnostics fail, replace the FRU that is indicated. If the tests pass but you still suspect a problem, run the ISL diagnostics and the Support Tools Manager online tests.

For a complete description of using ISL diagnostics and using the Support Tools Manager, see the *Support Media User's Manual* (Part Number B3782-90176).

## **Flowcharts for Troubleshooting**

The following four figures contain troubleshooting flowcharts you can follow to isolate a failing Field Replaceable Unit (FRU). Figure 3-1 on the next page contains the main troubleshooting flowchart. Figures 3-2 through 3-4 on the following pages contain the flowcharts for console, bootable device, and HP-UX troubleshooting, respectively.

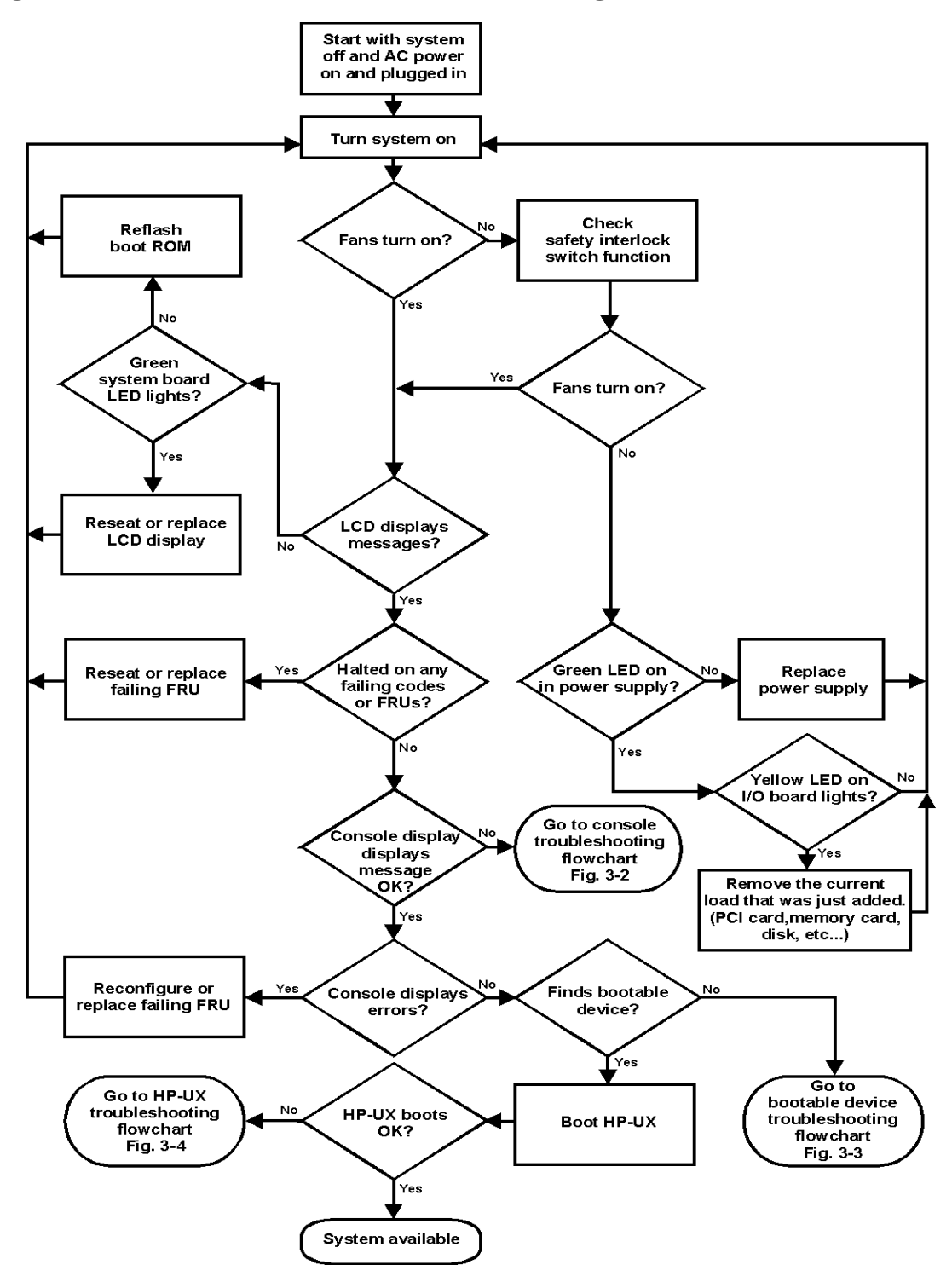

Figure 3-1. Main Flowchart for Troubleshooting

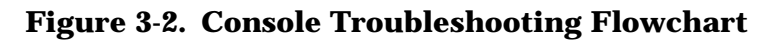

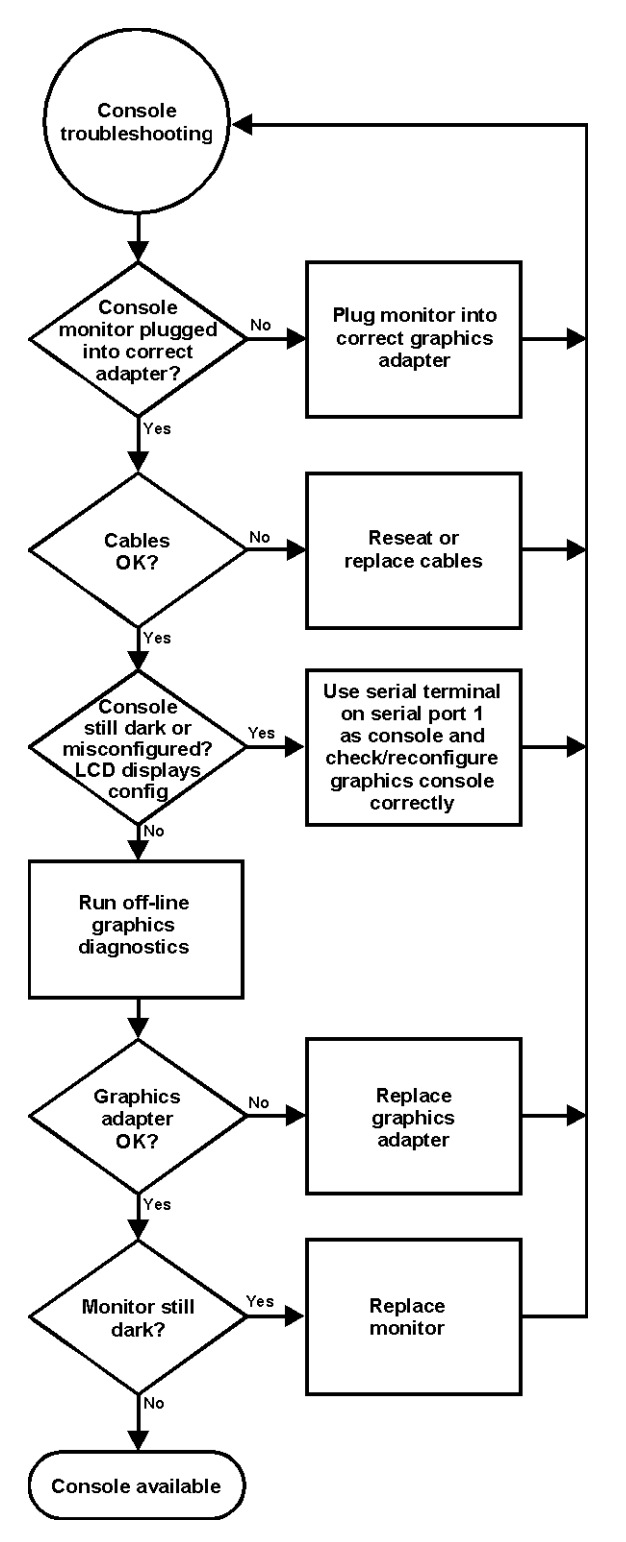

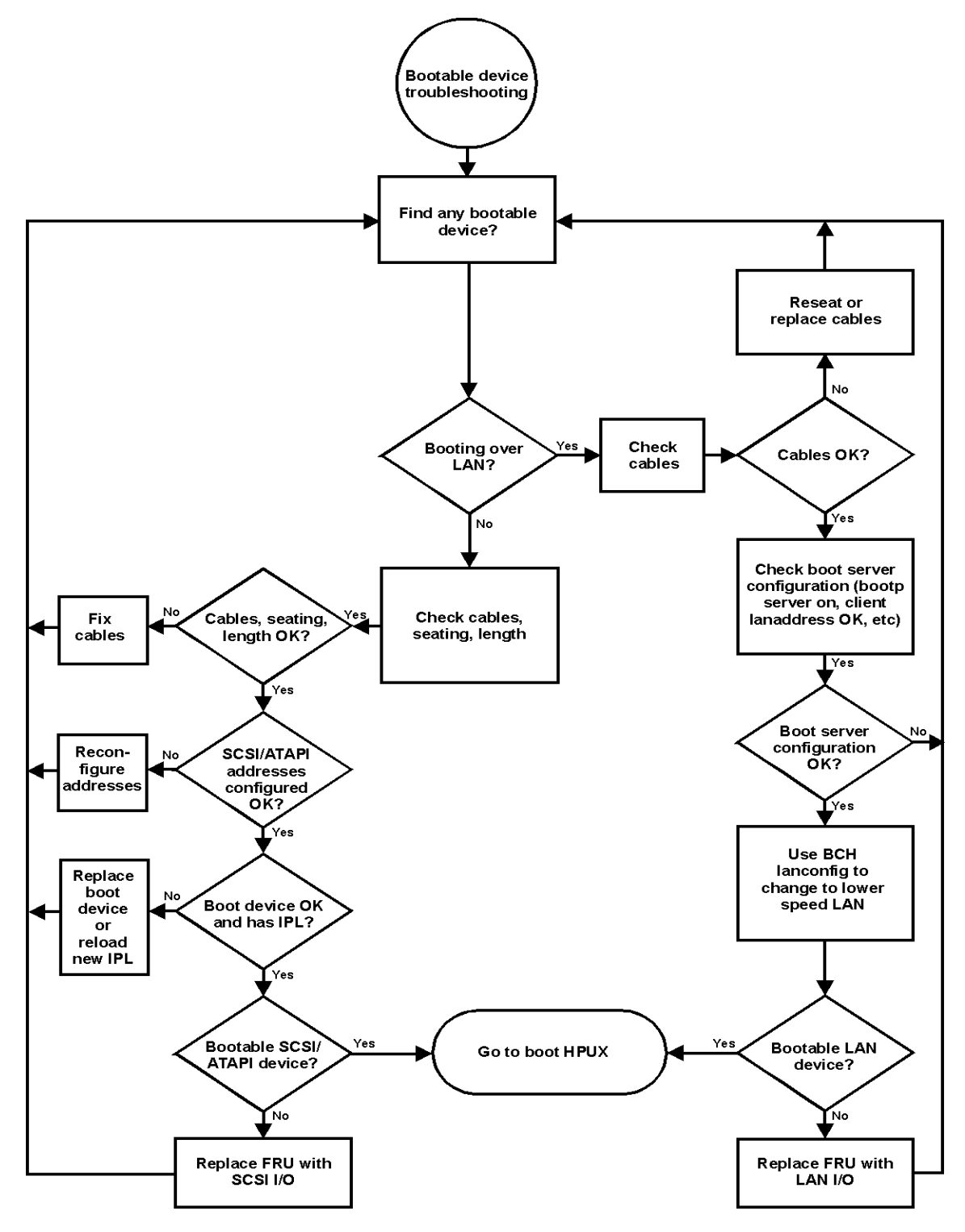

Figure 3-3. Bootable Device Troubleshooting Flowchart

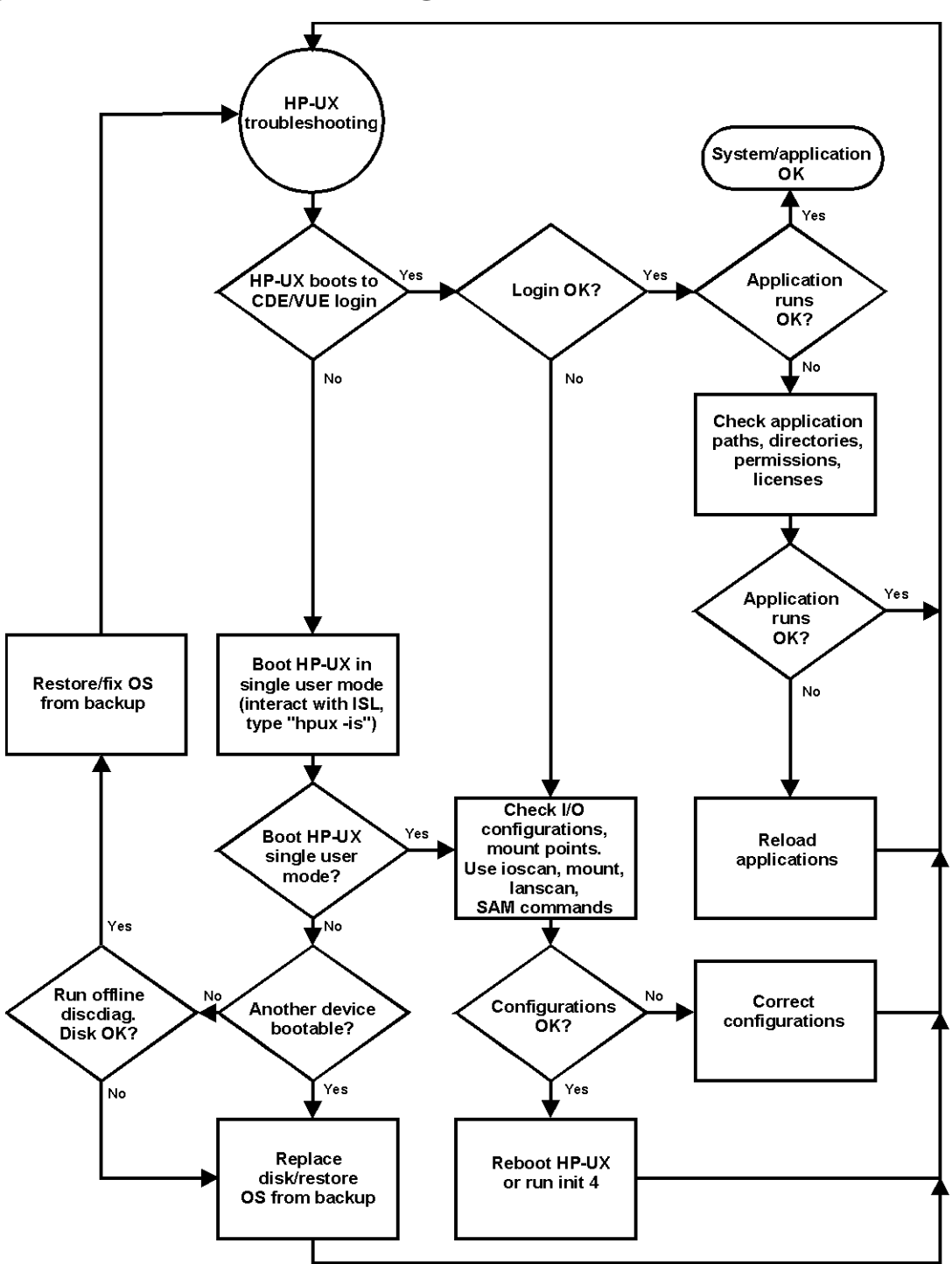

Figure 3-4. HP-UX Troubleshooting Flowchart

## **Dealing with a Boot Failure**

To start this workstation from an operating system stored on a device different from the usual boot device, to boot from a different disk, or to boot from another type of device (such as an alternate hard disk or CD ROM), see the following situations and examples that use the Boot Console Handler. To access the Boot Console Handler, and for details on using it, see Chapter 5 of this handbook.

• To boot from a known device containing a bootable operating system, type the following at the prompt:

Main Menu: Enter command > boot device [Enter]

where *device* is the hardware path to the device, specified in Mnemonic Style Notation.

For example, to boot an operating system stored on a DDS-format tape in a drive located at scsi.1.0, go to the Main Menu of the Boot Console Handler and then type the following command at the prompt:

Main Menu: Enter command > boot scsi.1.0 [Enter]

The operating system on the specified device is used to start the workstation.

• To interact with the Initial System Loader (ISL) before booting the workstation, type the following at the prompt:

Main Menu: Enter command > boot device [Enter]

You are prompted: Interact with ISL (Y or N) > y [Enter]

Answering yes (y) causes the ISL to be loaded from the specified device. After a short time, the following prompt appears on the screen:

ISL>

ISL is the program that actually controls the loading of the operating system. By interacting with ISL, you can choose to load an alternate version of the HP-UX operating system.

For example, if the usual kernel (/stand/vmunix) on the root disk has become corrupted, boot the workstation from the backup kernel (/stand/vmunix.prev) by typing the following at the ISL> prompt:

ISL> hpux /stand/vmunix.prev [Enter]

• To find the location of the bootable operating systems on the various media in the file system, use the search ipl command. See the next subsection, "Searching for Bootable Media."

### **Searching for Bootable Media**

To list all devices that contain bootable media, go to the Main Menu of the Boot Console Handler, and then type the following at the prompt:

Main Menu: Enter command > search ipl [Enter]

The search command searches all buses. The search may turn up more devices than there are lines on the display. If you are using a text terminal, you can control the progress of the search from the terminal's keyboard by doing any of the following:

- To temporarily suspend the search, press [Ctrl]-[S].
- To continue the search, press [Ctrl]-[Q].
- To halt the search, press any other key.

These flow-control commands do not work with a bitmapped display, but such a display can show more than forty lines of text, so you are unlikely to need them.

To search for devices of just one type that actually contain bootable media, go to the Main Menu of the Boot Console Handler, and then type the following at the prompt:

Main Menu: Enter command > search ipl device\_type [Enter]

where device\_type is one of the following:

- fwscsi is the built-in, Ultra2 Wide LVD (Low Voltage Differential) SCSI bus.
- scsi is the built-in, NSE (Narrow Single-Ended) SCSI-2 bus.
- lan is all connections to the built-in LAN.
- ide is the built-in CD ROM drive.
- pcin is an optional SCSI interface in slot number n.

#### **Stable Storage**

Stable Storage is non-volatile memory associated with the PA-RISC processor module. Stable Storage is used by the processor (CPU) to store device path information, the state of the boot flags, HPMC error information, and operating system initialization data.

#### **Boot Command Notations**

The boot command supports the following two notations:

- Mnemonic
- Path number

Type help scsi or help lan for more information on the boot path parameters.

Here are examples of mnemonic notation:

- boot with no parameters selects the primary boot path in stable storage.
- boot with the alternate or alt parameter selects the alternate boot path in stable storage.

Here is an example of path number notation:

• boot pl [Enter] attempts to boot from the second path in a list generated by a previous search command.

### **Supported Boot Paths**

SCSI devices are bootable when connected to any SCSI port on the system. Diskless workstations can only boot from the LAN port on the system board. The workstation can be booted from the CD ROM drive for software installation.

#### **ISL Environment**

The ISL environment provides the means to load the operating system (HP-UX) environment. The ISL environment also provides an offline platform to execute diagnostic and utility programs from a boot device when HP-UX does not load.

The ISL program is the first program loaded into main memory from an external media (LAN, disk, or tape) and launched by the initial program loader (IPL) routine during the Boot Administration environment.

The ISL environment provides the following capabilities:

- Execute user-entered commands to modify boot device paths and boot options in stable storage.
- Run off-line diagnostic programs and utilities.
- Provide automatic booting of the HP-UX operating system after power-on or reset.

# **Identifying LCD-Indicated Conditions**

This workstation uses a 2-line LCD, with up to 16-characters per line, to display firmware/operating system progress codes. These codes are referred to as chassis codes. The information displayed on the LCD has the following format:

XXX YYYY: ZZZZZZ (Line 1) AAAAAAAAAAAAAAAA (Line 2)

Where:

XXX – represents a 3-character Ostat YYYY – represents a 4-digit hex code identifying the code module being executed ZZZZZZ – represents a 6-digit FRU descriptor AAAAAAAAAAAAAAAAA – represents text (up to 16 characters) relating a diagnostic message

The 3-character Ostat can be one of the following:

- FLT (fault) A hardware error has been detected
- TST (test) Hardware being tested
- INI (initialize) Hardware being initialized
- SHU (shutdown) System being shutdown
- WRN (warning) A non-optimal operating condition exists
- RUN (running) System is running operating system

#### **Selftest Failures**

Chassis codes are the key to debugging selftest errors. If a failure is found during selftest, chassis codes are displayed in the system LCD. To debug a failure:

- 1. In Table 3-1 starting on the next page, find the chassis code listed on the LCD.
- 2. In the Boot Console Handler, use the Service Menu's pim, pdt, and ChassisCodes commands to get additional information about the failure.

The FRU column in Table 3-1 shows messages printed on the LCD that refer to system FRUs. All codes are listed in numeric order.

#### **Memory Failures**

The J5xxx and J7xxx workstations require special Memory Page Deallocation to be implemented. This feature allows the workstation to provide information to the operating system about memory failures.

HP-UX 10.x uses this information to map out failing memory areas and continue normal operation. You can check the Memory Page Deallocation Table (PDT) using the pdt command in the Service menu of the Boot Console Handler (refer to Chapter 5). If a failing DIMM is replaced, use the command pdt clear in the Service Menu to clear out the PDT.

## **Chassis Codes**

Table 3-1 lists all of the chassis codes for the J5xxx and J7xxx workstations.

| Ostat | Code          | FRU    | Message          | Description                                                                  |
|-------|---------------|--------|------------------|------------------------------------------------------------------------------|
| FLT   | 1 <i>n</i> 01 | SYS BD | HPMC occurred    | CPU <i>n</i> detected an unexpected HPMC.                                    |
| FLT   | 1 <i>n</i> 02 | SYS BD | powerfail intrpt | CPU <i>n</i> detected an unexpected power fail interrupt.                    |
| FLT   | 1 <i>n</i> 03 | SYS BD | recvry cntr trap | CPU <i>n</i> detected an unexpected recovery counter trap.                   |
| FLT   | 1 <i>n</i> 04 | SYS BD | external intrrpt | CPU <i>n</i> detected an unexpected external interrupt.                      |
| FLT   | 1 <i>n</i> 05 | SYS BD | LPMC occurred    | CPU <i>n</i> detected an unexpected LPMC.                                    |
| FLT   | 1 <i>n</i> 06 | SYS BD | ITLB mis/Ipg flt | CPU <i>n</i> detected an unexpected ITLB miss or instruction page fault.     |
| FLT   | 1 <i>n</i> 07 | SYS BD | I mem prot trap  | CPU <i>n</i> detected an unexpected instruction memory protection trap.      |
| FLT   | 1 <i>n</i> 08 | SYS BD | illegal inst trp | CPU <i>n</i> detected an unexpected illegal instruction trap.                |
| FLT   | 1 <i>n</i> 09 | SYS BD | break instr trap | CPU <i>n</i> detected an unexpected break instruction trap.                  |
| FLT   | 1 <i>n</i> 0A | SYS BD | privilgd op trap | CPU <i>n</i> detected an unexpected privileged operation trap.               |
| FLT   | 1 <i>п</i> 0в | SYS BD | privlgd reg trap | CPU <i>n</i> detected an unexpected privileged register trap.                |
| FLT   | 1 <i>n</i> 0C | SYS BD | overflow trap    | CPU <i>n</i> detected an unexpected overflow trap.                           |
| FLT   | 1 <i>n</i> 0D | SYS BD | conditional trap | CPU <i>n</i> detected an unexpected conditional trap.                        |
| FLT   | 1 <i>n</i> 0E | SYS BD | assist exep trap | CPU <i>n</i> detected an unexpected assist exception trap.                   |
| FLT   | 1 <i>n</i> 0F | SYS BD | DTLB mis/Dpg flt | CPU <i>n</i> detected an unexpected DTLB miss or data page fault.            |
| FLT   | 1 <i>n</i> 10 | SYS BD | non-acc ITLB mis | CPU <i>n</i> detected an unexpected non-access ITLB miss fault.              |
| FLT   | 1 <i>n</i> 11 | SYS BD | non-acc DTLB mis | CPU <i>n</i> detected an unexpected non-access DTLB miss or data page fault. |

Table 3-1. Chassis Codes for J5xxx and J7xxx Workstations

| Ostat | Code          | FRU    | Message          | Description                                                         |
|-------|---------------|--------|------------------|---------------------------------------------------------------------|
| FLT   | 1 <i>n</i> 12 | SYS BD | data mem prot tr | CPU <i>n</i> detected an unexpected data memory protection trap.    |
| FLT   | 1 <i>n</i> 13 | SYS BD | data mem brk trp | CPU <i>n</i> detected an unexpected data memory break trap.         |
| FLT   | 1 <i>n</i> 14 | SYS BD | TLB dirty bit tr | CPU <i>n</i> detected an unexpected TLB dirty bit trap.             |
| FLT   | 1 <i>n</i> 15 | SYS BD | page refrnce trp | CPU <i>n</i> detected an unexpected page reference trap.            |
| FLT   | 1 <i>n</i> 16 | SYS BD | assist emul trap | CPU <i>n</i> detected an unexpected assist emulation trap.          |
| FLT   | 1 <i>n</i> 17 | SYS BD | hi-priv xfer trp | CPU <i>n</i> detected an unexpected higher-privilege transfer trap. |
| FLT   | 1 <i>n</i> 18 | SYS BD | lo-priv xfer trp | CPU <i>n</i> detected an unexpected lower-privilege transfer trap.  |
| FLT   | 1 <i>n</i> 19 | SYS BD | taken branch trp | CPU <i>n</i> detected an unexpected taken-branch trap.              |
| FLT   | 1 <i>n</i> 1A | SYS BD | data mem acc rts | CPU <i>n</i> detected an unexpected data memory access rights trap. |
| FLT   | 1 <i>n</i> 1B | SYS BD | data mem prot ID | CPU <i>n</i> detected an unexpected data memory protection ID trap. |
| FLT   | 1 <i>n</i> 1C | SYS BD | unalign data ref | CPU <i>n</i> detected an unexpected unaligned data reference trap.  |
| FLT   | 1 <i>n</i> 1D | SYS BD | perf mon intrrpt | CPU <i>n</i> detected an unexpected performance monitor interrupt.  |
| TST   | 1 <i>n</i> 20 | SYS BD | CPUn basic test  | CPU <i>n</i> is starting its basic operations self-test.            |
| TST   | 1 <i>n</i> 21 | SYS BD | CPUn alu test    | CPU <i>n</i> is starting its arithmetic and logical unit self-test. |
| TST   | 1 <i>n</i> 22 | SYS BD | CPUn branch test | CPU <i>n</i> is starting its branch instruction self-test.          |
| TST   | 1 <i>n</i> 23 | SYS BD | CPUn arith cond  | CPU <i>n</i> is starting its arthimetic condition self-test.        |
| TST   | 1 <i>n</i> 24 | SYS BD | CPUn bit opers   | CPU <i>n</i> is starting its bit operation instruction self-test.   |
| TST   | 1 <i>n</i> 25 | SYS BD | CPUn cntrl regs  | CPU <i>n</i> is starting its control register self-test.            |

Table 3-1. Chassis Codes for J5xxx and J7xxx Workstations

| Ostat | Code          | FRU    | Message                 | Description                                                                     |
|-------|---------------|--------|-------------------------|---------------------------------------------------------------------------------|
| TST   | 1 <i>n</i> 26 | SYS BD | CPUn ext intrpt         | CPU <i>n</i> is starting its external interrupt self-test.                      |
| TST   | 1 <i>n</i> 27 | SYS BD | CPUn itimer test        | CPU <i>n</i> is starting its interval timer self-test.                          |
| TST   | 1 <i>n</i> 28 | SYS BD | CPUn multi-media        | CPU <i>n</i> is starting its multi-media instructions self-test.                |
| TST   | 1 <i>n</i> 29 | SYS BD | CPUn shadow reg         | CPU <i>n</i> is starting its shadow register self-test.                         |
| TST   | 1 <i>n</i> 2A | SYS BD | CPUn diagnse reg        | CPU <i>n</i> is starting its diagnose register self-test.                       |
| TST   | 1 <i>п</i> 2в | SYS BD | CPUn rdr test           | CPU <i>n</i> is starting its remote diagnose register self-test.                |
| TST   | 1 <i>n</i> 2C | SYS BD | CPUn bypass test        | CPU <i>n</i> is starting its integer bypass operation self-test.                |
| TST   | 1 <i>n</i> 30 | SYS BD | CPU <i>n</i> start est  | CPU <i>n</i> is starting its early (pre-memory) self-tests.                     |
| WRN   | 1 <i>n</i> 31 | SYS BD | CPUn skip est           | CPU <i>n</i> is bypassing its early self-tests to save time.                    |
| FLT   | 1 <i>n</i> 32 | SYS BD | CPUn bad tst mod        | CPU <i>n</i> detected an unsupported system mode.                               |
| INI   | 1 <i>n</i> 3C | SYS BD | CPU <i>n</i> initialize | CPU <i>n</i> is initializing after self-tests.                                  |
| TST   | 1 <i>n</i> 3E | SYS BD | CPU <i>n</i> exit est   | CPU <i>n</i> finished its early self-tests.                                     |
| TST   | 1 <i>n</i> A0 | SYS BD | CPUn fpu tests          | CPU <i>n</i> is starting its floating-point unit self-tests.                    |
| TST   | 1 <i>n</i> A1 | SYS BD | CPUn fpu reg tst        | CPU <i>n</i> is starting its floating-point register self-test.                 |
| TST   | 1 <i>n</i> A2 | SYS BD | CPUn fpu inst           | CPU <i>n</i> is starting its floating-point instruction self-test.              |
| TST   | 1 <i>n</i> A3 | SYS BD | CPUn fpu traps          | CPU <i>n</i> is starting its floating-point trap self-test.                     |
| TST   | 1 <i>n</i> A4 | SYS BD | CPU <i>n</i> fpu misc   | CPU <i>n</i> is starting its floating-point miscellaneous operations self-test. |
| TST   | 1 <i>n</i> A5 | SYS BD | CPU <i>n</i> fpu bypass | CPU <i>n</i> is starting its floating-point bypassing self-test.                |
| TST   | 1 <i>n</i> B1 | SYS BD | CPUn TLB RAM tst        | CPU <i>n</i> is starting its TLB register self-test.                            |

Table 3-1. Chassis Codes for J5xxx and J7xxx Workstations

#### Troubleshooting Identifying LCD-Indicated Conditions

| Ostat | Code                  | FRU    | Message                  | Description                                                                 |
|-------|-----------------------|--------|--------------------------|-----------------------------------------------------------------------------|
| TST   | 1 <i>n</i> B2         | SYS BD | CPU <i>n</i> TLB trans   | CPU <i>n</i> is starting its TLB translation self-test.                     |
| FLT   | 1 <i>1</i> BA         | SYS BD | monarch CPU fail         | The monarch CPU failed.                                                     |
| FLT   | 1 <i>п</i> ВВ         | SYS BD | bad CPU <i>n</i> number  | The CPU identifier was out of range.                                        |
| FLT   | 1 <i>n</i> BF         | SYS BD | CPU <i>n</i> halt boot   | Bootstrap failuremachine halted.                                            |
| INI   | 1 <i>n</i> CA         | SYS BD | CPUn sys bus arb         | Monarch CPU is initializing the system bus arbitration.                     |
| WRN   | 1 <i>n</i> CD         | SYS BD | CPUn deconfig            | CPU <i>n</i> deconfigured itself.                                           |
| WRN   | 1 <i>n</i> CE         | SYS BD | CPU <i>n</i> extinguish  | PDC_PROC halted CPU <i>n</i> .                                              |
| FLT   | 1 <i>n</i> CF         | SYS BD | slave <i>n</i> failed    | Slave CPU <i>n</i> failed self-test.                                        |
| WRN   | 1 <i>m</i> D <i>s</i> | SYS BD | slaves deconfig          | Monarch CPU <i>m</i> deconfigured slave CPU <i>s</i> .                      |
| WRN   | 1 <i>n</i> EF         | SYS BD | CPUn slftst warn         | CPU <i>n</i> detected a non-fatal error during its self-tests.              |
| WRN   | 1 <i>m</i> F <i>s</i> | SYS BD | mon <i>m</i> stop slaves | Monarch CPU <i>m</i> halted slave CPU <i>s</i> .                            |
| INI   | 1 <i>n</i> FC         | SYS BD | CPUn sync'ing            | CPU <i>n</i> is synchronizing with the rest of the system.                  |
| INI   | 1 <i>n</i> FD         | SYS BD | CPU <i>n</i> stat wd tst | CPU <i>n</i> is testing the system status word.                             |
| FLT   | 1 <i>n</i> FF         | SYS BD | monarch <i>n</i> selftst | Monarch CPU <i>n</i> failed self-test.                                      |
| TST   | 2 <i>n</i> 20         | SYS BD | CPU <i>n</i> icache RAM  | CPU <i>n</i> is starting its instruction cache RAM self-test.               |
| FLT   | 2 <i>n</i> 25         | SYS BD | CPUn ic ld d err         | CPU <i>n</i> detected a data error during data cache load.                  |
| FLT   | 2 <i>n</i> 26         | SYS BD | CPUn ic ld t err         | CPU <i>n</i> detected a tag error during data cache load.                   |
| TST   | 2 <i>n</i> 30         | SYS BD | CPUn icache tag          | CPU <i>n</i> is starting its instruction cache tag self-test.               |
| TST   | 2 <i>n</i> 40         | SYS BD | CPUn icache par          | CPU <i>n</i> is starting its instruction cache parity detection self-test.  |
| TST   | 2 <i>n</i> 50         | SYS BD | CPUn dc stor que         | CPU <i>n</i> is starting its data cache store queue self-test.              |
| FLT   | 2 <i>n</i> 51         | SYS BD | CPU <i>n</i> dc st q err | CPU <i>n</i> detected an error during its data cache store queue self-test. |
| TST   | 2 <i>n</i> 70         | SYS BD | CPU <i>n</i> dcache RAM  | CPU <i>n</i> is starting its data cache RAM self-test.                      |

Table 3-1. Chassis Codes for J5xxx and J7xxx Workstations

| Ostat | Code          | FRU    | Message          | Description                                                         |
|-------|---------------|--------|------------------|---------------------------------------------------------------------|
| TST   | 2 <i>n</i> 80 | SYS BD | CPUn dcache tag  | CPU <i>n</i> is starting its data cache tag self-test.              |
| TST   | 2 <i>n</i> 90 | SYS BD | CPUn dcache ECC  | CPU <i>n</i> is starting its data cache ECC self-test.              |
| FLT   | 2BAD          | SYS BD | assertion fail   | A firmware assertion failed.                                        |
| TST   | 3 <i>n</i> 00 | SYS BD | ROM checksum tst | Monarch CPU <i>n</i> is testing the boot ROM integrity.             |
| FLT   | 3 <i>n</i> 00 | SYS BD | ROM checksum BAD | The boot ROM failed checksum.                                       |
| INI   | 3 <i>n</i> 00 | SYS BD | ROM checksum ok  | The boot ROM passed checksum.                                       |
| TST   | 3 <i>n</i> 01 | SYS BD | PDH control test | Monarch CPU <i>n</i> is testing PDH control register.               |
| INI   | 3 <i>n</i> 01 | SYS BD | PDH control init | Monarch CPU <i>n</i> is initializing the PDH control register.      |
| FLT   | 3 <i>n</i> 01 | SYS BD | PDH control err  | Monarch CPU <i>n</i> detected an error in the PDH control register. |
| TST   | 3 <i>n</i> 02 | SYS BD | scratch RAM test | Monarch CPU <i>n</i> is testing scratch RAM.                        |
| INI   | 3 <i>n</i> 02 | SYS BD | scratch RAM ok   | The scratch RAM test failed.                                        |
| FLT   | 3 <i>n</i> 02 | SYS BD | scratch RAM bad  | The scratch RAM test passed.                                        |
| WRN   | 3 <i>n</i> 03 | SYS BD | stbl st read err | CPU <i>n</i> detected a non-fatal error reading the stable store.   |
| FLT   | 3 <i>n</i> 03 | SYS BD | stbl st read err | CPU <i>n</i> detected a non-fatal error reading the stable store.   |
| INI   | 3 <i>n</i> C4 | SYS BD | clearing EEPROM  | Monarch CPU <i>n</i> is clearing the EEPROM.                        |
| INI   | 3 <i>n</i> D4 | SYS BD | deflting EEPROM2 | Monarch CPU <i>n</i> is initializing the EEPROM to system defaults. |
| WRN   | 3 <i>n</i> 04 | SYS BD | EEPROM write err | CPU <i>n</i> detected a non-fatal error writing the EEPROM.         |
| FLT   | 3 <i>n</i> 04 | SYS BD | EEPROM write err | CPU <i>n</i> detected a fatal error writing the EEPROM.             |
| FLT   | 3 <i>n</i> 05 | SYS BD | EEPROM wrt limit | CPU <i>n</i> detected a fatal error writing the EEPROM.             |
| WRN   | 3 <i>n</i> 06 | SYS BD | EEPROM read err  | CPU <i>n</i> detected a non-fatal error reading the EEPROM.         |
| FLT   | 3 <i>n</i> 06 | SYS BD | EEPROM read err  | CPU <i>n</i> detected a fatal error reading the EEPROM.             |

Table 3-1. Chassis Codes for J5xxx and J7xxx Workstations

| Ostat | Code          | FRU    | Message                | Description                                                                |
|-------|---------------|--------|------------------------|----------------------------------------------------------------------------|
| INI   | 3 <i>n</i> 07 | SYS BD | CPUn invoke LDB        | CPU <i>n</i> is starting the low-level debugger.                           |
| FLT   | 3 <i>n</i> 09 | SYS BD | bad sys mde byte       | CPU <i>n</i> detected an unsupported system mode.                          |
| WRN   | 3 <i>n</i> 1A | SYS BD | hversion mismtch       | Stable store hardware version doesn't match system.                        |
| TST   | 3 <i>n</i> 1B | SYS BD | chck model strng       | Check model string with version in stable store.                           |
| WRN   | 3 <i>n</i> 1B | SYS BD | model str msmtch       | Model string doesn't match that in stable store.                           |
| FLT   | 3 <i>n</i> 1B | SYS BD | fatal model str        | Error reading model string from stable store.                              |
| TST   | 3 <i>n</i> 1C | SYS BD | test software ID       | Check LANIC address.                                                       |
| WRN   | 3 <i>n</i> 1C | SYS BD | update sw ID           | Update LANIC address.                                                      |
| FLT   | 3 <i>n</i> 1C | SYS BD | update sw ID err       | Error updating LANIC address.                                              |
| INI   | 3 <i>n</i> 2s | SYS BD | Invoke LDB: <i>s</i>   | CPU <i>n</i> is awaiting the low-level debugger for <i>s</i> more seconds. |
| TST   | 3 <i>n</i> BC | IO BD  | test sys clocks        | CPU <i>n</i> is verifying processor clocks with the real-time clock.       |
| INI   | 3 <i>n</i> BC | SYS BD | init sys clocks        | CPU <i>n</i> has initialized the processor clocks.                         |
| FLT   | 3 <i>n</i> BC | IO BD  | RTC tick timeout       | The real-time clock is ticking too slowly or not at all.                   |
| TST   | 3 <i>n</i> CD | SYS BD | check defaults         | CPU <i>n</i> is initializing stable store values to system defaults.       |
| INI   | 3 <i>n</i> CD | SYS BD | init defaults          | CPU <i>n</i> finished initializing stable store values.                    |
| FLT   | 3 <i>n</i> CD | SYS BD | init EEPROM err        | CPU <i>n</i> detected an error writing to stable store.                    |
| FLT   | 3 <i>n</i> ec | SYS BD | bad sys config         | CPU <i>n</i> detected an illegal CPU board configuration.                  |
| FLT   | 3 <i>n</i> F4 | SYS BD | EEPROM boot limt       | CPU <i>n</i> detected a fatal error writing the EEPROM.                    |
| FLT   | 3 <i>n</i> FC | SYS BD | bad sys bd id          | CPU <i>n</i> cannot identify CPU board.                                    |
| TST   | 4 <i>n</i> 00 | SYS BD | CPU <i>n</i> start lst | CPU <i>n</i> is starting its late (with memory) self-tests.                |

Table 3-1. Chassis Codes for J5xxx and J7xxx Workstations

| Ostat | Code          | FRU    | Message               | Description                                                                   |
|-------|---------------|--------|-----------------------|-------------------------------------------------------------------------------|
| WRN   | 4 <i>n</i> 01 | SYS BD | CPUn skip lst         | CPU <i>n</i> is bypassing its late self-tests to save time.                   |
| TST   | 4 <i>n</i> 0e | SYS BD | CPU <i>n</i> exit lst | CPU <i>n</i> finished its late self-tests.                                    |
| TST   | 4 <i>n</i> 20 | SYS BD | CPUn lst erly st      | CPU <i>n</i> is re-executing some of its early self-tests from system memory. |
| TST   | 4 <i>n</i> 21 | SYS BD | CPUn lst basic        | CPU <i>n</i> is re-executing its basic operations self-test.                  |
| TST   | 4 <i>n</i> 22 | SYS BD | CPUn lst alu          | CPU <i>n</i> is re-executing its arithmetic and logic unit self-test.         |
| TST   | 4 <i>n</i> 23 | SYS BD | CPUn lst branch       | CPU <i>n</i> is re-executing its branch instruction self-test.                |
| TST   | 4 <i>n</i> 24 | SYS BD | CPUn lst arth cd      | CPU <i>n</i> is re-executing its arithmetic conditions self-test.             |
| TST   | 4 <i>n</i> 25 | SYS BD | CPUn lst bit ops      | CPU <i>n</i> is re-executing its bit operations self-test.                    |
| TST   | 4 <i>n</i> 26 | SYS BD | CPUn lst ctl reg      | CPU <i>n</i> is re-executing its control register self-test.                  |
| TST   | 4 <i>n</i> 27 | SYS BD | CPUn lst ext int      | CPU <i>n</i> is re-executing its external interrupt self-test.                |
| TST   | 4 <i>n</i> 28 | SYS BD | CPUn lst itimer       | CPU <i>n</i> is re-executing its interval timer self-test.                    |
| TST   | 4 <i>n</i> 29 | SYS BD | CPUn 1st mltimed      | CPU <i>n</i> is re-executing its multi-media instructions self-test.          |
| TST   | 4 <i>n</i> 2A | SYS BD | CPUn lst shadow       | CPU n is re-executing its shadow register self-test.                          |
| TST   | 4 <i>п</i> 2в | SYS BD | CPUn lst dg regs      | CPU <i>n</i> is re-executing its diagnose register self-test.                 |
| TST   | 4 <i>n</i> 2C | SYS BD | CPUn lst rdrs         | CPU <i>n</i> is re-executing its remote diagnose register self-test.          |
| TST   | 4 <i>n</i> 2D | SYS BD | CPUn lst bypass       | CPU <i>n</i> is re-executing its integer bypass operation self-test.          |
| TST   | 4 <i>n</i> 30 | SYS BD | CPUn cache byte       | CPU <i>n</i> is starting its data cache sub-word operations self-test.        |
| TST   | 4 <i>n</i> 40 | SYS BD | CPUn cache flush      | CPU <i>n</i> is starting its cache flush self-test.                           |
| TST   | 4 <i>n</i> 50 | SYS BD | CPUn icache miss      | CPU <i>n</i> is starting its instruction cache miss self-test.                |

Table 3-1. Chassis Codes for J5xxx and J7xxx Workstations

| Ostat | Code          | FRU    | Message          | Description                                                                                                    |
|-------|---------------|--------|------------------|----------------------------------------------------------------------------------------------------|
| TST   | 4 <i>n</i> 60 | SYS BD | CPUn dcache miss | CPU <i>n</i> is starting its data cache miss self-test.                                                                                                |
| FLT   | 5 <i>n</i> 00 | SYS BD | unknown bus err  | CPU <i>n</i> detected an unknown error on the system bus (Runway).                                                                                     |
| FLT   | 5 <i>n</i> 02 | SYS BD | path err assertd | CPU <i>n</i> detected a path error on the system bus (Runway).                                                                                         |
| FLT   | 5 <i>n</i> 04 | SYS BD | data parity err  | CPU <i>n</i> detected a data, address, or control parity error on the system bus (Runway).                                                             |
| FLT   | 5 <i>n</i> 07 | SYS BD | Runway dir error | CPU <i>n</i> detected a directed error on the system bus (Runway).                                                                                     |
| FLT   | 5 <i>n</i> 08 | SYS BD | Runway broad err | CPU <i>n</i> detected a broadcast error on the system bus (Runway).                                                                                    |
| FLT   | 5 <i>n</i> 0A | SYS BD | illegal response | CPU <i>n</i> received data that did not match any outstanding data request.                                                                            |
| FLT   | 5 <i>n</i> 0B | SYS BD | bus timeout      | CPU <i>n</i> timed out before receiving<br>requested data. The responder is logged in<br>the system responder address.                                 |
| FLT   | 5 <i>n</i> 0C | SYS BD | CPU sync failure | CPU <i>n</i> 's synchronizer detected a rule violation on the system bus (Runway).                                                                     |
| INI   | 7000          | DIMM   | start DIMM scan  | Start looking for installed DIMMs.                                                                                                    |
| INI   | 7002          | SYS BD | init mem tables  | Initialize memory data structures.                                                                                                    |
| FLT   | 7004          | SYS BD | mem plt upd fail | Error updating memory platform data.                                                                                                    |
| FLT   | 7005          | DIMM   | insufficient mem | Insufficient memory detected to continue.                                                                                                    |
| TST   | 7010          | DIMM   | check DIMM order | Start memory DIMM order check.                                                                                                    |
| WRN   | 7011          | DIMM   | skip DIMM ord ck | Bypass memory DIMM order check.                                                                                                    |
| FLT   | 7012          | DIMM   | DIMM order error | Memory DIMMs are not in the proper order.                                                                                                    |
| FLT   | 7013          | DIMM   | DIMM order error | Memory DIMMs are not in the proper<br>order. As a result, the system cannot<br>access one or more DIMMs and has<br>deallocated all inaccessible DIMMs. |
| TST   | 7016          | DIMM   | DIMM pair check  | Start memory DIMM pair check (DIMMs<br>in a pair (e.g. 0a/0b) must match in<br>J7xxx).                                                                 |
| WRN   | 7017          | DIMM   | skip mem pair ck | Bypass memory DIMM set check.                                                                                                    |
| FLT   | 701F          | DIMM   | no memory found  | Memory scan couldn't find any DIMMs.                                                                                                    |

Table 3-1. Chassis Codes for J5xxx and J7xxx Workstations

| Ostat | Code         | FRU    | Message                | Description                                                                   |
|-------|--------------|--------|------------------------|-------------------------------------------------------------------------------|
| TST   | 7020         | SYS BD | search for IMM         | Try to find a single memory bank to use for the initial memory module.        |
| TST   | 703 <i>s</i> | DIMM   | DIMM <i>s</i> IMM vrfy | DIMM <i>s</i> was the initial memory module last boot. Verify it still works. |
| FLT   | 704 <i>s</i> | DIMM   | DIMM <i>s</i> IMM fail | DIMM <i>s</i> failed the initial memory module test.                          |
| TST   | 705 <i>s</i> | DIMM   | DIMM <i>s IMM test</i> | Test DIMM in slot <i>s</i> as the initial memory module.                      |
| INI   | 706 <i>s</i> | DIMM   | DIMM <i>s</i> is IMM   | DIMM <i>s</i> chosen as initial memory module.                                |
| INI   | 70F0         | DIMM   | DIMM scan done         | Memory DIMM scan complete.                                                    |
| TST   | 7100         | SYS BD | mem register tst       | Start testing registers in memory controller.                                 |
| WRN   | 7101         | SYS BD | skip mem reg tst       | Bypass the memory controller register test.                                   |
| FLT   | 7102         | SYS BD | mem addr reg tst       | Firmware detected an error in the memory controller address registers.        |
| FLT   | 7103         | SYS BD | mem mbat reg tst       | Firmware detected an error in the memory controller bank registers.           |
| FLT   | 7104         | SYS BD | mem reg tst fail       | Firmware detected an error in the memory controller memory registers.         |
| FLT   | 7105         | SYS BD | mem err reg test       | Firmware detected an error in the memory controller error registers.          |
| FLT   | 7106         | SYS BD | mem err clr fail       | Firmware was unable to clear the error registers after testing.               |
| INI   | 7200         | DIMM   | strt DIMM detect       | Start the Serial Presence Detection (SPD)<br>to search for memory DIMMs.      |
| INI   | 7201         | DIMM   | DIMM detect x%         | SPD is <i>x</i> % finished.                                                   |
| WRN   | 7202         | SYS BD | skip DIMM detect       | Bypass Serial Presence Detection.                                             |
| FLT   | 7203         | DIMM   | unsupp DIMM type       | SPD found an unsupported DIMM type.                                           |
| FLT   | 7204         | DIMM   | SPD fatal error        | SPD detected an unexpected, fatal error.                                      |
| INI   | 7205         | DIMM   | add HP DIMM type       | New HP manufactured DIMM type added to tables.                                |
| INI   | 7206         | DIMM   | non-HP DIMM type       | New non-HP DIMM type added to tables (use at own risk).                       |

Table 3-1. Chassis Codes for J5xxx and J7xxx Workstations

#### Troubleshooting Identifying LCD-Indicated Conditions

| Ostat | Code         | FRU    | Message                | Description                                                                                                    |
|-------|--------------|--------|------------------------|----------------------------------------------------------------------------------------------------|
| FLT   | 7207         | DIMM   | DIMM table full        | The DIMM table is fullcannot add new type.                                                                                  |
| FLT   | 7208         | DIMM   | no DIMMs found         | SPD didn't find any memory DIMMs.                                                                                           |
| INI   | 721 <i>s</i> | DIMM   | is DIMM <i>s</i> inst? | SPD is checking memory slot <i>s</i> .                                                                                      |
| INI   | 722 <i>s</i> | DIMM   | ???? DIMM in <i>s</i>  | SPD found a DIMM in slot <i>s</i> , but can't determine its size. DIMM will not be used.                                    |
| INI   | 723 <i>s</i> | DIMM   | 128M DIMM in $s$       | SPD found a 128MB DIMM in slot s.                                                                                           |
| INI   | 724 <i>s</i> | DIMM   | 256M DIMM in <i>s</i>  | SPD found a 256MB DIMM in slot s.                                                                                           |
| INI   | 725 <i>s</i> | DIMM   | 512M DIMM in $s$       | SPD found a 512MB DIMM in slot s.                                                                                           |
| FLT   | 72A <i>s</i> | DIMM   | DIMM <i>s</i> checksum | DIMM in slot <i>s</i> failed SPD checksum and will not be used.                                                             |
| FLT   | 72C <i>s</i> | DIMM   | DIMM <i>s</i> mismatch | DIMM in slot <i>s</i> didn't match the other in<br>pair. (J7xxx onlyDIMMs must be in<br>matched pairs.)                     |
| FLT   | 72D <i>s</i> | DIMM   | DIMM <i>s</i> load err | Memory DIMMs are not in the proper<br>order. As a result, the system cannot<br>access DIMM <i>s</i> and has deallocated it. |
| INI   | 7300         | SYS BD | mem config start       | Starting main memory configuration.                                                                                         |
| TST   | 7301         | SYS BD | check mem config       | Checking for memory configuration change since last boot.                                                                   |
| WRN   | 7302         | SYS BD | mem confg changd       | Memory physical configuration changed since last boot.                                                                      |
| INI   | 7303         | SYS BD | use confg change       | Memory physical configuration didn't use<br>saved configuration change. Use stored<br>configuration data.                   |
| INI   | 7304         | SYS BD | build mem intrlv       | Building memory configuration with all DIMMs interleaved.                                                                   |
| INI   | 7305         | SYS BD | save mem config        | Saving memory configuration information in non-volatile memory.                                                             |
| WRN   | 7306         | SYS BD | use alt mem conf       | Memory will be configured from fixed values, instead of detected DIMMs.                                                     |
| INI   | 7307         | SYS BD | interleve memory       | Generating the memory interleave.                                                                                           |
| FLT   | 7308         | SYS BD | PDT is disabled        | Firmware detected bad memory pages,<br>but the Page Deallocation Table is<br>disabled.                                      |

Table 3-1. Chassis Codes for J5xxx and J7xxx Workstations

| Ostat | Code | FRU    | Message            | Description                                                                                   |
|-------|------|--------|--------------------|-----------------------------------------------------------------------------------------------|
| FLT   | 7309 | DIMM   | insufficient mem   | Insufficient error-free memory to continue.                                                   |
| FLT   | 730C | SYS BD | mem intrlv fail    | Memory interleave generation failed.                                                          |
| INI   | 730F | SYS BD | mem config done    | Main memory configuration complete.                                                           |
| TST   | 7400 | DIMM   | non-dest mem tst   | Starting non-destructive memory test.                                                         |
| TST   | 740F | DIMM   | non-dst tst done   | Non-destructive memory test complete.                                                         |
| INI   | 7500 | SYS BD | memory reset       | Resetting memory system.                                                                      |
| WRN   | 7501 | SYS BD | mem log clr warn   | Memory error logs didn't clear on first try.                                                  |
| FLT   | 7502 | SYS BD | mem err log fail   | Firmware could not clear memory error logs.                                                   |
| TST   | 7600 | DIMM   | dest mem test      | Starting the destructive memory test.                                                         |
| WRN   | 7601 | DIMM   | mem init only      | Skip the test, just initialize memory to save time.                                           |
| TST   | 7602 | DIMM   | tst 1st mem page   | Starting 3-pass test of first memory page.                                                    |
| TST   | 7603 | DIMM   | tst rest of mem    | Starting 3-pass test of the rest of memory.                                                   |
| TST   | 7604 | DIMM   | start 1st pass     | Starting 1st pass of memory test (write pseudorandom sequence).                               |
| TST   | 7605 | DIMM   | lst pass x%        | First pass is <i>x</i> % complete.                                                            |
| TST   | 7606 | DIMM   | start 2nd pass     | Starting 2nd pass of memory test (verify pseudorandom sequence, write inverse).               |
| TST   | 7607 | DIMM   | 2nd pass x%        | Second pass is <i>x</i> % complete.                                                           |
| TST   | 7608 | DIMM   | start 3rd pass     | Starting 3rd pass of memory test (verify inverse sequence).                                   |
| TST   | 7609 | DIMM   | 3rd pass x%        | Third pass is <i>x</i> % complete.                                                            |
| TST   | 760A | DIMM   | start mem init     | Starting memory initialization. (Initialize to zero to set ECC.)                              |
| TST   | 760B | DIMM   | mem init <i>x%</i> | Memory initialization is <i>x</i> % complete.                                                 |
| WRN   | 760C | DIMM   | repeat dest test   | Re-execute destructive test for hardware troubleshooting.                                     |
| FLT   | 760D | DIMM   | mem code cpy err   | Firmware tried to copy code from ROM to<br>memory, but the copy didn't match the<br>original. |
| FLT   | 7610 | DIMM   | ECC wrt/read err   | Writing and reading back good data caused memory ECC error.                                   |

Table 3-1. Chassis Codes for J5xxx and J7xxx Workstations

| Ostat | Code         | FRU    | Message                 | Description                                               |
|-------|--------------|--------|-------------------------|-----------------------------------------------------------|
| FLT   | 7611         | DIMM   | ECC single data         | Memory ECC test failed to detect single-bit data error.   |
| FLT   | 7612         | DIMM   | ECC single ECC          | Memory ECC test failed to detect single-bit ECC error.    |
| FLT   | 7613         | DIMM   | ECC multipl data        | Memory ECC test failed to detect multiple-bit data error. |
| FLT   | 7614         | DIMM   | ECC multpl signl        | Memory ECC test failed to signal multiple-bit error.      |
| FLT   | 7800         | SYS BD | mem err summary         | Printing memory error summary word to RS-232.             |
| FLT   | 7801         | SYS BD | bus ctrl par err        | System bus (Runway) control parity error detected.        |
| FLT   | 7802         | SYS BD | bus addr par err        | System bus (Runway) address parity error detected.        |
| FLT   | 7803         | SYS BD | bus data par err        | System bus (Runway) data parity error detected.           |
| FLT   | 7804         | SYS BD | mem out of range        | Memory access outside configured memory space.            |
| FLT   | 7805         | SYS BD | bus broadcst err        | System bus (Runway) broadcast error detected.             |
| FLT   | 7806         | SYS BD | mem addr par err        | Memory bus address parity error detected.                 |
| FLT   | 7807         | SYS BD | mem ctlr stat wd        | Printing memory controller status word to RS-232.         |
| FLT   | 781 <i>s</i> | SYS BD | DIMM <i>s</i> uncor err | Uncorrectable ECC error detected in DIMM s.               |
| FLT   | 782 <i>s</i> | SYS BD | DIMM <i>s</i> corr err  | Correctable ECC error detected in DIMM <i>s</i> .         |
| FLT   | 7840         | SYS BD | unexpected HPMC         | Unexpected HPMC detected.                                 |
| FLT   | 7841         | SYS BD | mem status invld        | Memory error status word is invalid.                      |
| FLT   | 7842         | SYS BD | mem summ invalid        | Memory summary word is invalid.                           |
| FLT   | 7843         | SYS BD | fwd prog invalid        | Memory forward progress word is invalid.                  |
| FLT   | 7844         | SYS BD | mem HPMC summ wd        | Printing memory error summary word to RS-232.             |
| FLT   | 7845         | SYS BD | mem ctlr stat wd        | Printing memory controller status word to RS-232.         |

Table 3-1. Chassis Codes for J5xxx and J7xxx Workstations
| Ostat | Code         | FRU    | Message               | Description                                                                                                    |
|-------|--------------|--------|-----------------------|----------------------------------------------------------------------------------------------------|
| FLT   | 7846         | SYS BD | mem err overflow      | Multiple memory errors detected.                                                                                                    |
| FLT   | 7848         | SYS BD | addr not mapped       | Memory address outside configured memory space.                                                                                      |
| FLT   | 785 <i>s</i> | DIMM   | MBE in DIMM s         | Destructive memory test detected an uncorrectable memory error in DIMM <i>s</i> .                                                    |
| FLT   | 786 <i>s</i> | DIMM   | SBE&MBE DIMM <i>s</i> | Destructive memory test detected both an uncorrectable and a correctable memory error in DIMM <i>s</i> .                             |
| FLT   | 787 <i>s</i> | DIMM   | mem err DIMM <i>s</i> | Destructive memory test detected a pattern compare error in DIMM <i>s</i> .                                                          |
| FLT   | 788 <i>s</i> | DIMM   | SBE in DIMM <i>s</i>  | Destructive memory test detected a correctable memory error in DIMM <i>s</i> .                                                       |
| FLT   | 7890         | DIMM   | MBE overwrt SBE       | Firmware replaced a correctable memory<br>error entry in the PDT with an<br>uncorrectable memory error entry at the<br>same address. |
| FLT   | 7891         | DIMM   | dup entry in PDT      | The PDT already contains an entry at that address.                                                                                   |
| FLT   | 7892         | SYS BD | PDT write error       | Error adding the entry to the PDT.                                                                                                   |
| FLT   | 7893         | SYS BD | PDT is full           | The PDT is fullcannot add new entry.                                                                                                 |
| FLT   | 7900         | SYS BD | no DMT entry          | Internal errorcannot find DIMM entry.                                                                                                |
| FLT   | 7901         | SYS BD | no rank entry         | Internal errorcannot find rank entry.                                                                                                |
| FLT   | 7902         | SYS BD | bad refrsh intvl      | Computed refresh interval is invalid.                                                                                                |
| FLT   | 7903         | SYS BD | mem intrlv fail       | Cannot generate memory interleave.                                                                                                   |
| FLT   | 7904         | SYS BD | mem reloc failed      | Cannot interleave with relocated range (3.75GB - 4.0GB).                                                                             |
| FLT   | 7905         | SYS BD | mem intrlv error      | Undefined memory interleave failure.                                                                                                 |
| FLT   | 79FF         | SYS BD | mem firmware err      | Internal errornever expected this to happen.                                                                                         |
| WRN   | 80F3         | SYS BD | err rd IODC byte      | Cannot read IODC from ROM or card.                                                                                                   |
| WRN   | 80F4         | EXT IO | boot read error       | Cannot load IODC entry_init for boot device.                                                                                         |
| WRN   | 80F5         | EXT IO | boot exec error       | Error initializing boot device.                                                                                                    |
| WRN   | 80F6         | EXT IO | boot read error       | Cannot load IODC entry_io for boot device.                                                                                           |

Table 3-1. Chassis Codes for J5xxx and J7xxx Workstations

#### Troubleshooting Identifying LCD-Indicated Conditions

| Ostat | Code          | FRU    | Message                  | Description                                                   |
|-------|---------------|--------|--------------------------|---------------------------------------------------------------|
| WRN   | 80F7          | EXT IO | boot IO error            | Error detected during boot device I/O.                        |
| WRN   | 80F8          | EXT IO | invalid boot dev         | Invalid boot device class; bad IODC?                          |
| WRN   | 80FC          | EXT IO | invalid boot dev         | Unexpected error; bad IODC?                                   |
| INI   | 8800          | IOCARD | PCI BusWlk start         | Starting PCI bus and device discovery.                        |
| INI   | 88 <i>r</i> 1 | IOCARD | PCI Rope <i>r</i> walk   | Starting PCI bus and device discovery on Rope <i>r</i> .      |
| INI   | 8802          | IOCARD | PCI BusWalk done         | PCI bus and device discovery complete.                        |
| INI   | 8803          | SYS BD | PCI alloc done           | Done allocating address space for PCI devices.                |
| INI   | 8804          | SYS BD | PCI config done          | Done configuring PCI devices.                                 |
| FLT   | 881 <i>r</i>  | IO BD  | R2PCIr not found         | Rope-to-PCI bridge <i>r</i> not found.                        |
| WRN   | 882r          | IO BD  | R2PCIr not found         | Rope-to-PCI bridge r initialization failed.                   |
| FLT   | 883 <i>r</i>  | IO BD  | Roper config err         | Rope <i>r</i> configuration failed.                           |
| INI   | 884r          | EXT IO | Rope <i>r</i> debug tggl | Rope <i>r</i> debug register toggled.                         |
| FLT   | 884r          | EXT IO | Roper tgl fail           | Rope <i>r</i> debug register toggle failed.                   |
| INI   | 8850          | SYS BD | early rope0 init         | Initializing rope 0 for early RS-232 output.                  |
| FLT   | 8850          | SYS BD | rope0 init fail          | Couldn't initialize rope 0.                                   |
| INI   | 8860          | SYS BD | rope0 init done          | Rope 0 initialization complete.                               |
| INI   | 8870          | IO BD  | early R2PCI init         | Initializing Rope-to-PCI bridge 0 for early RS-232 output.    |
| FLT   | 8870          | IO BD  | R2PCI init fail          | Couldn't initialize Rope-to-PCI bridge 0.                     |
| INI   | 8880          | IO BD  | R2PCI init done          | Rope-to-PCI bridge 0 initialization complete.                 |
| INI   | 8890          | IO BD  | early Super init         | Initializing Super-I/O for early RS-232 output.               |
| FLT   | 8890          | IO BD  | Super init fail          | Couldn't initialize Super-I/O.                                |
| INI   | 88A0          | IO BD  | Super init done          | Super-I/O initialization complete.                            |
| WRN   | 8A03          | EXT IO | No graph console         | Cannot re-establish communications with the graphics console. |
| WRN   | 8A04          | EXT IO | No USB keyboard          | Cannot re-establish communications with the USB keyboard.     |
| TST   | 8C06          | EXT IO | PCI BIST test            | Running PCI Built-In Self-Test                                |

Table 3-1. Chassis Codes for J5xxx and J7xxx Workstations

| Ostat | Code         | FRU    | Message                | Description                                                  |
|-------|--------------|--------|------------------------|--------------------------------------------------------------|
| WRN   | 8C07         | EXT IO | PCI BIST error         | PCI Built-In Self-Test failed.                               |
| WRN   | 8C08         | SYS BD | PCI alloc error        | PCI address space allocation failed.                         |
| WRN   | 8C09         | IO BD  | PCI mem mngr err       | Memory allocation for PCI device failed.                     |
| WRN   | 8C0A         | EXT IO | PCI mem type err       | PCI device requested invalid memory type.                    |
| WRN   | 8C0B         | IO BD  | PCI max bus dpth       | PCI bus depth exceeded maximum supported depth.              |
| WRN   | 8C0C         | EXT IO | PCI dev not cnfg       | Unable to configure PCI device.                              |
| WRN   | 8C0F         | IO BD  | dev tree ovrflow       | Data space for PCI devices is full.                          |
| WRN   | 8DEC         | IO BD  | init LAN SROM          | Initializing the core LAN serial EPROM.                      |
| SHU   | 8DEC         | IO BD  | resetting system       | Restarting system after core LAN initialization.             |
| FLT   | 8E10         | IO BD  | PARALEL port cfg       | Parallel port configuration failed.                          |
| FLT   | 8E11         | IO BD  | SERIAL1 port cfg       | Serial 1 port configuration failed.                          |
| FLT   | 8E12         | IO BD  | SERIAL2 port cfg       | Serial 2 port configuration failed.                          |
| FLT   | 8E13         | IO BD  | FLOPPY drive cfg       | Floppy drive configuration failed.                           |
| FLT   | 8E20         | IO BD  | bad USB port cfg       | USB port configuration failed.                               |
| WRN   | 9001         | EXT IO | no console found       | Search for console display device failed.                    |
| INI   | 9151         | IO BD  | init SERIAL_1          | Initializing serial 1 port as console<br>display.            |
| INI   | 9152         | IO BD  | init SERIAL_2          | Initializing serial 2 port as console display.               |
| INI   | 915F         | IO BD  | init unknown dev       | Initializing unknown device as console display.              |
| INI   | 916 <i>s</i> | EXT IO | init PCI slot <i>s</i> | Initializing PCI device in slot <i>s</i> as console display. |
| INI   | 91DB         | IO BD  | init SERIAL_LDB        | Initializing serial LDB port as console display.             |
| INI   | 9C51         | IO BD  | consol is SER_1        | Console display is on serial port 1.                         |
| WRN   | 9C51         | IO BD  | bad init SERIAL1       | Serial port 1 failed to initialize as a console device.      |
| INI   | 9C52         | IO BD  | consol is SER_2        | Console display is on serial port 2.                         |

 Table 3-1. Chassis Codes for J5xxx and J7xxx Workstations

| Ostat | Code         | FRU    | Message                  | Description                                                                           |
|-------|--------------|--------|--------------------------|---------------------------------------------------------------------------------------|
| INI   | 9160         | EXT IO | builtin GRAPHICS         | Initializing built-in graphics as console display.                                    |
| WRN   | 9C52         | IO BD  | bad init SERIAL2         | Serial port 2 failed to initialize as a console device.                               |
| INI   | 9C6 <i>s</i> | EXT IO | consol is GRAPH <i>s</i> | Console display is on graphics card in PCI slot <i>s</i> .                            |
| WRN   | 9C6 <i>s</i> | EXT IO | bad PCI slot <i>s</i>    | Graphics in PCI slot <i>s</i> failed to initialize as a console device.               |
| INI   | 9C8 <i>t</i> | EXT IO | cnfg mon type <i>t</i>   | Set graphics console to monitor type <i>t</i> .<br>(Seen when cycling through types.) |
| WRN   | 9C8 <i>t</i> | EXT IO | mon type $t$ fail        | Failed to configure console to monitor type <i>t</i> .                                |
| INI   | 9CDB         | IO BD  | consl is SER_LDB         | Console display is on serial LDB port.                                                |
| WRN   | 9CDB         | IO BD  | bad init SER_LDB         | Serial LDB port failed to initialize as a console device.                             |
| FLT   | A088         | IO BD  | consl path fault         | Unable to bootno console device found.                                                |
| WRN   | A008         | EXT IO | no boot device           | Unable to bootno bootable device found.                                               |
| WRN   | A0BD         | EXT IO | device not ready         | Boot device not readyoperation may be retried.                                        |
| FLT   | AOFF         | EXT IO | unknown launch           | Unable to boot. Explanation may appear on console.                                    |
| WRN   | A50F         | EXT IO | init pri pth err         | Unable to boot from primary boot device.                                              |
| WRN   | A70F         | EXT IO | init otr pth err         | Unable to boot from non-primary boot device.                                          |
| INI   | C10 <i>m</i> | SYS BD | CPUm is monarch          | CPU <i>m</i> was chosen as the monarch processor. (All other CPUs are slaves.)        |
| INI   | C30 <i>m</i> | SYS BD | monarch <i>m</i> test    | CPU <i>m</i> finished the monarch-only tests and system initialization.               |
| INI   | C30C         | SYS BD | mnrch slv chck           | The monarch CPU is checking whether the slaves are in the correct rendezvous.         |
| INI   | C3FF         | SYS/IO | late monarch tst         | The monarch CPU is starting the late<br>(post-memory) monarch-only tests.             |
| FLT   | C3FF         | SYS/IO | late monarch flt         | The late (post-memory) monarch-only tests failed.                                     |
| INI   | C4CC         | SYS BD | initialize ccp           | Searching for (lab-only) debugger card.                                               |

 Table 3-1. Chassis Codes for J5xxx and J7xxx Workstations

| Ostat | Code         | FRU             | Message                | Description                                                                                       |
|-------|--------------|-----------------|------------------------|---------------------------------------------------------------------------------------------------|
| INI   | C4CD         | SYS BD          | no ccp found           | Debugger card not found.                                                                          |
| INI   | C4CE         | SYS BD          | ccp disabled           | Debugger card disabled.                                                                           |
| INI   | C4CF         | SYS BD          | ccp found              | Debugger card found.                                                                              |
| INI   | C500         | SYS BD          | get primary path       | Autoboot is reading primary boot path from stable store.                                          |
| INI   | C540         | EXT IO          | init pri path          | Autoboot is trying to boot from primary boot device.                                              |
| INI   | C580         | EXT IO          | load IPL pri pth       | Loading IPL from primary boot device.                                                             |
| WRN   | C5F0         | EXT IO          | err read pri IPL       | Error loading IPL from primary boot device.                                                       |
| FLT   | C5F0         | EXT IO          | pri IPL fault          | Error loading IPL from primary boot device.                                                       |
| WRN   | C5F1         | EXT IO          | err read pri IPL       | Cannot load IPL from primary boot<br>deviceload address invalid.                                  |
| WRN   | C5F2         | EXT IO          | err read pri IPL       | Cannot load IPL from primary boot devicefile is not IPL image.                                    |
| WRN   | C5F3         | EXT IO          | err read pri IPL       | Cannot load IPL from primary boot<br>deviceIPL image size invalid.                                |
| WRN   | C5F4         | EXT IO          | err read pri IPL       | Cannot load IPL from primary boot<br>deviceIPL entry point address invalid.                       |
| WRN   | C5F8         | EXT IO          | err read pri IPL       | Cannot load IPL from primary boot<br>deviceIPL image checksum failed.                             |
| INI   | C5FF         | <blank></blank> | launch pri IPL         | Booting from primary boot path.                                                                   |
| INI   | C642         | EXT IO          | init kybrd consl       | Try to initialize USB keyboard.                                                                   |
| FLT   | C642         | EXT IO          | keyboard error         | An error was detected trying to access the keyboard.                                              |
| WRN   | C643         | EXT IO          | keyboard reinit        | Keyboard was re-initialized.                                                                      |
| WRN   | C64F         | EXT IO          | reset montr type       | The console device failed to initialize with<br>the given monitor type. Try again with<br>type 1. |
| TST   | C680         | SYS BD          | builtin graphics       | Look for built-in graphics card.                                                                  |
| TST   | C68 <i>s</i> | SYS BD          | test graph in <i>s</i> | Look for graphics card in PCI slot <i>s</i> .                                                     |
| INI   | C68 <i>s</i> | SYS BD          | init graph in s        | Successfully initialized graphics card in PCI slot <i>s</i> .                                     |
| WRN   | C68 <i>0</i> | SYS BD          | bultin graphics        | built-in graphics initialization failed.                                                          |

Table 3-1. Chassis Codes for J5xxx and J7xxx Workstations

| Ostat | Code         | FRU             | Message                | Description                                                                                          |
|-------|--------------|-----------------|------------------------|----------------------------------------------------------------------------------------------------|
| WRN   | C68 <i>s</i> | SYS BD          | fail graph in <i>s</i> | Card in PCI slot <i>s</i> failed graphics initialization or is not a graphics card.                  |
| INI   | C740         | EXT IO          | init other path        | Autoboot is trying to boot from non-primary boot device.                                             |
| INI   | C780         | EXT IO          | ld IPL othr path       | Loading IPL from non-primary boot device.                                                            |
| WRN   | C7F0         | EXT IO          | other IPL fault        | Error loading IPL from non-primary boot device.                                                      |
| WRN   | C7F1         | EXT IO          | bad alt IPL read       | Cannot load IPL from non-primary boot deviceload address invalid.                                    |
| WRN   | C7F2         | EXT IO          | bad alt IPL read       | Cannot load IPL from non-primary boot devicefile is not IPL image.                                   |
| WRN   | C7F3         | EXT IO          | bad alt IPL read       | Cannot load IPL from non-primary boot deviceIPL image size invalid.                                  |
| WRN   | C7F4         | EXT IO          | bad alt IPL read       | Cannot load IPL from non-primary boot<br>deviceIPL entry point address invalid.                      |
| WRN   | C7F8         | EXT IO          | bad alt IPL read       | Cannot load IPL from non-primary boot deviceIPL image checksum failed.                               |
| WRN   | C7FF         | <blank></blank> | launch IPL other       | Booting from a device other than the primary boot path.                                              |
| INI   | СВ00         | SYS BD          | TOC initiated          | A Transfer of Control entered the firmware TOC handler.                                              |
| WRN   | CB01         | SYS BD          | no OS TOC vector       | There is no TOC vector for the operating<br>system. Firmware will soft boot the<br>system.           |
| WRN   | CB02         | SYS BD          | bad OS TOC addr        | The operating system TOC handler vector<br>is invalid. Firmware will soft boot the<br>system.        |
| WRN   | CB03         | SYS BD          | bad OS TOC code        | The operating system TOC handler is<br>invalid. Firmware will soft boot the<br>system.               |
| WRN   | СВ04         | SYS BD          | bad OS TOC len         | The size of the operating system TOC handler is invalid. Firmware will soft boot the system.         |
| WRN   | CB05         | SYS BD          | bad OS TOC chksm       | The operating system TOC handler failed<br>the checksum test. Firmware will soft boot<br>the system. |

Table 3-1. Chassis Codes for J5xxx and J7xxx Workstations

| Ostat | Code         | FRU    | Message                | Description                                                                                                    |
|-------|--------------|--------|------------------------|----------------------------------------------------------------------------------------------------|
| WRN   | CB0A         | SYS BD | prev TOC logged        | Firmware detected unread PIM data from<br>a previous TOC and will not overwrite it.<br>(PIM for this TOC is lost.)                        |
| INI   | СВОВ         | SYS BD | branch to OS TOC       | Branching to the operating system TOC handler.                                                                                            |
| WRN   | CB0C         | SYS BD | br OS TOC failed       | Branch to the operating system TOC handler failed. Firmware will soft boot the system.                                                    |
| WRN   | CB10         | SYS BD | LPMC initiated         | A Low-Priority Machine Check entered<br>the firmware LPMC handler. The handler<br>should log the error and return to normal<br>operation. |
| WRN   | CB11         | SYS BD | icache LPMC err        | An instruction cache parity error caused the LPMC.                                                                                        |
| WRN   | CB12         | SYS BD | dcache LPMC err        | A data cache parity/ECC error caused the LPMC.                                                                                            |
| WRN   | CB13         | SYS BD | dcache tag error       | The parity error is in the tag portion of the data cache.                                                                                 |
| WRN   | CB14         | SYS BD | dcache data err        | The parity error is in the data portion of the data cache.                                                                                |
| FLT   | CB1F         | SYS BD | OS LPMC failed         | Firmware couldn't branch to the operating<br>system LPMC handler. It will halt the<br>CPU, requiring a power cycle to recover.            |
| WRN   | CB71         | SYS BD | HPMC occurred          | A High-Priority Machine Check caused<br>entry to PDCE_CHECK (the firmware<br>trap handler).                                               |
| WRN   | CB72         | SYS BD | LPMC occurred          | A Low-Priority Machine Check caused<br>entry to PDCE_CHECK (the firmware<br>trap handler).                                                |
| WRN   | CB73         | SYS BD | TOC occurred           | A Transfer of Control caused entry to<br>PDCE_CHECK (the firmware trap<br>handler).                                                       |
| FLT   | СВ9 <i>г</i> | IO BD  | Error on rope <i>r</i> | An error was detected on rope r.                                                                                                    |
| FLT   | CB99         | SYS BD | seed IVA handler       | PDC_SEED_ERROR triggered an HPMC.                                                                                                    |
| FLT   | СВ9А         | SYS BD | HPMC overwrite         | Firmware is overwriting PIM data from a previous HPMC.                                                                                    |
| OFF   | CBA1         | SYS BD | AIOC int dat err       | I/O controller internal error.                                                                                                    |

 Table 3-1. Chassis Codes for J5xxx and J7xxx Workstations

#### Troubleshooting Identifying LCD-Indicated Conditions

| Ostat | Code | FRU    | Message          | Description                                                                              |
|-------|------|--------|------------------|------------------------------------------------------------------------------------------|
| OFF   | CBA2 | IO BD  | EtoA rope perr   | Parity error between I/O controller and<br>Rope-to-PCI bridge.                           |
| OFF   | CBA3 | SYS BD | access invld TLB | An invalid I/O TLB entry was accessed.                                                   |
| OFF   | CBA4 | IO BD  | EtoA rp cmd perr | Command parity error between I/O controller and Rope-to-PCI bridge.                      |
| OFF   | CBA5 | IO BD  | CDF timeout      | Rope Command/Data FIFO is backed up.                                                     |
| OFF   | CBA6 | IO BD  | R2PCI resp tmout | Rope-to-PCI bridge timed out. Could be a failure of the PCI card, rope, or R2PCI bridge. |
| OFF   | CBA7 | IO BD  | Unknown AIOC err | Unknown I/O controller error.                                                            |
| OFF   | CBB1 | IO BD  | PCI timeout      | A PCI card requested the bus but failed to use it.                                       |
| OFF   | CBB2 | IO BD  | PCI timeout; OV  | More than once aPCI card requested the bus but failed to use it.                         |
| OFF   | CBB3 | IO BD  | R2PCI intrnl err | Rope-to-PCI bridge internal error.                                                       |
| OFF   | CBB4 | IO BD  | R2PCI int err;OV | Multiple Rope-to-PCI bridge internal errors.                                             |
| OFF   | CBB6 | IO BD  | PCI data req err | PCI bus data requestor error: R2PCI detected PERR# assertion.                            |
| OFF   | CBB8 | IO BD  | PCI D req err;OV | Rope-to-PCI bridge detected multiple<br>PERR# assertions.                                |
| OFF   | CBBA | IO BD  | PCI data par err | PCI bus data parity error.                                                               |
| OFF   | CBBC | IO BD  | PCI Dpar err;OV  | Multiple PCI bus data parity errors.                                                     |
| OFF   | CBBE | IO BD  | R2PCI intrnl err | Error in R2PCI internal data to PCI bus.                                                 |
| OFF   | CBC0 | IO BD  | R2PCI int err;OV | Multiple R2PCI internal data to PCI bus errors.                                          |
| OFF   | CBC2 | IO BD  | PCI data parity  | PCI data parity error. I/O error log word 3 contains the error address.                  |
| OFF   | CBC4 | IO BD  | PCI data par; OV | Multiple PCI data parity errors. I/O error log word 3 contains the error address.        |
| OFF   | CBC6 | IO BD  | R2PCI intrnl err | Rope-to-PCI bridge internal data error:<br>R2PCI detected PERR# assertion.               |
| OFF   | CBC8 | IO BD  | R2PCI int err;OV | Multiple R2PCI internal data errors:<br>R2PCI detected multiple PERR#<br>assertions.     |

Table 3-1. Chassis Codes for J5xxx and J7xxx Workstations

| Ostat | Code | FRU    | Message          | Description                                                                                           |
|-------|------|--------|------------------|----------------------------------------------------------------------------------------------------|
| OFF   | CBCA | IO BD  | PCI data rs err  | PCI bus data responder error: R2PCI<br>detected PERR# assertion.                                      |
| OFF   | CBCC | IO BD  | PCI D rs err; OV | Multiple PCI bus data responder errors:<br>R2PCI detected multiple PERR#<br>assertions.               |
| OFF   | CBCE | IO BD  | R2PCI T-Abort    | Rope-to-PCI bridge signalled Target<br>Abort.                                                         |
| OFF   | CBD0 | IO BD  | R2PCI T-Abort;OV | Rope-to-PCI bridge signalled multiple<br>Target Aborts.                                               |
| OFF   | CBD2 | IO BD  | PCI parity err   | PCI address/command parity error.                                                                     |
| OFF   | CBD4 | IO BD  | PCI par err; OV  | Multiple PCI address/command parity errors.                                                           |
| OFF   | CBD6 | IO BD  | PCI no DEVSEL#   | No PCI device selected (DEVSEL#<br>assertion). I/O error log word 3 contains<br>the error address.    |
| OFF   | CBD8 | IO BD  | PCI no DEVSEL;OV | Multiple DEVSEL# assertions. I/O error log word 3 contains the error address.                         |
| OFF   | CBDA | IO BD  | PCI target abort | A PCI device signalled Target Abort. I/O<br>error log word 3 contains the error<br>address.           |
| OFF   | CBDC | IO BD  | PCI T-Abort; OV  | A PCI device signalled multiple Target<br>Aborts. I/O error log word 3 contains the<br>error address. |
| OFF   | CBDD | IO BD  | PCI assrts LOCK# | A PCI device asserted LOCK#.                                                                          |
| OFF   | CBDE | IO BD  | PCI LOCK#; OV    | A PCI device asserted LOCK# multiple times.                                                           |
| OFF   | CBE0 | IO BD  | PCI assrts SERR# | A PCI device asserted SERR#: address parity error or other system error.                              |
| OFF   | CBE2 | IO BD  | PCI SERR#; OV    | A PCI device asserted SERR# multiple times.                                                           |
| OFF   | CBE3 | IO BD  | Unknown PCI err  | Unknown PCI error detected.                                                                           |
| OFF   | CBE6 | SYS BD | AtoE rope perr   | Parity error between system I/O controller<br>and Rope-to-PCI bridge.                                 |
| OFF   | CBE7 | IO BD  | R2PCI intrnl err | Rope-to-PCI bridge internal data error.                                                               |
| OFF   | CBE8 | SYS BD | AtoE rope perr   | Command parity error between system<br>I/O controller and Rope-to-PCI bridge.                         |
| OFF   | CBE9 | IO BD  | Unknown Rope err | Unknown rope error occurred.                                                                          |

Table 3-1. Chassis Codes for J5xxx and J7xxx Workstations

| Ostat | Code         | FRU    | Message                  | Description                                                                                                    |
|-------|--------------|--------|--------------------------|----------------------------------------------------------------------------------------------------|
| FLT   | CBF0         | SYS BD | HPMC initiated           | A High-Priority Machine Check entered the firmware HPMC handler.                                                                         |
| FLT   | CBF1         | SYS BD | no OS HPMC IVA           | There is no HPMC vector for the<br>operating system. Firmware will halt the<br>CPU, requiring a power cycle to recover.                  |
| FLT   | CBF2         | SYS BD | bad OS HPMC len          | The size of the operating system HPMC<br>handler is invalid. Firmware will halt the<br>CPU, requiring a power cycle to recover.          |
| FLT   | CBF3         | SYS BD | bad OS HPMC addr         | The operating system HPMC handler<br>vector is invalid. Firmware will halt the<br>CPU, requiring a power cycle to recover.               |
| FLT   | CBF4         | SYS BD | bad OS HPMC cksm         | The operating system HPMC handler<br>failed the checksum test. Firmware will<br>halt the CPU, requiring a power cycle to<br>recover.     |
| FLT   | CBF5         | SYS BD | OS HPMC vector 0         | The size of the operating system HPMC<br>handler is zero. Firmware will halt the<br>CPU, requiring a power cycle to recover.             |
| WRN   | CBFA         | SYS BD | prev HPMC logged         | Firmware detected unread PIM data from a previous HPMC and will overwrite it.                                                            |
| FLT   | CBFB         | SYS BD | brnch to OS HPMC         | Branching to the operating system HPMC handler.                                                                                          |
| FLT   | CBFC         | SYS BD | OS HPMC br err           | Branch to the operating system HPMC<br>handler failed. Firmware will halt the<br>CPU, requiring a power cycle to recover.                |
| FLT   | CBFD         | SYS BD | unknown check            | The firmware trap handler didn't detect<br>an HPMC, LPMC, or TOC.                                                                        |
| FLT   | CBFE         | SYS BD | HPMC during TOC          | A High-Priority Machine Check occurred during Transfer of Control processing.                                                            |
| FLT   | CBFF         | SYS BD | multiple HPMCs           | A High-Priority Machine Check occurred while processing another HPMC.                                                                    |
| INI   | CC0 <i>n</i> | SYS BD | CPU <i>n</i> OS rendezvs | Slave CPU <i>n</i> entering the final rendezvous, waiting for the operating system to awaken it.                                         |
| INI   | CC1n         | SYS BD | CPUn early rend          | Slave CPU <i>n</i> entering the early<br>rendezvous, waiting for the monarch CPU<br>to initialize scratch RAM and other<br>system state. |

Table 3-1. Chassis Codes for J5xxx and J7xxx Workstations

| Ostat | Code         | FRU    | Message                 | Description                                                                                                   |
|-------|--------------|--------|-------------------------|----------------------------------------------------------------------------------------------------|
| INI   | CC2 <i>n</i> | SYS BD | CPU <i>n</i> rendezvous | Slave CPU <i>n</i> entering rendezvous. Slave<br>CPUs enter this rendezvous numerous<br>times during boot.    |
| INI   | CC3 <i>n</i> | SYS BD | CPU <i>n</i> cache rend | Slave CPU <i>n</i> entering cached rendezvous,<br>waiting for the monarch CPU to configure<br>the system bus. |
| INI   | CC4 <i>n</i> | SYS BD | CPU <i>n</i> mem rendez | Slave CPU <i>n</i> entering memory rendezvous, waiting for the monarch CPU to select a boot device.           |
| TST   | D000         | SYS BD | micro controller        | Firmware is initializing communications with the system controller.                                           |
| WRN   | D004         | SYS BD | micro not resp          | Firmware detected a communications error with the system controller.                                          |
| INI   | D005         | SYS BD | set doml fan spd        | Firmware is initializing communications with the system controller.                                           |
| INI   | D006         | SYS BD | set dom2 fan spd        | Firmware is initializing communications with the system controller.                                           |
| WRN   | D007         | SYS BD | bad microctl cmd        | Firmware detected a communications error with the system controller.                                          |
| FLT   | D01 <i>n</i> | SYS/IO | fan <i>n</i> : failure! | Firmware detected system fan <i>n</i> stopped.                                                                |
| WRN   | D02 <i>n</i> | SYS/IO | fan n: too slow!        | Firmware detected system fan <i>n</i> is running too slowly.                                                  |

Table 3-1. Chassis Codes for J5xxx and J7xxx Workstations

# **Running System Verification Tests**

HP-UX uses an online diagnostics product called the Support Tools Manager that allows system operation verification.

Three interfaces are available with the Support Tools Manager: a command line interface (accessed through the cstm command), a menu-driven interface (accessed through the mstm command), and the graphical user interface (accessed through the xstm command).

For more information on these user interfaces, see the online man pages by entering the following at a command line prompt:

```
man cstm [Enter]
man mstm [Enter]
man xstm [Enter]
```

For information on the enhanced online diagnostics, see the *Support Media User's Manual* (HP Part Number B3782-90176).

To access the Support Tools Manager, perform the following steps:

1. In a terminal window, type the following at the # prompt to invoke the command line interface:

# cstm [Enter]

2. The following message appears:

Support Tool Manager Version A.01.00 Type 'help' for a list of available commands. CSTM>

3. To verify the system operation, type the following at the CSTM> prompt:

CSTM> verify all [Enter]

Messages similar to the following appear:

Verification has started on device (CPU). Verification has started on device (FPU). CSTM> Verification of (FPU) has completed. CSTM> Verification of (CPU) has completed.

- 4. Press [Enter] to return to the CSTM> prompt after all test results are reported.
- 5. To exit the Support Tools Manager, enter the following:

```
CSTM> exit [Enter]
```

If any tests failed, run Selftest and ISL diagnostics to isolate the problem.

# **Running ODE-Based Diagnostics**

The Offline Diagnostic Environment (ODE) consists of diagnostic modules for testing and verifying system operation. ODE provides all the necessary functions for the user to load specified tests and interact with those tests.

ODE is an ISL utility. To boot ODE:

- 1. Invoke the ISL environment from the system disk or a CD ROM.
- 2. Type ode [Enter] after the ISL> prompt to invoke ODE from the LIF directory on the system disk. The prompt changes to ODE>.

Not all of the test modules are available on all systems. To see what test modules are available to run on this system, type ls at the ODE> prompt. The available modules include the following:

- astrodiag tests and verifies the basic functionality of the Astro memory controller/I/O chip.
- siodiag tests and verifies the basic functionality of the SuperI/O multifunction I/O chip, including serial, parallel, USB, and so forth.
- wdiag tests and verifies the functionality of the PA-RISC chip.
- memtest tests and verifies the memory arrays. If an error is detected, the diagnostic reports the memory card and its slot number that needs replacement. It also provides a map of the memory configuration so that the user can identify the type of memory and its slot location.
- fupdate updates the system's Processor Dependent Code (PDC) firmware on the FEPROM.
- mapper identifies the configuration of HPPA systems. It displays path, identification, and revision information of I/O components, configuration of memory controllers, processors, co-processors, cache, and TLB, as well as processor board component revisions and values of various HPPA system identifiers, revisions, and capabilities.

For further information on the various ODE commands and a complete listing of the command set, type help [Enter] at the ODE> prompt or at the prompt of one of the test modules.

# **Fan Problems**

A chassis code which indicates that a fan has failed (FLT DO1*n*) or is running too slowly (WRN DO2*n*) within a J5xxx or J7xxx workstation specifies the fan number, *n*. Table 3-2 maps these fan numbers to the physical locations of the fans within each workstation.

| Fan # ( <i>n</i> ) | J5xxx                    | J7xxx                                 |
|--------------------|--------------------------|---------------------------------------|
| 1                  | (Not used)               | (Not used)                            |
| 2                  | System board fan, top    | System board cooling fan, top         |
| 3                  | System board fan, middle | System board cooling fan, middle      |
| 4                  | System board fan, bottom | System board cooling fan, bottom      |
| 5                  | Turbocooler fan, left    | Turbocooler fan, top                  |
| 6                  | Turbocooler fan, right   | Turbocooler fan, second down from top |
| 7                  | (Not used)               | Turbocooler fan, third down from top  |
| 8                  | (Not used)               | Turbocooler fan, bottom               |
| 9                  | I/O cooling fan          | I/O cooling fan                       |
| A                  | Power supply fan, top    | Power supply fan, top                 |
| В                  | Power supply fan, bottom | Power supply fan, bottom              |

 Table 3-2. Fan Numbers and Locations within the J5xxx and J7xxx Workstation

In the case of a fan problem, you will need to replace:

- The fan itself, if it is either a system board cooling fan or an I/O cooling fan
- The entire system board tray assembly, if it is a turbocooler fan (that is, a fan mounted on a PA-RISC microprocessor on the system board)
- The power supply, if it is a power supply fan

See Chapter 4 for the procedures you should follow to remove and replace these components.

# Field Replaceable Units (FRUs)

This chapter lists the Field Replaceable Units (FRUs) for the HP VISUALIZE J5xxx and J7xxx workstations. This chapter then provides procedures for removing and replacing the FRUs in the workstations.

# **Chapter Overview**

This chapter contains the following main sections:

- Tools Required
- Exchange and Nonexchange Part Numbers
- FRU Removal and Replacement
  - Electrostatic Discharge (ESD) Precautions
  - Prerequisite Steps for All Removal and Replacement Procedures
  - Exploded View Diagram
  - Front Bezel and Outer Panels
  - Power Switch/LCD Assembly
  - Internal Storage Devices
  - Memory DIMMs
  - DC/DC Converter Units and Air Dividers (J7xxx Only)
  - System Board Tray Assembly
  - Battery on System Board
  - System Board Cooling Fans
  - I/O Cards
  - Power Supply
  - I/O Board
  - SCA Hard Disk Interface
  - I/O Cooling Fan
  - Speaker

# WARNING For all removal and replacement procedures in this chapter, you must power off the workstation and unplug the workstation power cord from the AC power outlet.

# **NOTE** To maintain FCC/EMI compliance, verify that all covers are replaced and that all screws are properly seated.

# **Tools Required**

Use the following tools to remove or replace FRUs:

- Light-duty flat blade screwdriver with 6-inch (150 mm) blade
- #1 Posi-Drive screwdriver
- T-10, T-15, and T-20 Torx drivers
- Needle-nosed pliers
- ESD equipment (see the "Electrostatic Discharge (ESD) Precautions" section later in this chapter for detailed information)

## **Exchange and Nonexchange Part Numbers**

In this chapter we refer to *exchange* and *nonexchange* part numbers. You must return FRUs with exchange part numbers in exchange for replacement FRUs. Do *not* return FRUs with nonexchange part numbers – you may discard them.

The following Tables 4-1 and 4-2 list the exchange part numbers for the J5xxx and the J7xxx workstation, respectively.

| Part Number | Description                          |
|-------------|--------------------------------------|
| A4978-69010 | PCA J5000 system board tray assembly |
| A5991-69010 | PCA J5600 system board tray assembly |
| A4978-69001 | Power supply 830 W                   |
| A4978-69020 | PCA - I/O board                      |
| A3862-69001 | 256 MB SDRAM DIMM                    |
| A3863-69001 | 512 MB SDRAM DIMM                    |
| A1658-69027 | LVD hard disk drive 9 GB 10K RPM     |
| A1658-69026 | LVD hard disk drive 18 GB 10K RPM    |
| C1537-69202 | SCSI DDS-3 tape drive 12 GB          |

Table 4-1. J5xxx Exchange Part Numbers

Table 4-2. J7xxx Exchange Part Numbers

| Part Number | Description                          |
|-------------|--------------------------------------|
| A4978-69015 | PCA J7xxx system board tray assembly |
| A4981-69001 | Power supply 1,350 W                 |
| A4978-69020 | PCA - I/O board                      |
| A3862-69001 | 256 MB SDRAM DIMM                    |
| A3863-69001 | 512 MB SDRAM DIMM                    |
| A1658-69027 | LVD hard disk drive 9 GB 10K RPM     |
| A1658-69026 | LVD hard disk drive 18 GB 10K RPM    |
| C1537-69202 | SCSI DDS-3 tape drive 12 GB          |

The following Tables 4-3 and 4-4 list the nonexchange part numbers for the J5xxx and the J7xxx workstation, respectively.

| Part Number | Description                                                                              |
|-------------|------------------------------------------------------------------------------------------|
| A4978-86007 | Assembly - chassis (NOTE: Order this for all sheet metal parts, unless otherwise listed) |
| A4978-62004 | Assembly - front bezel                                                                   |
| A4978-84005 | Nameplate                                                                                |
| A4978-00039 | Thumbscrew - top panel                                                                   |
| A4978-62025 | Assembly - LCD/power switch and bracket                                                  |
| A4978-62005 | Assembly - SCA hard disk drive bracket                                                   |
| A4978-89006 | PCA - SCA hard disk interface (backplane board)                                          |
| A4978-62006 | Assembly - CD ROM drive bracket                                                          |
| D4385-60001 | ATAPI CD ROM drive                                                                       |
| A4978-62006 | Assembly - floppy drive bracket                                                          |
| D2035-60282 | Floppy disk drive                                                                        |
| A1658-63012 | Terminator - NSE SCSI-2                                                                  |
| A4986-63008 | Terminator - LVD SCSI                                                                    |
| A1658-86004 | Real-time clock module                                                                   |
| A4978-62012 | I/O cooling fan - 92 mm                                                                  |
| A4978-86014 | System board cooling fan - 120 mm                                                        |

| Part Number | Description                                 |
|-------------|---------------------------------------------|
| 0361-1315   | Rivet - fan mounting                        |
| 5063-4513   | Speaker                                     |
| A4978-40011 | Bracket - fan/speaker mounting              |
| A4978-62003 | Assembly - expansion board retainer         |
| A4986-40007 | PCI retainer clip                           |
| A4978-40013 | Bus bar voltage safety shield               |
| A4978-00042 | Thumbscrew - power supply bus bar           |
| A4978-63009 | Cable - LCD/power switch                    |
| A4978-63005 | Cable - hard disk drives power              |
| A4978-63004 | Cable - DDS-3 tape/floppy disk/CD ROM drive |
| 5182-1857   | Cable - CD ROM audio                        |
| A4978-89005 | Flex cable                                  |
| A4978-00073 | Flex cable retainer                         |
| A4983-60101 | USB mouse, scroll wheel                     |
| A4983-60111 | USB mouse, 3 buttons                        |
| A4983-60401 | USB keyboard, U.S. English                  |
| A4983-60403 | USB keyboard, German, Euro                  |
| A4983-60404 | USB keyboard, Spanish, Euro                 |
| A4983-60405 | USB keyboard, French, Euro                  |
| A4983-60406 | USB keyboard, Kanji, JIS-109                |
| A4983-60409 | USB keyboard, Norwegian, Euro               |
| A4983-60411 | USB keyboard, Swiss-German, Euro            |
| A4983-60412 | USB keyboard, Swedish, Euro                 |
| A4983-60413 | USB keyboard, U.K. English, Euro            |
| A4983-60414 | USB keyboard, Belgian/Flemish, Euro         |
| A4983-60416 | USB keyboard, Danish, Euro                  |
| A4983-60421 | USB keyboard, Korean                        |
| A4983-60423 | USB keyboard, Chinese/Trad                  |
| 0624-0727   | 6 - 32 × 1.437 T-15 Torx screws             |

Table 4-3. J5xxx Nonexchange Part Numbers

| Part Number | Description                                                                              |
|-------------|------------------------------------------------------------------------------------------|
| A4978-86007 | Assembly - chassis (NOTE: Order this for all sheet metal parts, unless otherwise listed) |
| A4978-62004 | Assembly - front bezel                                                                   |
| A4978-84011 | Nameplate                                                                                |
| A4978-00039 | Thumbscrew - top panel                                                                   |
| A4978-62025 | Assembly - LCD/power switch and bracket                                                  |
| A4978-62005 | Assembly - SCA hard disk drive bracket                                                   |
| A4978-89006 | PCA - SCA hard disk interface (backplane board)                                          |
| A4978-62006 | Assembly - CD ROM drive bracket                                                          |
| D4385-60001 | ATAPI CD ROM drive                                                                       |
| A4978-62006 | Assembly - floppy drive bracket                                                          |
| D2035-60282 | Floppy disk drive                                                                        |
| A1658-63012 | Terminator - NSE SCSI-2                                                                  |
| A4986-63008 | Terminator - LVD SCSI                                                                    |
| A4981-86002 | DC/DC converter unit                                                                     |
| A4978-00067 | DC/DC converter unit tie-down strap                                                      |
| A4981-62030 | Front air divider                                                                        |
| A4978-00076 | Rear air divider                                                                         |
| A1658-86004 | Real-time clock module                                                                   |
| A4978-62012 | I/O cooling fan - 92 mm                                                                  |
| A4978-86014 | System board cooling fan - 120 mm                                                        |
| 0361-1315   | Rivet - fan mounting                                                                     |
| 5063-4513   | Speaker                                                                                  |
| A4978-40011 | Bracket - fan/speaker mounting                                                           |
| A4978-62003 | Assembly - expansion board retainer                                                      |
| A4986-40007 | PCI retainer clip                                                                        |
| A4978-40013 | Bus bar voltage safety shield                                                            |
| A4978-00042 | Thumbscrew - power supply bus bar                                                        |
| A4978-63009 | Cable - LCD/power switch                                                                 |

 Table 4-4. J7xxx Non-Exchange Part Numbers

| Part Number | Description                                 |
|-------------|---------------------------------------------|
| A4978-63005 | Cable - hard disk drives power              |
| A4978-63004 | Cable - DDS-3 tape/floppy disk/CD ROM drive |
| 5182-1857   | Cable - CD ROM audio                        |
| A4978-89005 | Flex cable                                  |
| A4978-00073 | Flex cable retainer                         |
| A4983-60101 | USB mouse, scroll wheel                     |
| A4983-60111 | USB mouse, 3 buttons                        |
| A4983-60401 | USB keyboard, U.S. English                  |
| A4983-60403 | USB keyboard, German, Euro                  |
| A4983-60404 | USB keyboard, Spanish, Euro                 |
| A4983-60405 | USB keyboard, French, Euro                  |
| A4983-60406 | USB keyboard, Kanji, JIS-109                |
| A4983-60409 | USB keyboard, Norwegian, Euro               |
| A4983-60411 | USB keyboard, Swiss-German, Euro            |
| A4983-60412 | USB keyboard, Swedish, Euro                 |
| A4983-60413 | USB keyboard, U.K. English, Euro            |
| A4983-60414 | USB keyboard, Belgian/Flemish, Euro         |
| A4983-60416 | USB keyboard, Danish, Euro                  |
| A4983-60421 | USB keyboard, Korean                        |
| A4983-60423 | USB keyboard, Chinese/Trad                  |
| 0624-0727   | 6 - 32 × 1.437 T-15 Torx screws             |

#### Table 4-4. J7xxx Non-Exchange Part Numbers

## **FRU Removal and Replacement**

The procedures in this section describe how to remove and replace J5xxx and J7xxx workstation FRUs. Observe the electrostatic discharge (ESD) precautions and the prerequisites for removing and replacing FRUs in the next two subsections, as well as any NOTEs, CAUTIONs, and WARNINGs in each FRU removal and replacement procedure.

# **NOTE** If you need to install a new FRU, simply follow the procedures for *replacing* the FRU in this chapter. (That is, replacement procedures are the same as those for installing new FRUs.)

#### **Electrostatic Discharge (ESD) Precautions**

To prevent damage to the J5xxx/J7xxx workstation, observe all of the following ESD precautions while performing FRU removal and replacement procedures:

- 1. Remove all ESD-generating materials from the work area in which you will remove and replace a workstation's FRU(s).
- 2. Stand on an ESD (static-free) mat.
- 3. Wear a grounding wrist strap to ensure that any accumulated electrostatic charge discharges from your body to ground.
- 4. Connect all equipment together, including the ESD mat, grounding wrist strap, workstation, and peripherals.
- 5. Keep uninstalled printed circuit boards in their protective antistatic bags.
- 6. Once you have removed printed circuit boards from their protective antistatic bags, handle the printed circuit boards by their edges only.

#### **Prerequisite Steps for All Removal and Replacement Procedures**

You must complete the following steps before performing any of the FRU removal and replacement procedures in this chapter:

1. Power off the workstation (either by executing shutdown -h as root, or by simply pressing the power switch on the front panel of the workstation, which accomplishes the same thing), as well as the monitor and any attached peripheral devices.

| CAUTION                               | Do <i>not</i> use the power supply interlock thumbscrew on the rear panel to power down the workstation. This power down method may hang the operating system in an unrecoverable state.                                                                                                    |
|---------------------------------------|----------------------------------------------------------------------------------------------------|
| 2. Unplug t                           | he workstation power cord and all peripheral devices from AC power outlets.                                                                                                    |
| 3. Attach th<br>Attach th<br>workstat | ne static-grounding wrist strap by following the instructions on the package.<br>Ne sticky end of the wrist strap to bare metal on the rear panel of the<br>ion.                                                                                                    |
| NOTE                                  | To make access to the internal FRUs easier, you may want to place the workstation on a table or workbench instead of leaving it on the floor.                                                                                                    |
| CAUTION                               | The lifting ledge at the bottom, front of the workstation is strong enough to<br>use as a handhold when lifting the workstation. However, note that this<br>workstation is designated for two-person lifting; it weighs approximately 74<br>to 96 pounds (34 to 44 Kg), depending on the configuration. Do not attempt to<br>lift it by yourself, or injury may result. |

## **Exploded View Diagram**

Figure 4-1 shows an exploded view of the internal components (FRUs) in the J5xxx and J7xxx workstations. Note that this figure calls-out those components which are different for the J5xxx versus the J7xxx.

Refer to this figure to identify the various workstation FRUs while performing the FRU removal and replacement procedures in this chapter.

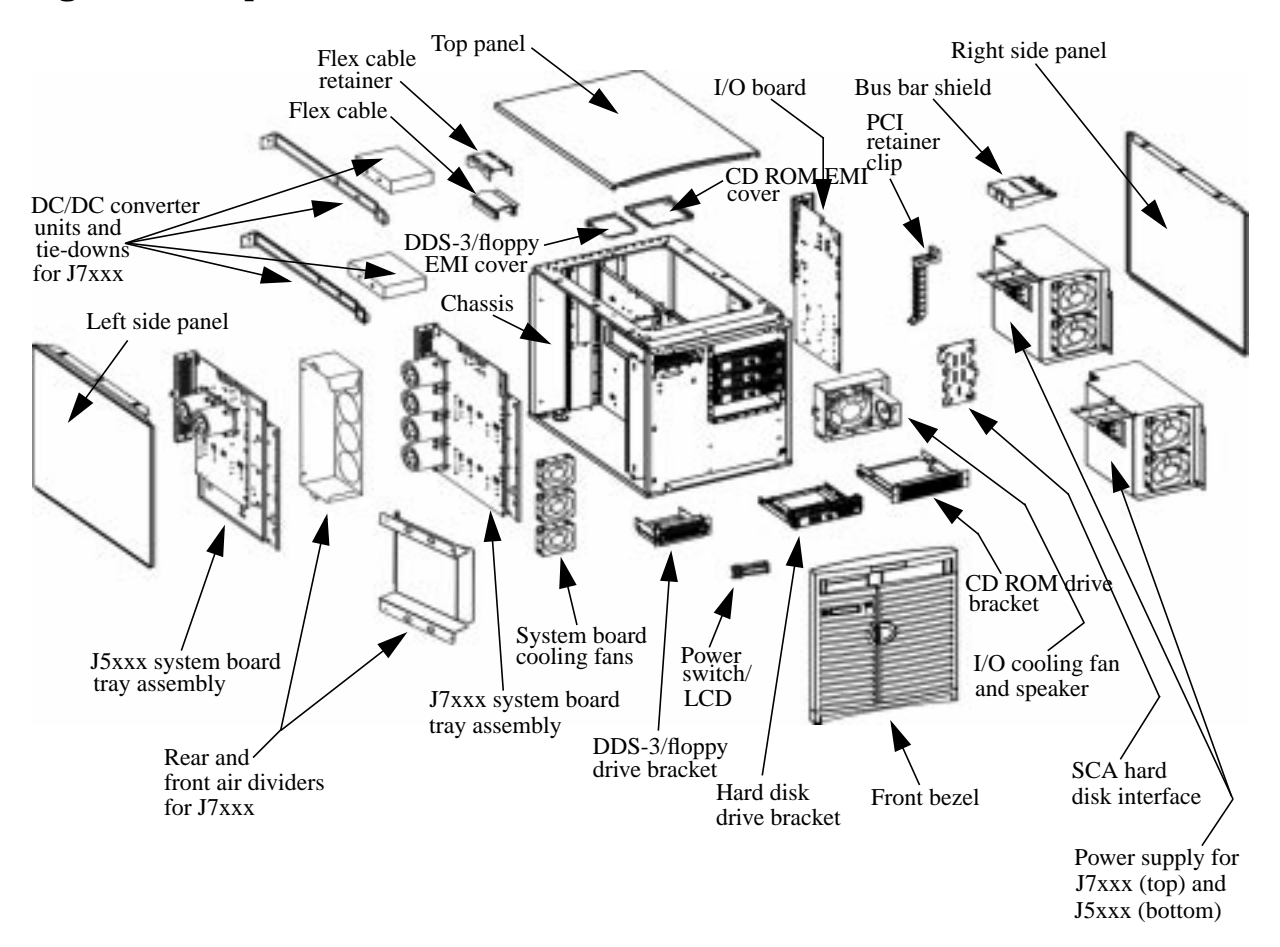

Figure 4-1. Exploded View of the J5xxx and J7xxx Workstation

### **Front Bezel and Outer Panels**

This section describes how to remove and replace the J5xxx and J7xxx workstation's front bezel, as well as the top and the two side outer panels.

Note that you can perform certain operations, like removing and replacing hard disk drives, simply by opening the door on the front bezel of the workstation; the disk drives are accessible through the open door. Other operations require more access to the interior of the workstation, so you will need to remove the front bezel or outer panels to perform those procedures.

**CAUTION** Do not attempt to operate the workstation with the front bezel, top panel, or side panels removed. In addition to maintaining FCC/EMI compliance, the front bezel, top panel, and side panels are needed to ensure proper air flow and, hence, sufficient system cooling.

#### **Removing the Front Bezel**

To remove the front bezel, do the following:

1. Open the right-hand door of the front bezel. If the door does not easily release, you may need the bezel lock's key to unlock the door.

#### Figure 4-2. Front Bezel with Door Opened

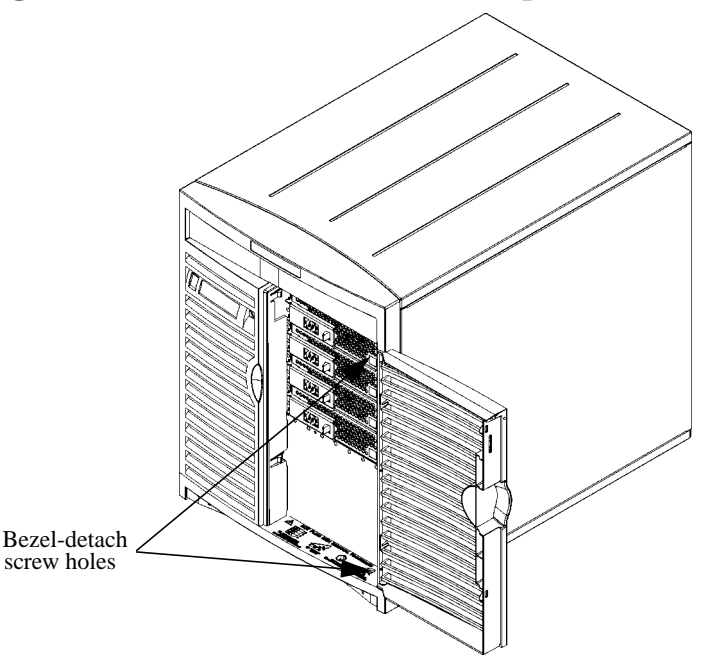

- 2. Remove the two T-15 Torx bezel-detach screws on the top and bottom, right inside corners of the front bezel.
- 3. Grasp and pull out on the outer right edge of the front bezel, rotating the front bezel clockwise and pulling it away from the front panel.

#### **Replacing the Front Bezel**

To replace the front bezel, do the following:

1. Align the three metal bezel hooks into the three bezel hinge holes along the left edge of the workstation's front panel.

#### Figure 4-3. Locations of the Bezel Hinge Holes

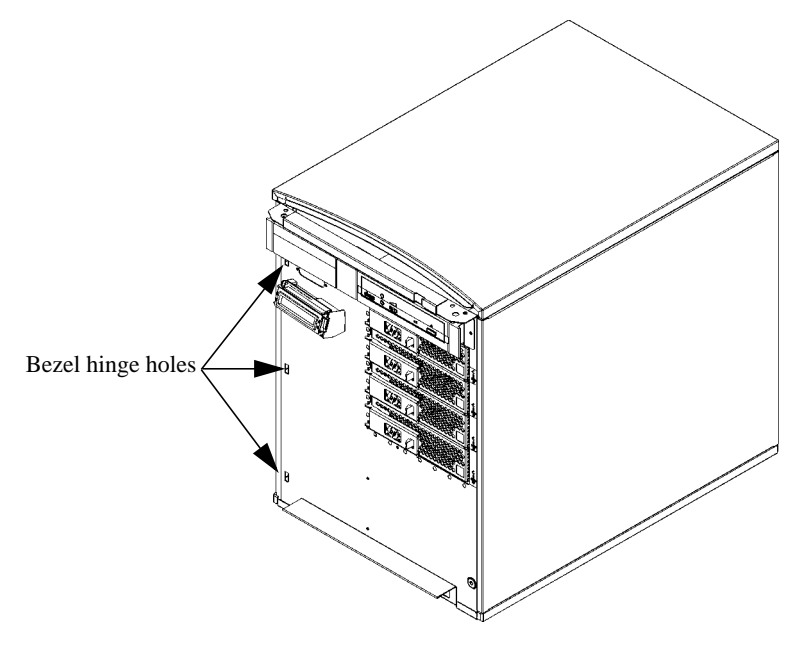

- 2. Press inward while rotating the front bezel counterclockwise.
- 3. Press firmly on the upper-right corner of the front bezel until it snaps into place.
- 4. Open the right-hand door of the front bezel and install the two T-15 Torx bezel-detach screws on the top and bottom, right inside corners of the front bezel.

#### **Removing the Top Panel**

To remove the top panel, do the following:

- 1. Remove the two thumbscrews in the top left and right corners of the workstation's rear panel.
- **NOTE** The upper-left thumbscrew has a power supply interlock. Removing this thumbscrew disengages all power outputs of the power supply, reducing the shock hazard while removing and replacing internal FRUs. However, be aware that cutting off power to the workstation via this power supply interlock does not do a clean shutdown of the workstation. Instead, press the power switch on the front panel to shutdown the workstation properly.
- 2. Firmly grip the top panel and slide it an inch or two away from the front edge, toward the rear of the workstation.
- 3. Remove the top panel by lifting straight up.

#### Figure 4-4. Removing the Top and Side Panels

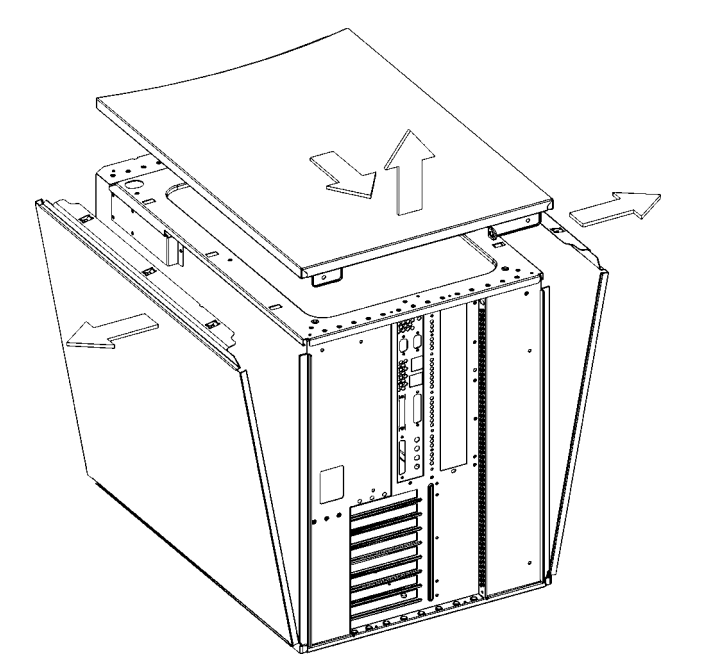

To replace the top panel, see "Replacing the Top and Side Panels" on the next page.

#### **Removing the Side Panels**

To remove one or both of the side panels, do the following:

- 1. Remove the top panel, as explained in the previous procedure.
- 2. Remove each side panel by tipping it out and away from the workstation, as shown in Figure 4-4 on the previous page.

To replace the side panels, see "Replacing the Top and Side Panels" below.

#### **Replacing the Top and Side Panels**

To replace the top and side panels, do the following:

- 1. Place each side panel into the groove in the bottom edge of the workstation's side, and then press the top of the each side panel into the top edge of the workstation's side.
- 2. Place the top panel on the top of the workstation, with about an inch of its back edge protruding over the workstation's rear panel. Then push the top panel straight forward, so its front edge slides underneath the lip of the front panel's top edge. The top panel fits snugly, so you may have to get a firm grip on it in order to slide it into place.
- 3. Screw the two thumbscrews into the tabs in the upper corners of the rear panel. Note that the upper-left thumbscrew is the power supply interlock screw; so be sure that it is firmly retightened, or the power supply may not engage.

### **Power Switch/LCD Assembly**

This section describes how to remove and replace the J5xxx and J7xxx workstation's power switch/LCD assembly, which is located on the front panel.

#### **Removing the Power Switch/LCD Assembly**

To remove the power switch/LCD assembly, do the following:

- 1. Remove the front bezel of the workstation.
- 2. Unplug the ribbon cable from the 25-pin connector.

#### Figure 4-5. Power Switch/LCD Assembly

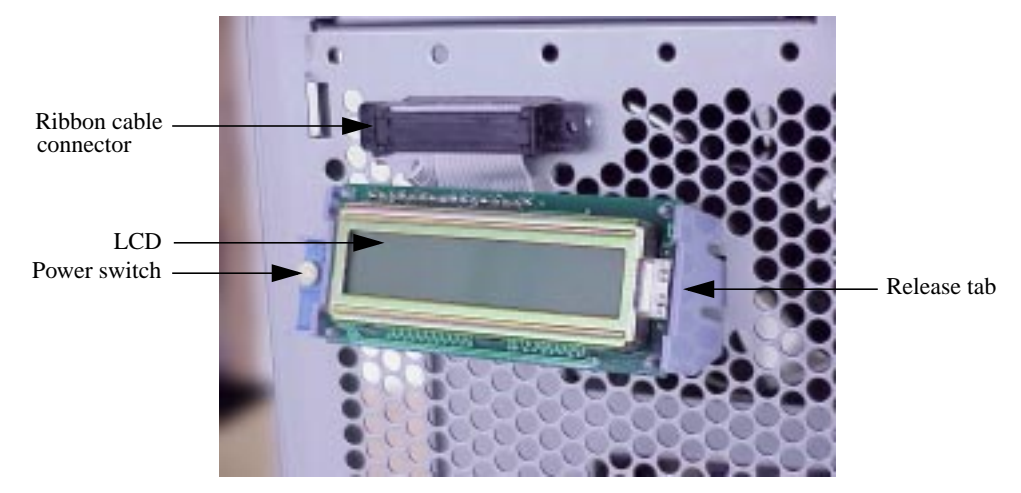

3. The power switch/LCD assembly has two chassis hooks on the left side and a release tab on the right side. Squeeze the release tab and rotate the bracket outward to lift the hooks out of the chassis slots.

#### **Replacing the Power Switch/LCD Assembly**

To replace the power switch/LCD assembly, do the following:

- 1. Engage the chassis hooks on the left side of the power switch/LCD assembly into the chassis slots.
- 2. Squeeze the right side tab while rotating the assembly into the chassis position. When the assembly is flush with the chassis, release the tab. The power switch/LCD assembly will snap into place.
- 3. Plug the ribbon cable into the 25-pin connector.
- 4. Replace the front bezel of the workstation.

#### **Internal Storage Devices**

This section describes how to remove and replace the J5xxx and J7xxx workstation's internal storage devices, including:

- Hard disk drives
- Optional CD ROM drive
- Optional DDS-3 tape drive
- Optional floppy disk drive

#### **Hard Disk Drives**

This subsection describes how to remove and replace hard disk drives.

| NOTE | You do <i>not</i> need to remove the workstation's front bezel, top or side panels to access the hard disk drive bays. The bays are fully accessible when the right door of the front panel's bezel is open.                                                                                                    |
|------|----------------------------------------------------------------------------------------------------|
|      |                                                                                                    |
| NOTE | The ability to hot plug the hard disk drive(s) requires MirrorDisk/UX<br>(Product Number B5403BA on HP-UX 10.20, or B2491BA on HP-UX 11.0<br>ACE 9911). If MirrorDisk/UX is installed on the workstation, you do <i>not</i> need<br>to power down the workstation nor unplug the workstation's power cord while<br>removing or replacing hard disk drives. Also see the "Hot Plug Disk Removal<br>Procedure" label on the bottom lip of the front panel for basic instructions. |

#### **Removing a Hard Disk Drive:**

1. Open the right door of the bezel on the workstation's front panel.

**CAUTION** If you are hot-plugging a hard disk drive, the drive to be removed must be inactive.

2. Push the plastic tab on the front of the hard disk to the right, which unlatches the metal extractor lever.

#### Figure 4-6. Plastic Tab with Extractor Lever Closed

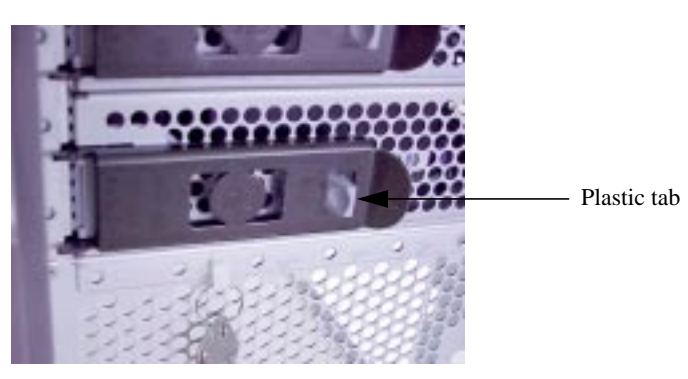

3. Pull the metal extractor lever outward to disconnect the hard disk from the SCA hard disk interface (backplane board) on the back of the hard disk drive bay.

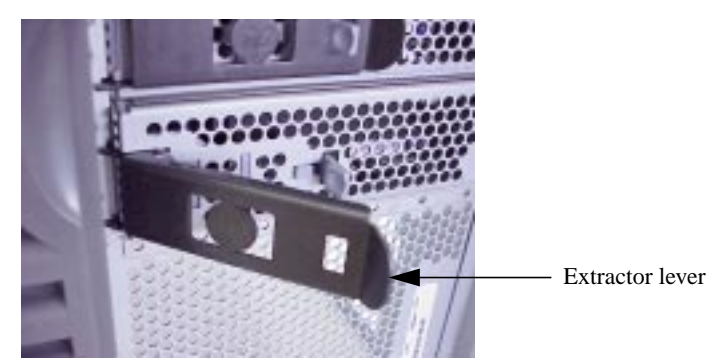

#### Figure 4-7. Extractor Lever Opened

- 4. If you are hot-plugging the hard disk drive, wait 30 seconds for the drive to spin down.
- 5. Carefully slide the hard disk drive out of the chassis guide rails while grasping the body with the other hand.

**CAUTION** Dropping the hard disk drive can cause severe damage to the drive hardware.

6. To remove the hard disk drive from the bracket, unscrew the four T-15 Torx screws from the sides of the bracket as shown in Figure 4-8. (You can then store the screws on top of the bracket rails as shown in Figure 4-8, if you wish.)

#### Figure 4-8. Removing the Hard Disk Drive from the Bracket

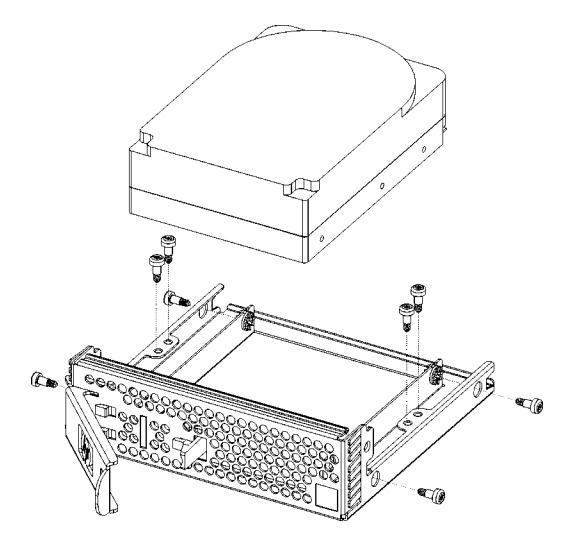

#### **Replacing a Hard Disk Drive:**

| NOTE     | If you are installing a new hard disk drive, the T-15 Torx screws for attaching<br>the drive in the bracket are stored on the bracket rails. Also see "Hard Disk<br>Drive Configuration" on page 36 for information about configuring a hard<br>disk drive for installation. |  |
|----------|----------------------------------------------------------------------------------------------------|--|
| 1. Open  | the right door of the bezel on the workstation's front panel.                                                                                                    |  |
| 2. Perfo | 2. Perform the previous removal procedure in reverse order.                                                                                                    |  |

**NOTE** To verify a good connection with the SCA hard disk interface (backplane board) connector, press firmly on the outside corners of the bracket.

#### **CD ROM Drive (Optional)**

This subsection describes how to remove and replace the optional CD ROM drive.

#### **Removing a CD ROM Drive:**

- 1. Remove the front panel bezel and the top panel from the workstation.
- 2. In the top, right front of the workstation above the CD ROM drive bay, remove the EMI (electromagnetic interference) cover that is held in place by tabs. The EMI cover is shown in Figure 4-9.

#### Figure 4-9. EMI Cover for the CD ROM Drive

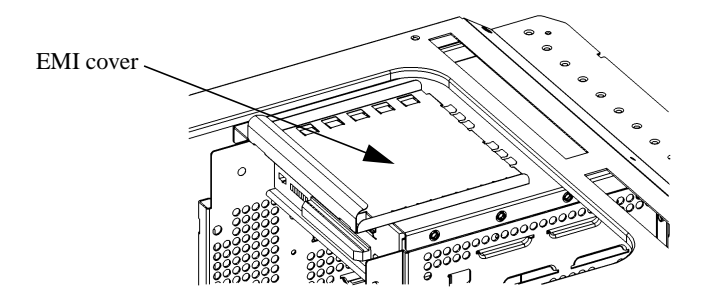

- 3. Remove the two T-15 Torx screws securing the CD ROM drive bracket assembly to the front panel of the workstation chassis and slide the bracket out half-way.
- 4. From the top of the workstation, reach behind the CD ROM drive and disconnect the audio cable, power cable, and ATAPI interface ribbon cable from the rear of the CD ROM drive.
- 5. Slide the CD ROM drive bracket assembly out of the chassis guide rails.
- 6. To remove the CD ROM drive from the bracket, remove the four T-10 Torx screws (two on each side) securing the CD ROM drive to the bracket.

#### **Replacing a CD ROM Drive:**

**NOTE** See "CD ROM Drive (Optional) Configuration" on page 37 for information about configuring a CD ROM drive for installation.

- 1. Remove the front panel bezel and the top panel from the workstation.
- 2. In the top, right front of the workstation above the CD ROM drive bay, remove the EMI (electromagnetic interference) cover that is held in place by tabs. The EMI cover is shown in Figure 4-9 above.
- 3. If you are installing a new CD ROM drive into the empty CD ROM drive bay:
  - a. Remove the two T-15 Torx screws securing the CD ROM drive bracket to the front panel of the workstation.
  - b. Slide the CD ROM drive bracket out of the chassis guide rails.
  - c. Remove the filler panel from the CD ROM drive bracket as shown in Figure 4-10 on

the next page.

#### Figure 4-10. Filler Panel in the CD ROM Drive Bracket

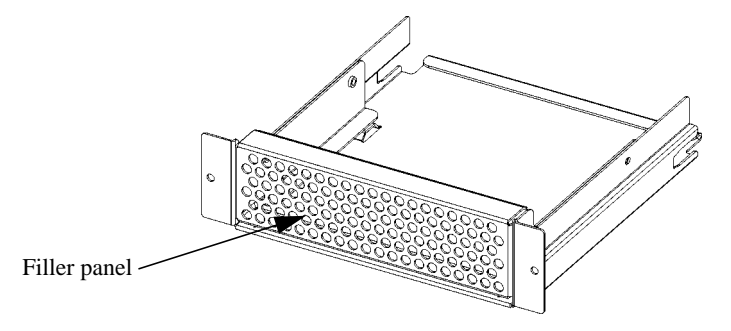

4. Insert the CD ROM drive into the bracket as shown in Figure 4-11. Secure the CD ROM drive in the bracket using four T-10 Torx screws (two on each side) driven into the holes indicated by the dashed lines in Figure 4-11.

#### Figure 4-11. Inserting the CD ROM Drive into the Bracket

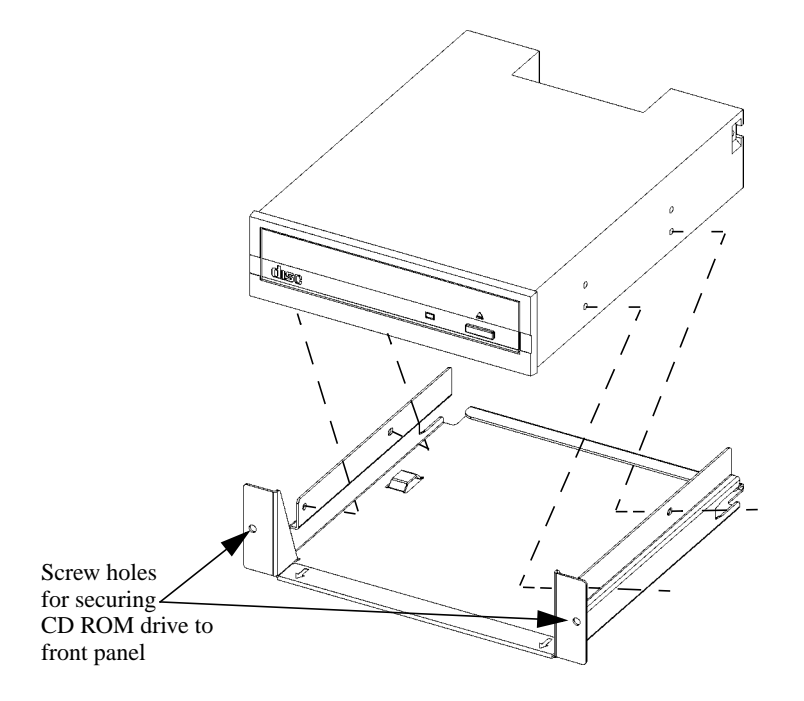

- 5. Slide the CD ROM drive bracket assembly halfway into the CD ROM drive bay.
- 6. From the top of the workstation, reach behind the CD ROM drive and connect the audio cable, power cable, and ATAPI interface ribbon cable to the rear of the CD ROM drive. Carefully fold in the cables to avoid damage during the next step.
- 7. From the front of the workstation, push the CD ROM drive bracket assembly to seat flush against the front panel, taking care not to pinch the cables.
- 8. Insert and tighten the two T-15 Torx screws to secure the CD ROM drive to the front panel of the workstation as shown in Figure 4-11 above.

- 9. Replace the EMI cover, the top panel, and front panel bezel.
- 10. After rebooting, use SAM to confirm that the CD ROM drive is recognized by the system.

#### **DDS-3 Tape Drive (Optional)**

This subsection describes how to remove and replace the optional DDS-3 tape drive.

# **NOTE** The bracket assembly and drive bay may be used for either one DDS-3 tape drive, or one floppy disk drive.

#### **Removing a DDS-3 Tape Drive:**

- 1. Remove the front panel bezel from the workstation.
- 2. Remove the two T-15 Torx screws securing the DDS-3 tape drive to the front panel of the workstation chassis.

#### Figure 4-12. Front Panel Screws

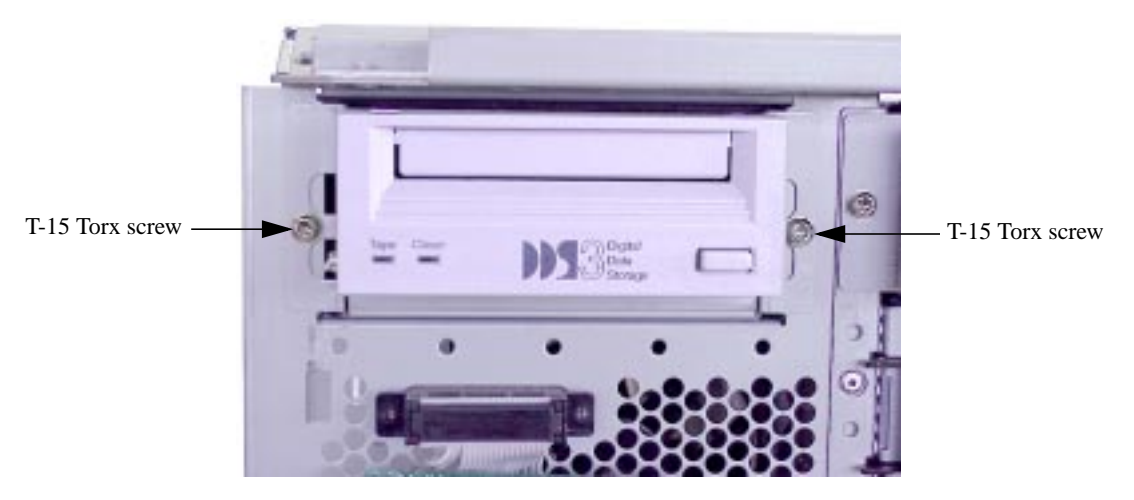

- 3. Slide the DDS-3 tape/floppy disk drive bracket assembly out of the chassis guide rails. Disconnect the the power and ribbon cables from the DDS-3 tape drive.
- 4. To remove the DDS-3 tape drive from the bracket, remove the four T-10 Torx screws (two on each side) securing the DDS-3 tape drive to the bracket.

#### **Replacing a DDS-3 Tape Drive:**

**NOTE** See "DDS-3 Tape Drive (Optional) Configuration" on page 38 for information about configuring a DDS-3 tape drive for installation.

- 1. Remove the front panel bezel and the top panel from the workstation.
- 2. In the top, left front of the workstation above the DDS-3/floppy disk drive bay, remove the EMI (electromagnetic interference) cover.

- 3. If you are installing a new DDS-3 tape drive into the empty DDS-3 tape/floppy disk drive bay:
  - a. Remove the two T-15 Torx screws securing the DDS-3 tape/floppy disk drive bracket to the front panel of the workstation.
  - b. Slide the DDS-3 tape/floppy disk drive bracket out of the chassis guide rails.
  - c. Remove the filler panels from the DDS-3 tape/floppy disk drive bracket as shown in Figure 4-13.

#### Figure 4-13. Removing the Filler Panels from the Bracket

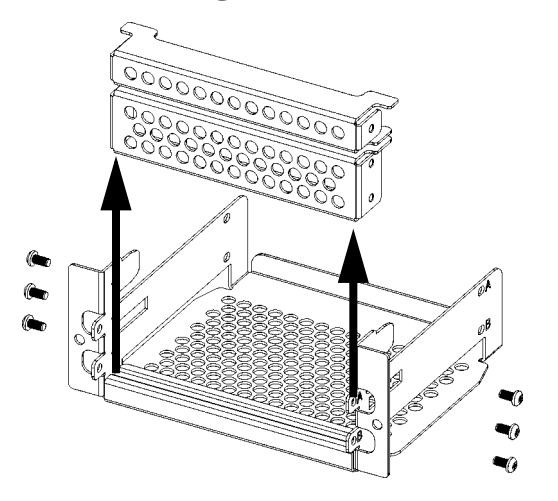

4. Insert the DDS-3 tape drive into the bracket and secure the drive in the bracket using four of the six T-10 Torx screws (two on each side).

#### Figure 4-14. DDS-3 Tape Drive Installed in the Bracket

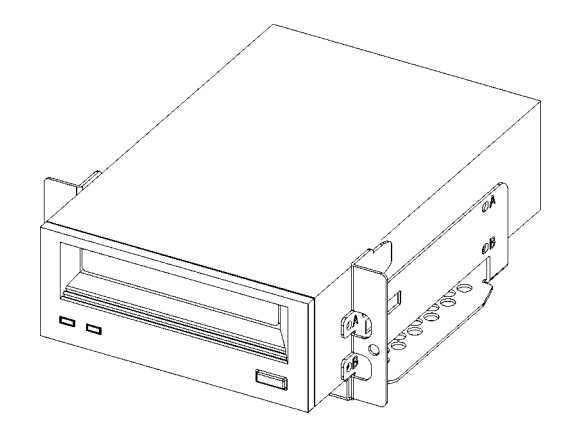

- 5. Connect the power and ribbon cables in the drive bay to the rear of the DDS-3 tape drive.
- 6. Push the DDS-3 tape/floppy disk drive bracket assembly into the drive bay, taking care not to pinch the cables. Seat the bracket assembly flush against the front panel.
- 7. Insert and tighten the two T-15 Torx screws to secure the DDS-3 tape drive to the front panel of the workstation, as shown in Figure 4-12 on page 101.
- 8. Replace the DDS-3/floppy disk drive EMI cover and top panel.
- 9. Replace the front panel bezel.
- 10. After rebooting, use SAM to confirm that the DDS-3 tape drive is recognized by the system.

#### Floppy Disk Drive (Optional)

This subsection describes how to remove and replace the optional floppy disk drive.

**NOTE** The bracket assembly and drive bay may be used for either one DDS-3 tape drive, or one floppy disk drive.

#### **Removing a Floppy Disk Drive:**

- 1. Remove the front panel bezel from the workstation.
- 2. Remove the two T-15 Torx screws securing the floppy disk drive to the front panel of the workstation chassis.
- 3. Slide the DDS-3 tape/floppy disk drive bracket assembly out of the chassis guide rails. Disconnect the the power and ribbon cables from the floppy disk drive.
- 4. To remove the floppy disk drive from the bracket, remove the four T-10 Torx screws (two on each side) securing the floppy disk drive to the bracket.

#### **Replacing a Floppy Disk Drive:**

- 1. Remove the front panel bezel and the top panel from the workstation.
- 2. In the top, left front of the workstation above the DDS-3/floppy disk drive bay, remove the EMI (electromagnetic interference) cover.
- 3. If you are installing a new floppy disk drive into the empty DDS-3 tape/floppy disk drive bay:
  - a. Remove the two T-15 Torx screws securing the DDS-3 tape/floppy disk drive bracket to the front panel of the workstation.
  - b. Slide the DDS-3 tape/floppy disk drive bracket out of the chassis guide rails.
  - c. Remove the filler panels from the DDS-3 tape/floppy disk drive bracket as shown in Figure 4-15.

#### Figure 4-15. Removing the Filler Panels from the Bracket

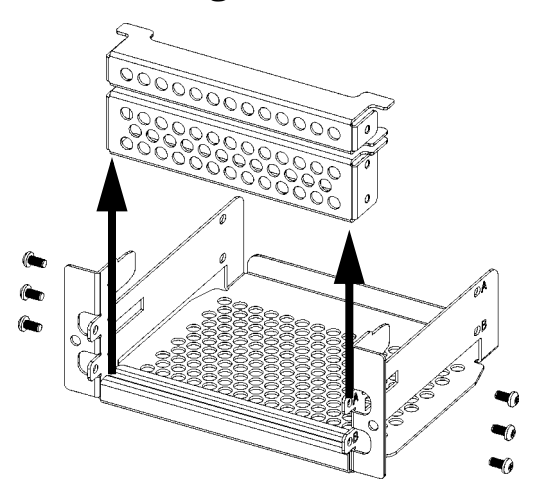

- 4. Insert the floppy disk drive into the bracket and secure the drive in the bracket using four of the six T-10 Torx screws (two on each side).
- 5. Install the smaller of the two filler panels on top of the floppy disk drive as shown in Figure 4-16. Secure the filler panel with the two remaining T-10 Torx screws.

#### Figure 4-16. Floppy Disk Drive and Filler Panel Installed in the Bracket

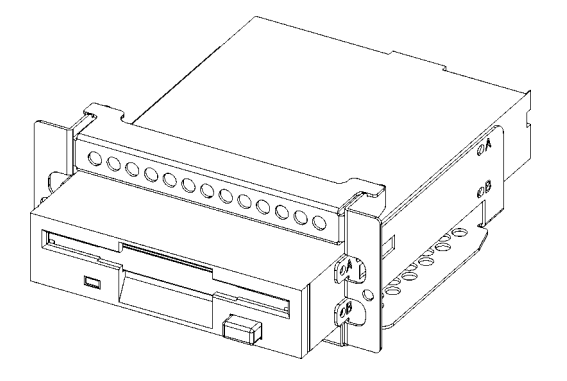

- 6. Connect the power and ribbon cables in the drive bay to the rear of the floppy disk drive.
- 7. Push the DDS-3 tape/floppy disk drive bracket assembly into the drive bay, taking care not to pinch the cables. Seat the bracket assembly flush against the front panel.
- 8. Insert and tighten the two T-15 Torx screws to secure the floppy disk drive to the front panel of the workstation.
- 9. Replace the DDS-3/floppy disk drive EMI cover and top panel.
- 10.Replace the front panel bezel.
- 11.After rebooting, use SAM to confirm that the floppy disk drive is recognized by the system.

### **Memory DIMMs**

The J5xxx workstation has eight slots for memory DIMMs, while the J7xxx has sixteen slots. As you face the workstation, the memory DIMM slots are located on the system board on the left side of the workstation.

#### **Removing a Memory DIMM**

To remove a DIMM, do the following:

- 1. Remove the top panel and the left side panel of the workstation.
- 2. If this is a J7xxx workstation, remove the four T-15 Torx screws from the front air divider on the left side of the workstation, and then remove the front air divider.
- 3. Locate the DIMM slots on the system board on the left side of the workstation.
- 4. Press down on the left and right DIMM extractor handles to release the DIMM from the slot. Figure 4-17 shows the left and right extractor handles for one DIMM installed in a J5xxx workstation.

#### Figure 4-17. DIMM Extractor Handles

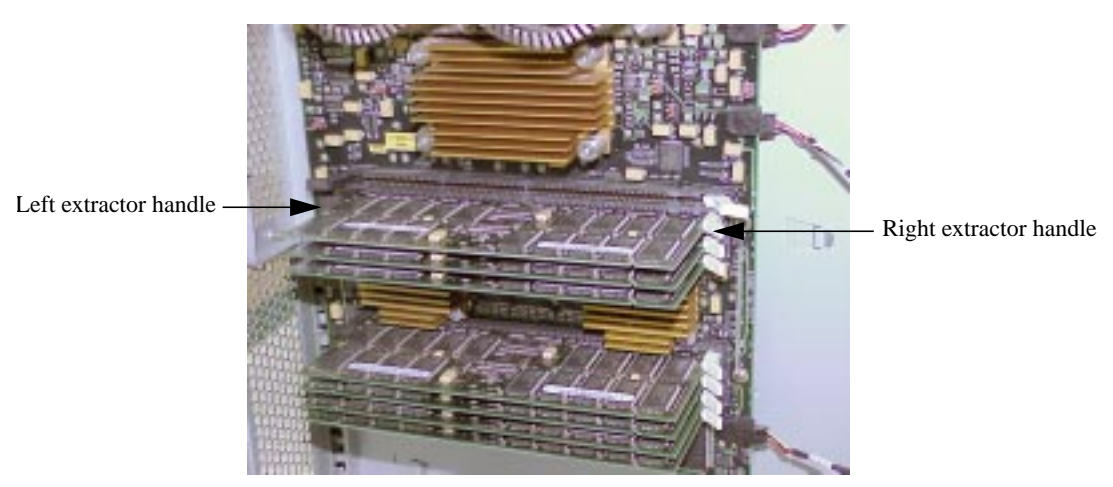

5. Carefully pull out the DIMM and place it in an antistatic bag for storage.

#### **Replacing a Memory DIMM**

To replace a DIMM, do the following:

- 1. If you will install additional DIMMs in the workstation, use the Boot Console Handler procedure in "Displaying the Current Monitor Configuration" on page 162 in Chapter 5 to determine the current memory configuration of the workstation.
- 2. Remove the top panel and the left side panel of the workstation.
- 3. If this is a J7xxx workstation, remove the four screws from the front air divider on the left side of the workstation, and then remove the front air divider.
- 4. Locate the DIMM slots on the system board on the left side of the workstation.

- 5. Familiarize yourself with the order in which DIMMs must be inserted. This information is on the "Memory Installation Sequence" label on the floor of the workstation's left side. For more details, see the configuration section titled "Memory" on page 39 in Chapter 2.
- **NOTE** The J7xxx workstation requires that DIMMs are installed in *pairs of equal memory size*. In contrast, individual DIMMs of different memory sizes (namely, 256 and 512 MB) may be installed in the J5xxx workstation.
- 6. Angle the left and right DIMM extractor handles on the empty DIMM slot outward.
- 7. Position the DIMM correctly to allow insertion into the DIMM slot.
- 8. Press firmly and evenly on the DIMM until it is fully seated in the slot. The extractor handles will close inward as the DIMM is inserted.
- 9. If this is a J7xxx workstation, replace the front air divider and the four T-15 Torx screws securing the front air divider.
- 10.Replace the workstation's top and left side panels.
- 11.To verify that the DIMM installation was successful, use the Boot Console Handler procedure in "Displaying the Current Monitor Configuration" on page 162 in Chapter 5.
- 12.If you replaced a faulty DIMM, use the pdt clear command in the Service Menu of the Boot Console Handler. Answer y (yes) to the prompt Continue? (Y/N) >.

# **DC/DC Converter Units and Air Dividers (J7xxx Only)**

The J7xxx workstation has two DC/DC converter units and two air dividers on its left side. (The J5xxx does not require any DC/DC converter units nor the air dividers.) The DC/DC converter units and air dividers are attached to the J7xxx by metal tie-down straps. Each DC/DC converter unit connects to the system board by a 30-pin connector.

#### **Removing the DC/DC Converter Units and Air Dividers**

To remove the DC/DC converter units and air dividers, do the following:

- 1. Remove the J7xxx workstation's top panel and left side panel.
- 2. On the left side of the workstation, remove the four T-15 Torx screws from the front air divider as shown in Figure 4-18, and then remove the front air divider.

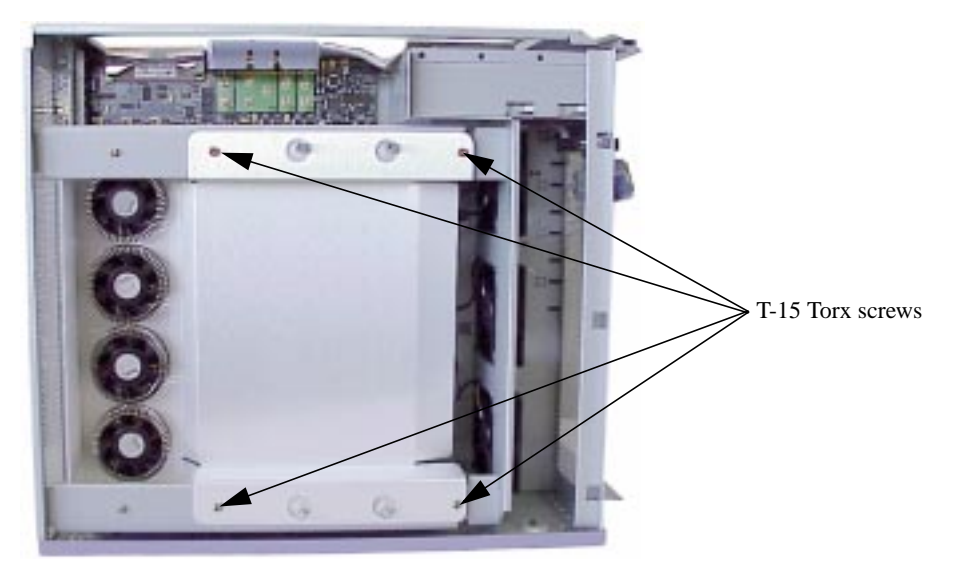

#### Figure 4-18. Screws on the Front Air Divider

3. There are two tie-down straps over the DC/DC converter units and the rear air divider, as shown in Figure 4-19 on the next page. The front edge of each metal tie-down slips into a slot on the system board fan wall, and the rear edge is secured by a T-15 Torx screw on the rear panel of the workstation. Each metal tie-down is also secured to the rear air divider by a T-15 Torx screw.

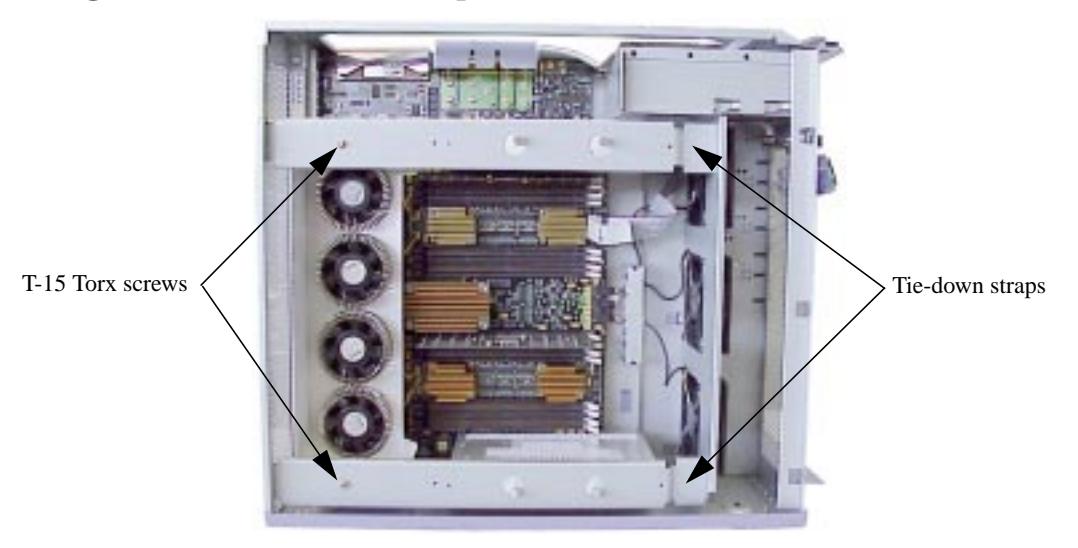

#### Figure 4-19. Tie-down Straps and Screws

To remove the tie-downs:

- a. Remove the T-15 Torx screws securing the tie-downs to the rear air divider.
- b. Remove the T-15 Torx screws from the rear panel of the workstation.
- c. Rotate each tie-down out counterclockwise. The tab edge will unhinge from the fan wall.
- 4. Remove the rear air divider.
- 5. Remove the two captive screws on the DC/DC converter unit.
- 6. Grasp the DC/DC converter unit by the edges and pull it straight out from the system board.

#### **Replacing the DC/DC Converter Units and Air Dividers**

To replace the DC/DC converter units and air dividers, do the following:

- 1. Remove the J7xxx workstation's top panel and left side panel.
- 2. Perform the previous removal procedure in reverse order.

# **NOTE** The two DC/DC converter units are interchangeable. The air flow holes on each unit should face inward to the center of the J7xxx's system board.

# System Board Tray Assembly

The system board in the J5xxx and J7xxx workstation is mounted on a tray. The following procedures describe how to remove and replace the system board tray assembly as a complete unit.

**NOTE** If the LCD displays an error message that relates to a turbocooler fan on a microprocessor mounted on the system board, you will need to replace the entire system board tray assembly. Follow the removal and replacement procedures in this section to do so.

#### **Removing the System Board Tray Assembly**

To remove the system board tray assembly, do the following:

- 1. Remove the top panel and left side panel from the workstation.
- 2. Remove the one side of the flex cable that is connected to the system board. (You do *not* need to remove the flex cable entirely. That is, you do *not* need to also remove the other side of the flex cable that is connected to the I/O board for this procedure.) To do this:
  - a. Remove the flex cable retainer covering the flex cable. (The flex cable retainer and the flex cable are located at the top of the workstation, near the rear. The flex cable straddles the center wall of the chassis, connecting the system board to the I/O board.) Figure 4-20 shows the flex cable retainer in place.

#### Figure 4-20. The Flex Cable Retainer

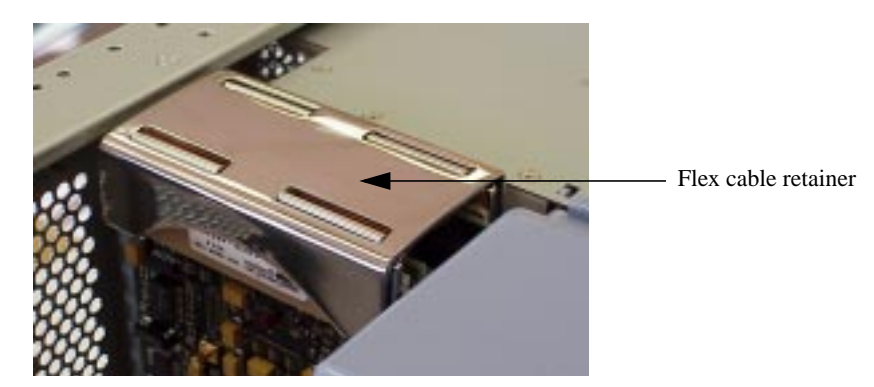

b. On the system board side of the flex cable, pull outward on the two *outer corners* of the flex cable's ejector handle. As shown in Figure 4-21 on the next page, the arrows on the flex cable indicate where you should pull on the ejector handle. (See the following CAUTION.) This disconnects the flex cable from the system board connector.

**CAUTION** Do *not* pull on the center of the flex cable's ejector handle, as this may bend or break the ejector handle. *Only* pull on the two outer corners of the ejector handle, as indicated by the arrows on the flex cable.

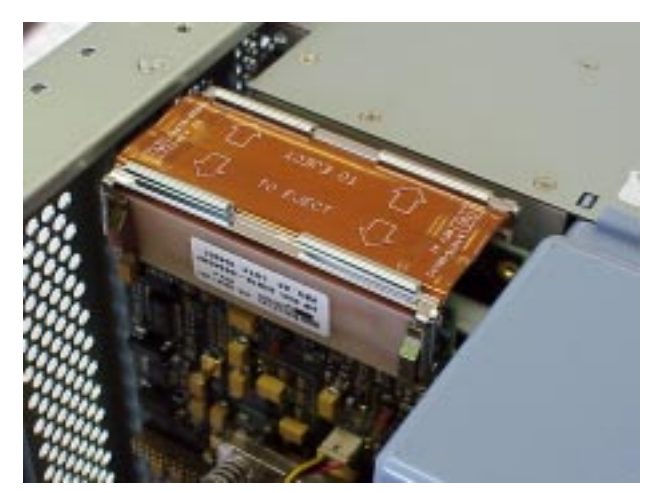

#### Figure 4-21. Arrows Indicate Where to Pull on the Ejector Handle

3. Remove the bus bar shield at the top of the workstation, as shown in Figure 4-22.

#### Figure 4-22. Removing the Bus Bar Shield

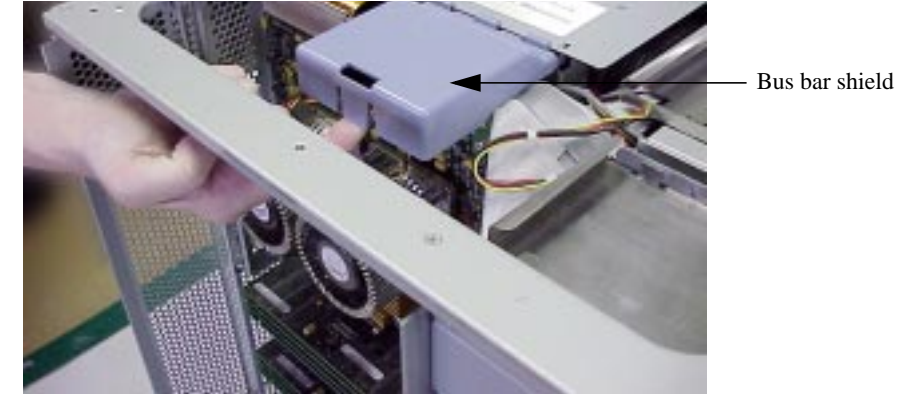

4. Remove either the four bus bar thumbscrews on the J5xxx workstation, or the five bus bar thumbscrews on the J7xxx. Figure 4-23 shows these thumbscrews on the J5xxx workstation.

#### Figure 4-23. Bus Bar Thumbscrews

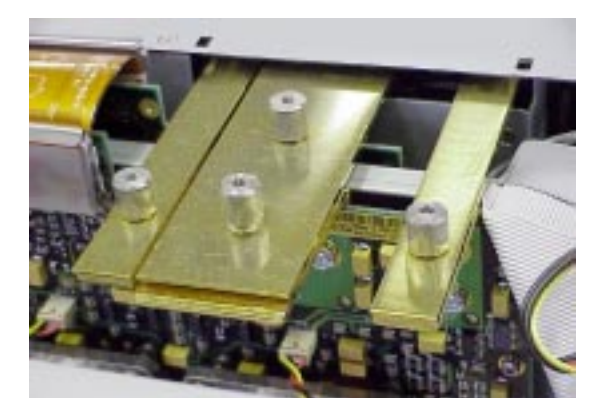

- 5. If you are removing the system board from a J7xxx workstation, you must also remove the front and rear air dividers and the two DC/DC converter units that are attached to the J7xxx's system board. To remove these components, follow the removal procedures in "DC/DC Converter Units and Air Dividers (J7xxx Only)" on page 108.
- 6. Remove the memory DIMMs from the system board to avoid damage to the DIMMs. To do this, follow the removal procedures in "Memory DIMMs" on page 106.
- 7. Disconnect the ribbon cable for the power switch/LCD assembly from the system board by pulling on the loop, as shown in Figure 4-24.

#### Figure 4-24. Ribbon Cable Connector Loop for Power Switch/LCD Assembly

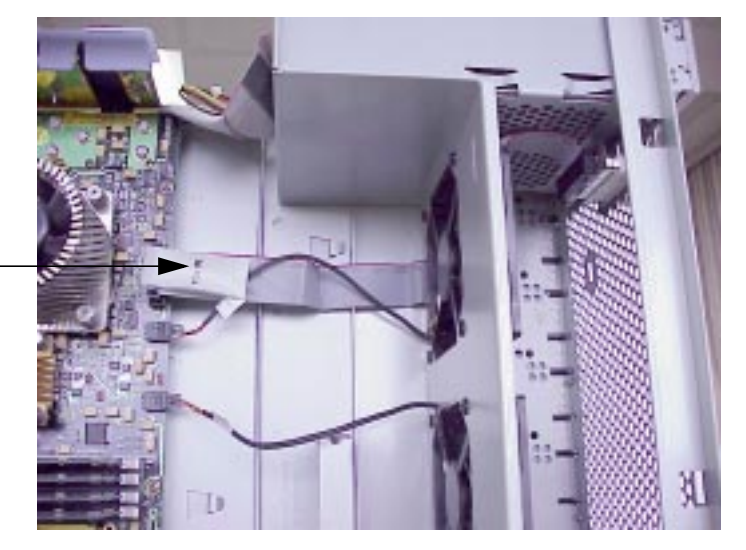

Connector loop for power switch/ LCD assembly's ribbon cable

8. Disconnect the three fan cables by squeezing their connector tabs to release them from the system board. Figure 4-25 on the next page shows the locations of the connector tabs for these cables on a J5xxx. Note that you must also pull the J7xxx workstation's fan cables out of the system board's tray handle for clearance.

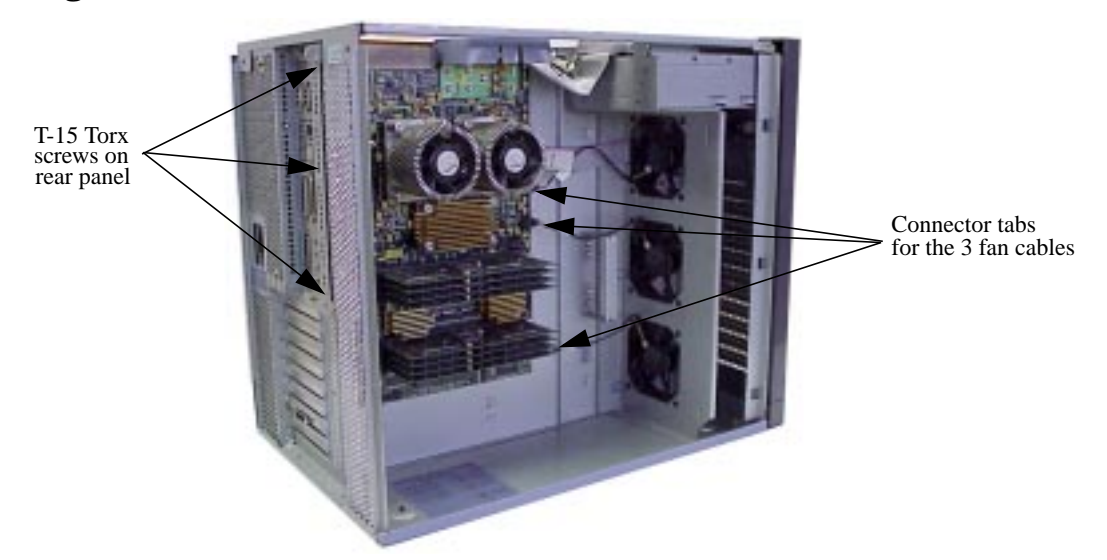

#### Figure 4-25. Fan Cable Connector Tabs and Rear Panel Screws

- 9. Remove the three T-15 Torx screws that secure the system board tray assembly to the rear panel of the workstation, as shown in Figure 4-25 above.
- **CAUTION** The J7xxx workstation's system board has four turbocoolers mounted vertically to the left edge. Thus, the complete system board tray assembly will be heavily weighted to one side. Approximate total weight for the system board tray assembly is 12 lbs. Be prepared to handle the weight accordingly in the next two steps.
- 10.Grasp the handle on the system board tray assembly and firmly slide the tray assembly to the right, toward the front of the workstation. The sheet metal hooks on the workstation's center wall will disengage from the holes on the system board tray assembly.
- 11.Support the left side of the system board tray assembly and carefully pull the tray outward.

**NOTE** Do *not* remove the system board from the tray.

#### **Replacing the System Board Tray Assembly**

To replace the system board tray assembly, do the following:

- 1. Remove the top panel and the left side panel of the workstation.
- 2. Fold back all fan cables and the ribbon cable for the power switch/LCD assembly to avoid interference and damage while inserting the system board tray assembly into the workstation.
- 3. Hold the system board tray assembly vertical to the workstation floor and align the holes in the tray assembly to the right of the sheet metal hooks on the workstation's center wall.
- 4. Carefully slide the system board tray assembly to the left to engage the center wall hooks. Inspect to ensure that all hooks are engaged in the holes of the system board tray assembly.
- 5. Insert and tighten the T-15 Torx screws that secure the system board tray assembly to the rear panel of the workstation.
- 6. Connect the three fan cables and the ribbon cable for the power switch/LCD assembly to the system board. Refer to Figures 4-24 and 4-25 on the previous two pages. You should also pull the J7xxx workstation's fan cables through the system board's tray handle for clearance.
- 7. Connect the flex cable to the system board and I/O board connectors as shown in Figure 4-26.
- **NOTE** Failure to fully connect the flex cable to both the system board and the I/O board will cause the workstation not to function.

#### Figure 4-26. Connecting the Flex Cable

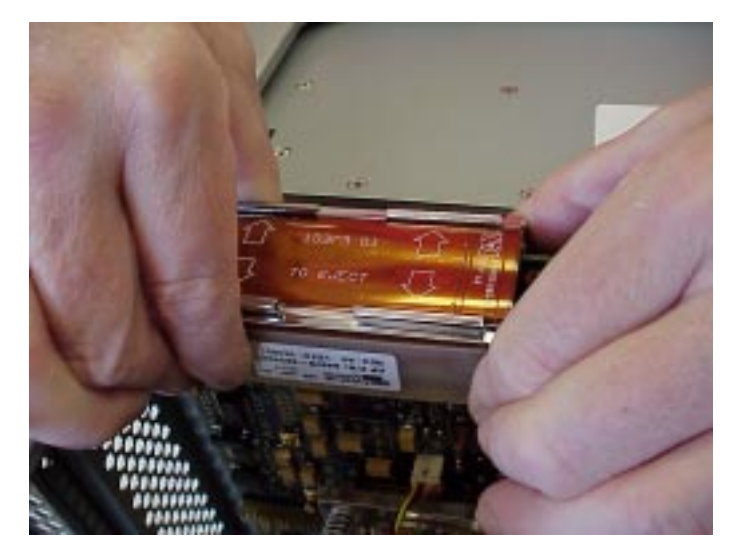

8. Attach the flex cable retainer to the flex cable.

- 9. Secure the bus bars to the system board with either the four bus bar thumbscrews on the J5xxx workstation, or the five bus bar thumbscrews on the J7xxx. Figure 4-27 shows these thumbscrews on the J5xxx workstation.
- **NOTE** Failure to sufficiently tighten the bus bar thumbscrews will cause the power supply to not activate.

#### Figure 4-27. Bus Bar Thumbscrews

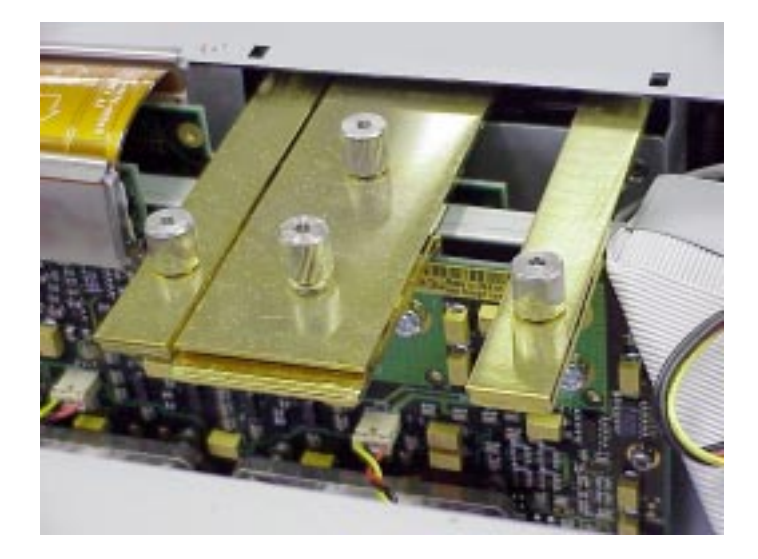

10.Replace the bus bar shield by aligning the edge with the power supply edge while inserting the hooks into the slots. Rock the bus bar shield into place by pressing down towards the chassis floor. Figure 4-28 shows the bus bar shield correctly installed.

#### Figure 4-28. Bus Bar Shield Installed

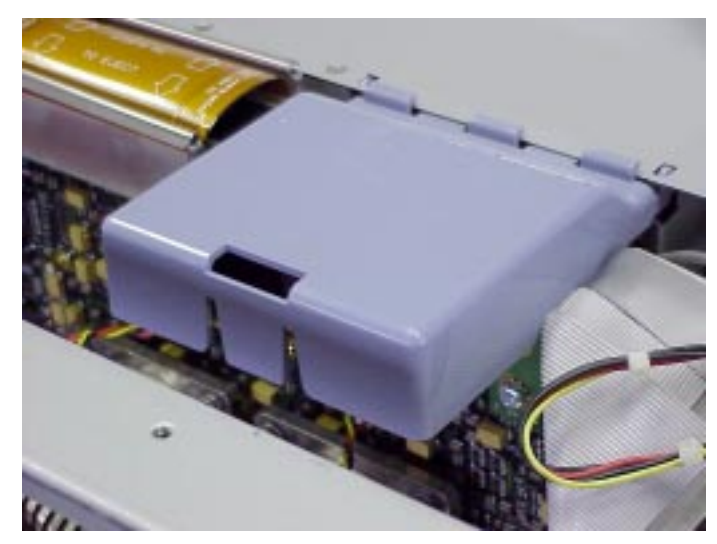

- 11.Replace the memory DIMMs in the system board by following the replacement procedures in "Memory DIMMs" on page 106.
- 12.If you are replacing the system board in a J7xxx workstation, you must also replace the two DC/DC converter units that are attached to the J7xxx's system board, as well as the front and rear air dividers. To replace these components, follow the replacement procedures in "DC/DC Converter Units and Air Dividers (J7xxx Only)" on page 108.
- 13.Replace the top panel and the left side panel of the workstation.

# **System Board Cooling Fans**

There are three system board cooling fans located behind the left side of the workstation's front panel. This section describes how to remove and replace them.

**NOTE** If the LCD displays an error message that relates to a turbocooler fan on a microprocessor mounted on the system board, you will need to replace the entire system board tray assembly. Follow the removal and replacement procedures in "System Board Tray Assembly" on page 110.

#### **Removing a System Board Cooling Fan**

To remove a system board cooling fan, do the following:

- 1. Remove the top panel and the left side panel of the workstation.
- 2. If you are removing a system board cooling fan from a J7xxx workstation, you must also remove the front and rear air dividers and the two DC/DC converter units that are attached to the J7xxx's system board. To do this, follow the removal procedures in "DC/DC Converter Units and Air Dividers (J7xxx Only)" on page 108.
- 3. Disconnect the appropriate fan cable from the system board. Figure 4-29 shows the locations of the three system board cooling fans and their respective cables. Figure 4-30 on the next page shows the removal of a fan cable from its connector on the system board.

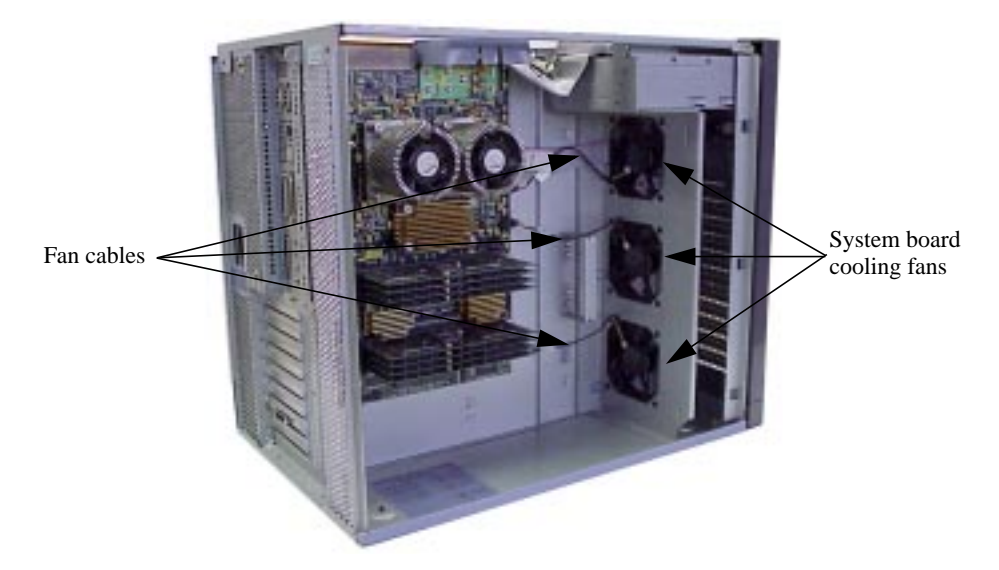

#### Figure 4-29. System Board Cooling Fans and Fan Cables

#### Figure 4-30. Removing a Fan Cable from the System Board Connector

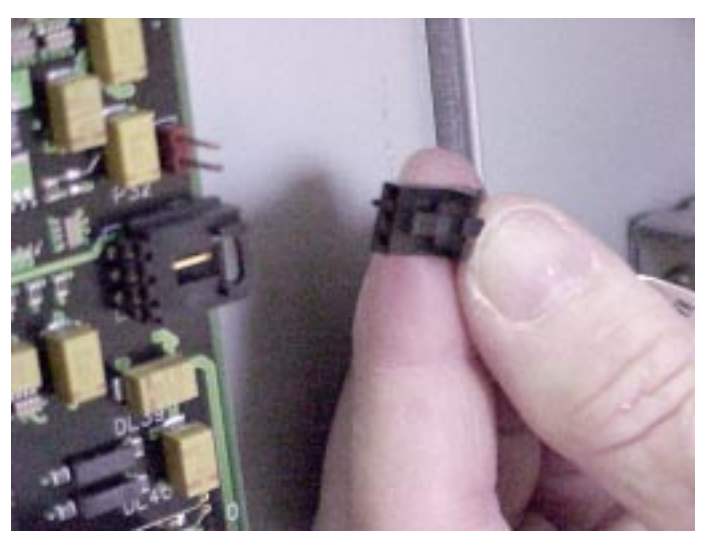

4. Each fan is attached to the inner fan wall by four plastic rivets. Using your index finger, press on each rivet from the front side of the workstation to remove the back side of the plastic rivets from the rivet inserts, as shown in Figure 4-31.

#### Figure 4-31. Removing a Rivet

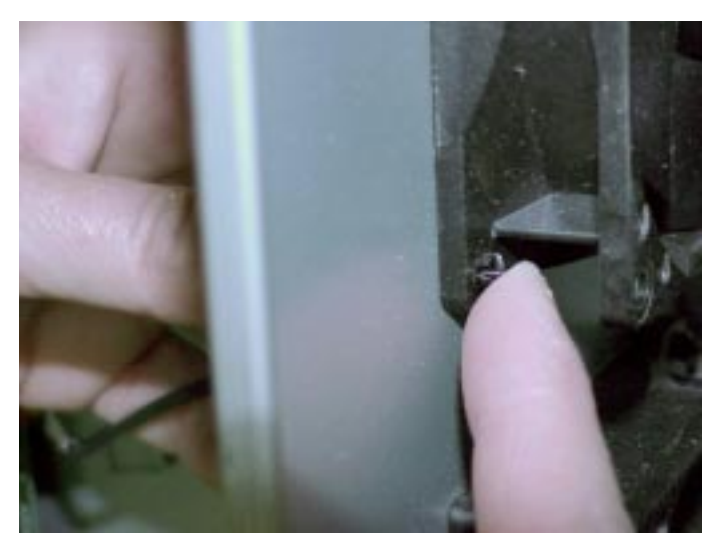

5. Push the fan toward the front to release it from the rivets.

#### **Replacing a System Board Cooling Fan**

To replace a system board cooling fan, do the following:

1. Position the fan so that the air flow arrow on the fan, as shown in Figure 4-32, points toward the rear of the workstation.

#### Figure 4-32. Fan Air Flow Arrow

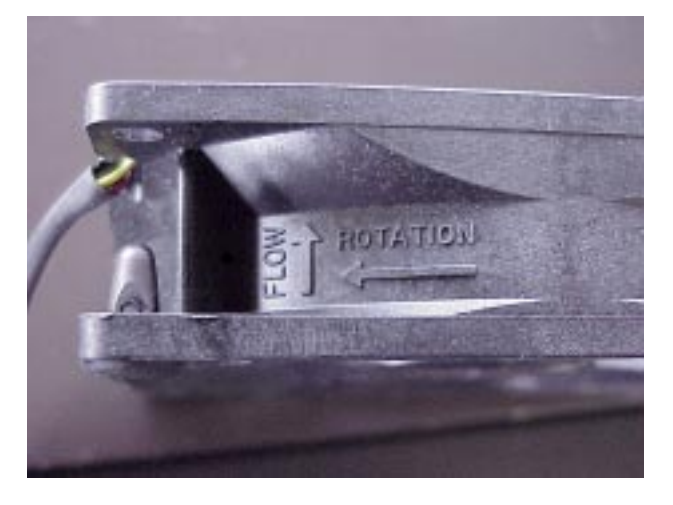

2. Locate the fan cable's guide slot in the sheet metal and thread the cable accordingly, as shown in Figure 4-33.

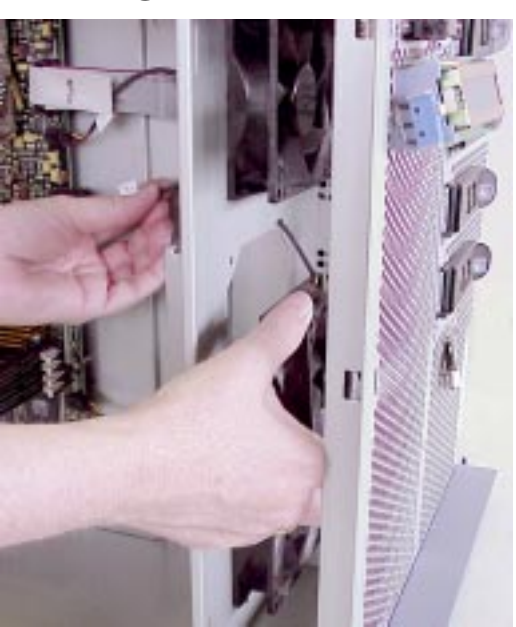

#### Figure 4-33. Threading the Fan Cable

3. Hold the fan in position flush to the inner sheet metal while aligning the fastener holes.

- 4. Guide the insertion barrel into the fan fastener hole from the center of the workstation. Press the rivet pin into the barrel which is held in place by the chassis inner wall and the fan housing. Repeat for the other three rivet pins.
- 5. Connect the fan cable to the system board connector.
- 6. If you are replacing a system board cooling fan in a J7xxx workstation, you must also replace the two DC/DC converter units that are attached to the J7xxx's system board, as well as the front and rear air dividers. To replace these components, follow the replacement procedures in "DC/DC Converter Units and Air Dividers (J7xxx Only)" on page 108.
- 7. Replace the top panel and the left side panel of the workstation.

# I/O Cards

The J5xxx and J7xxx workstations have 64-bit slots for PCI (Peripheral Connect Interface) I/O cards. As you face the front of the workstation, the I/O slots are located on the I/O board on the right side of the workstation. There are five PCI-2X slots, two PCI-4X slots, and one slot for power only.

#### **Removing an I/O Card**

To remove an I/O card, do the following:

- 1. Remove the top panel and the right side panel of the workstation.
- 2. Locate the I/O board and its I/O slots on the right side of the workstation, as shown in Figure 4-34. Note that the I/O board extends up behind the power supply, and that the eight I/O slots are located below the power supply.

#### Figure 4-34. I/O Board

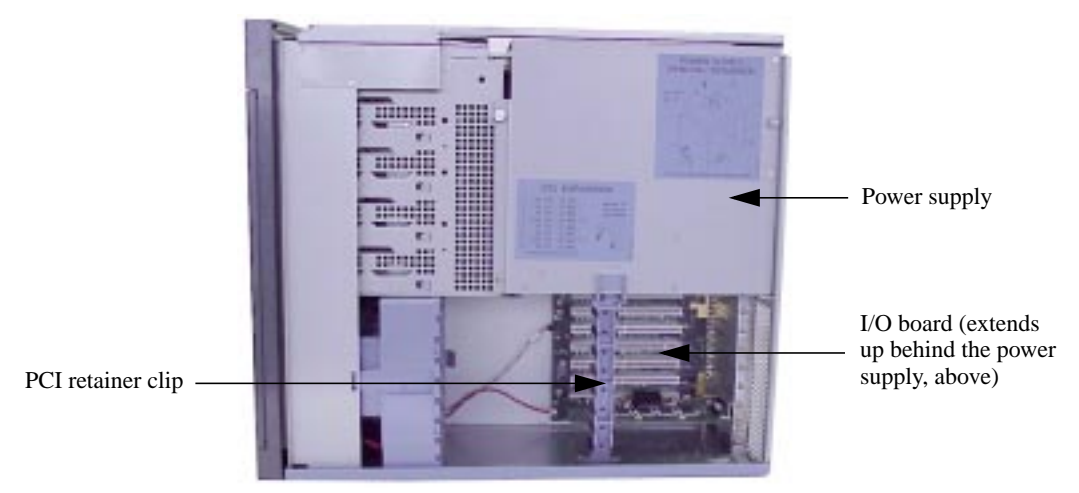

3. Remove the PCI retainer clip by pressing down on the thumb tab and pulling the clip forward to rotate it out of the chassis floor hole, as shown in Figure 4-35 on the next page.

#### Figure 4-35. Removing the PCI Retainer Clip

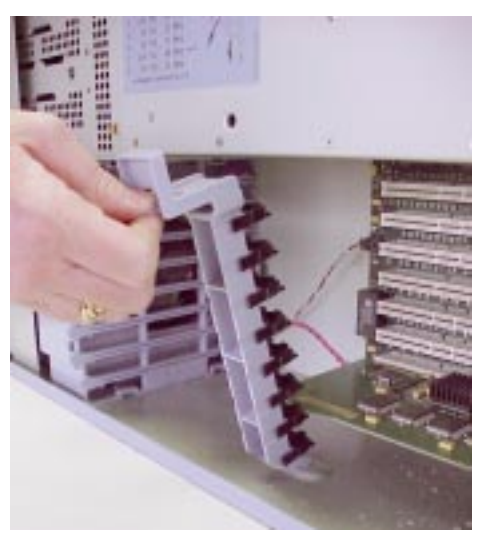

4. Remove the screw that secures the I/O card to the I/O slot. An example I/O slot screw for an installed I/O card is shown in Figure 4-36. Save the screw for future use (for example, to install a new I/O card or to replace the I/O slot with a filler plate).

#### Figure 4-36. I/O Slot Screw

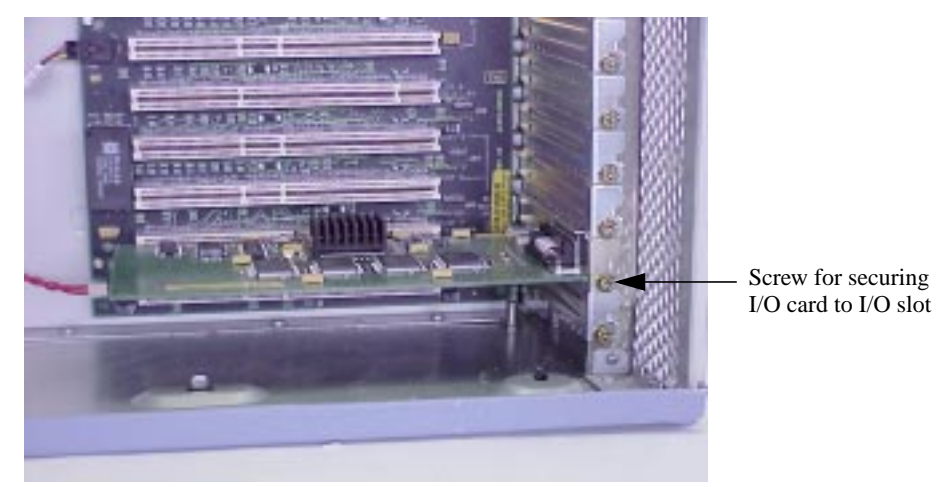

5. Grasp the I/O card by its edge and pull straight out. Place the I/O card in an antistatic bag for storage.

#### **Replacing an I/O Card**

To replace an I/O card, do the following:

- 1. Remove the top panel and the right side panel of the workstation.
- 2. Locate the I/O board and its I/O slots on the right side of the workstation, as shown in Figure 4-34 on the previous page. Note that the I/O board extends up behind the power supply, and that the eight I/O slots are located below the power supply.

- 3. Remove the PCI retainer clip by pressing down on the thumb tab and pulling the clip outward to rotate it out of the chassis floor hole, as shown in Figure 4-35 on the previous page.
- 4. Determine the appropriate I/O slot for installing the I/O card. There are five PCI-2X slots, two PCI-4X slots, and one slot for power only. The I/O slots are defined as follows:
  - Power only Top slot
    PCI-2X (5V, 33 MHz)
    PCI-2X (5V, 33 MHz)
    PCI-4X (3.3V, 66 MHz)
    PCI-2X (5V, 33 MHz)
    PCI-2X (5V, 33 MHz)
    PCI-4X (3.3V, 66 MHz)
    PCI-2X (5V, 33 MHz) Bottom slot
- $0.1 \text{ CI}^{-2} \text{ (3 V, 33 WI12)} = \text{ Dottom slot}$
- **NOTE** Slot 1 is reserved for power only and should *not* be used for an I/O card. Also note that slot 7 is the primary preferred graphics slot, and slot 4 is the secondary preferred graphics slot.

Refer to the PCI slot label for the proper insertion location on the I/O board. The slot numbers and voltage are identified on the I/O board.

The following are configuration guidelines for installing I/O cards in the J5xxx or J7xxx:

• Put graphics cards into slot 7 first and slot 4 second. A graphics card can be added to any slot that physically has room once slots 7 and 4 are used.

Note, however, that slots 7 and 4 may be used for very high-bandwidth, general I/O cards when not needed for graphics.

- Put I/O cards into slot 2 first, slot 8 second, slot 3 third, slot 5 fourth, and slot 6 fifth.
- Do not put any I/O card into slot 1, as that slot is reserved for power only.

**CAUTION** The J5xxx and J7xxx workstations supply about 264 Watts of power to the PCI slots. Do not insert I/O cards that together draw more than 264 Watts, or damage to the workstation may result.

**NOTE** If you install three HP VISUALIZE FX<sup>6</sup> graphics cards simultaneously (as in the HP VISUALIZE Center configuration), there are some power constraints imposed on the remaining I/O slots. Each of these graphics cards, while electrically connected to only one I/O slot, takes the physical space of two slots, and each card draws about 78 Watts. So, three of these graphics cards will occupy six of the eight I/O slots and will draw 234 Watts altogether, leaving only about 30 Watts for the remaining two slots combined, should those two slots be used.

- 5. If a filler plate is installed in the I/O slot on the rear panel of the workstation, remove the screw that secures the filler plate and remove the filler plate. Save the screw for securing the I/O card you will install, and save the filler plate for later use.
- 6. Insert the I/O card in the card guides and press the card firmly and evenly into the I/O slot connector until the I/O card is fully seated in the slot.

**CAUTION** To avoid damage to the connector, do *not* rock the I/O card from side to side during insertion.

- 7. Secure the I/O card with the filler panel screw to the I/O slot.
- 8. Replace the PCI retainer clip.
- 9. Replace the workstation's top and right side panels.
- 10. After rebooting, use SAM to confirm that the I/O card is recognized by the system.

# **Battery on I/O Board**

The battery in the J5xxx and J7xxx workstations is contained within the real-time clock module on the I/O board. This section describes how to remove and replace the real-time clock module containing the battery.

#### Removing the Battery on the I/O Board

To remove the battery from the I/O board, do the following:

- 1. Remove the top panel and the right side panel of the workstation.
- 2. Locate the I/O board and its I/O slots on the right side of the workstation, as shown in Figure 4-37. Note that the I/O board extends up behind the power supply, and that the eight I/O slots are located below the power supply.

#### Figure 4-37. I/O Board

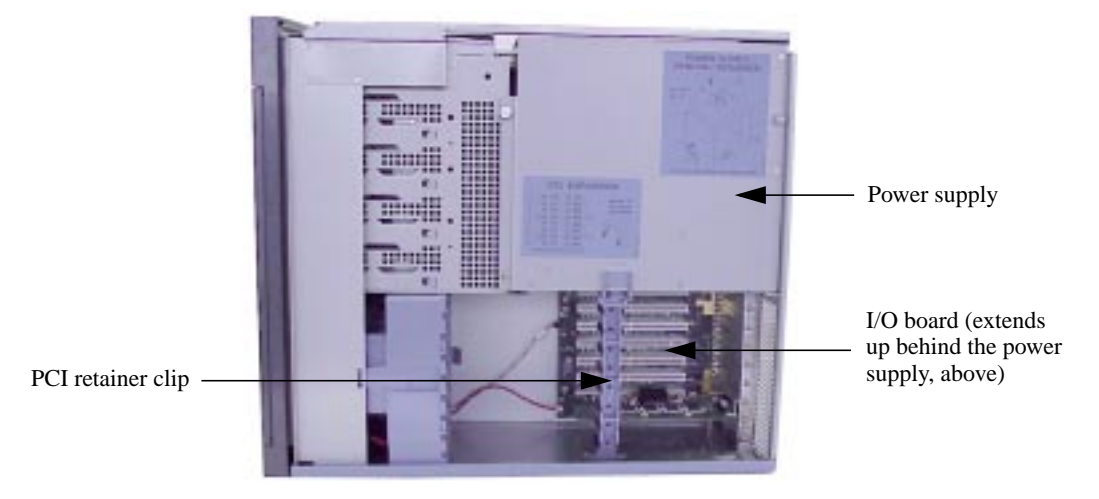

3. Remove the PCI retainer clip by pressing down on the thumb tab and pulling the clip forward to rotate it out of the chassis floor hole, as shown in Figure 4-38 on the next page.

#### Figure 4-38. Removing the PCI Retainer Clip

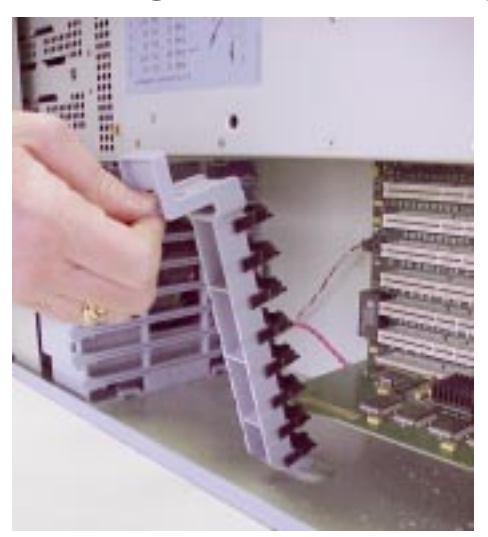

- 4. Locate the real-time clock module, which is designated as U49 and is between PCI slots 5 and 6 on the I/O board, as shown in Figure 4-39.
- **NOTE** To access the real-time clock module, you may need to remove some I/O cards. To do this, follow the removal procedures in "I/O Cards" on page 121.

#### Figure 4-39. Real-time Clock Module

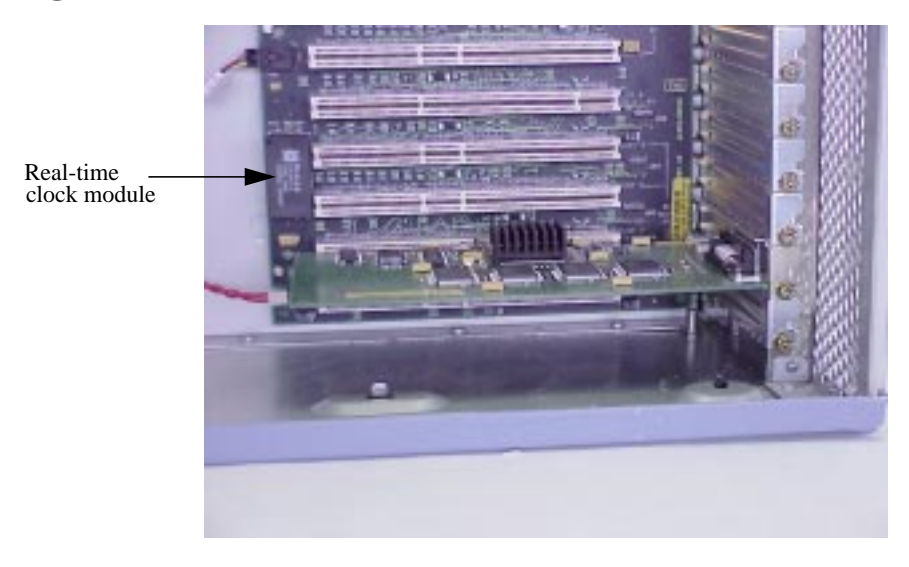

5. Carefully remove the real-time clock module, which contains the battery. Note the polarity dot which is silk-screened on the component side of the circuit board.

**CAUTION** Dispose of used batteries according to the manufacturer's instructions.

#### **Replacing the Battery on the I/O Board**

To replace the battery on the I/O board, do the following:

1. Insert the real-time clock module on the I/O board between PCI slots 5 and 6, as shown in Figure 4-39 on the previous page. Note the polarity dot which is silk-screened on the component side of the circuit board; insert the real-time clock module with the correct polarity to ensure proper functionality.

| CAUTION | There is a danger of explosion if the battery is incorrectly replaced. Replace |
|---------|--------------------------------------------------------------------------------|
|         | only with the same or equivalent type recommended by the manufacturer.         |

- 2. Replace any I/O cards that you removed to access the real-time clock module. To do this, follow the replacement procedures in "I/O Cards" on page 121.
- 3. Replace the PCI retainer clip.
- 4. Replace the top panel and the right side panel of the workstation.

# **Power Supply**

This section describes how to remove and replace the power supply in the J5xxx and J7xxx workstations. As you face the workstation, the power supply is on the right side.

**NOTE** If the LCD displays an error message that relates to one of the power supply's internal cooling fans, you will need to replace the entire power supply. Follow the removal and replacement procedures in this section to do so.

#### **Removing the Power Supply**

To remove the power supply, do the following:

- 1. Remove the top panel and the right side panel of the workstation.
- 2. Remove the PCI retainer clip by pressing down on the thumb tab and pulling the clip forward to rotate it out of the chassis floor hole, as shown in Figure 4-40.

#### Figure 4-40. Removing the PCI Retainer Clip

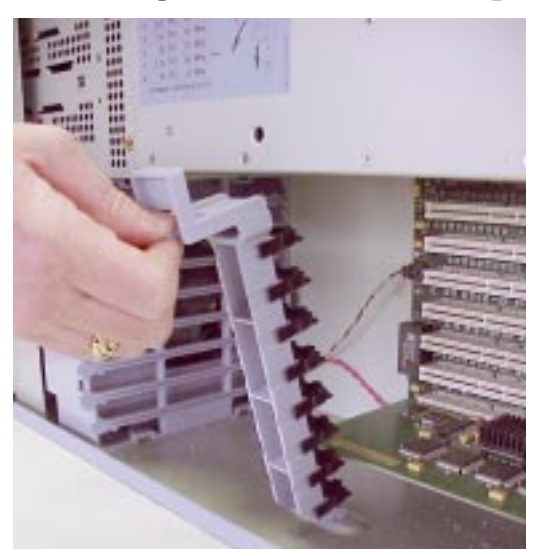

3. Remove the bus bar shield at the top of the workstation, as shown in Figure 4-41.

#### Figure 4-41. Removing the Bus Bar Shield

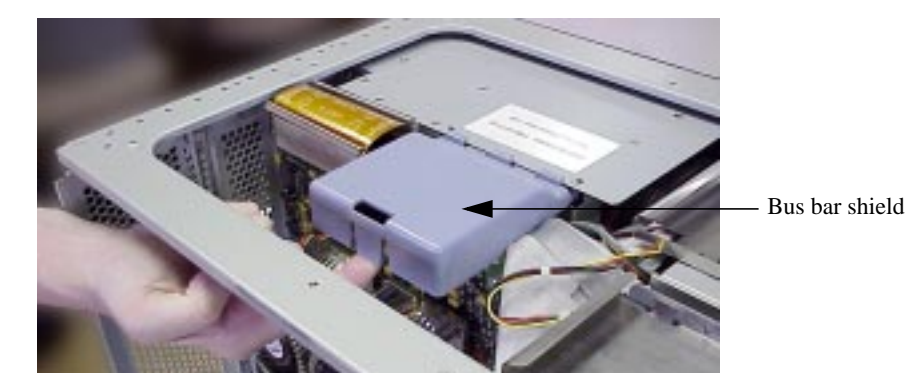

4. Remove either the four bus bar thumbscrews on the J5xxx workstation, or the five bus bar thumbscrews on the J7xxx. Figure 4-42 shows these thumbscrews on the J5xxx workstation.

#### Figure 4-42. Bus Bar Thumbscrews

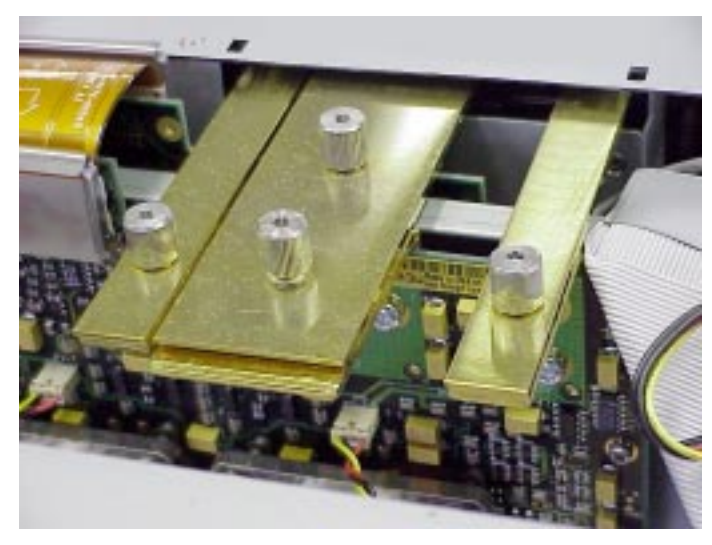

5. Remove the two T-15 Torx screws that secure the power supply to the rear panel of the workstation, as shown in Figure 4-43.

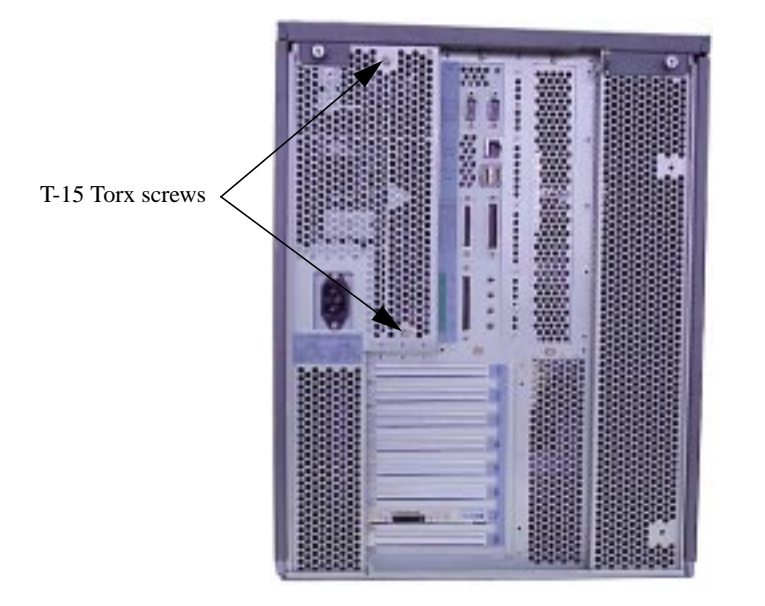

#### Figure 4-43. Screws for the Power Supply on the Rear Panel

6. As you face the power supply on the right side of the workstation, remove the T-15 Torx screw in the lower-left corner of the power supply, as shown in Figure 4-44.

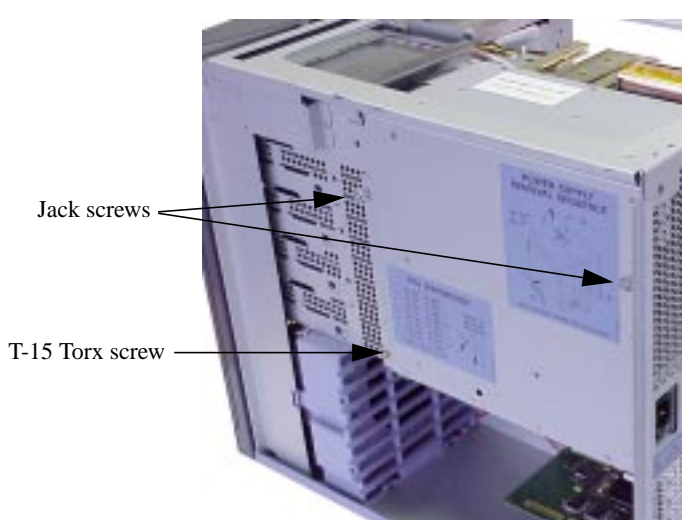

#### Figure 4-44. Screws on the Power Supply

- 7. Alternately unscrew the two jack screws on the power supply to evenly unseat the I/O board connectors, as shown in Figure 4-44 above.
- **CAUTION** The power supplies for the J5xxx and J7xxx weigh approximately 14 pounds and 17 pounds, respectively. Be prepared to handle the weight accordingly in the next step.
- 8. Once the connectors have disengaged, use both hands to carefully remove the power supply.

#### **Replacing the Power Supply**

To replace the power supply, do the following:

- 1. Remove the top panel and the right side panel of the workstation.
- 2. Inspect the underside of the gold plated bus bars for missing or damaged conductive interface material. The conductive interface material provides a biting function when the bus bars are properly tightened down.
- 3. Inspect to ensure that the SCSI cable from the SCA hard disk interface (backplane board) to the I/O board does not interfere with the power supply's guide rails, as shown in Figure 4-45 on the next page.

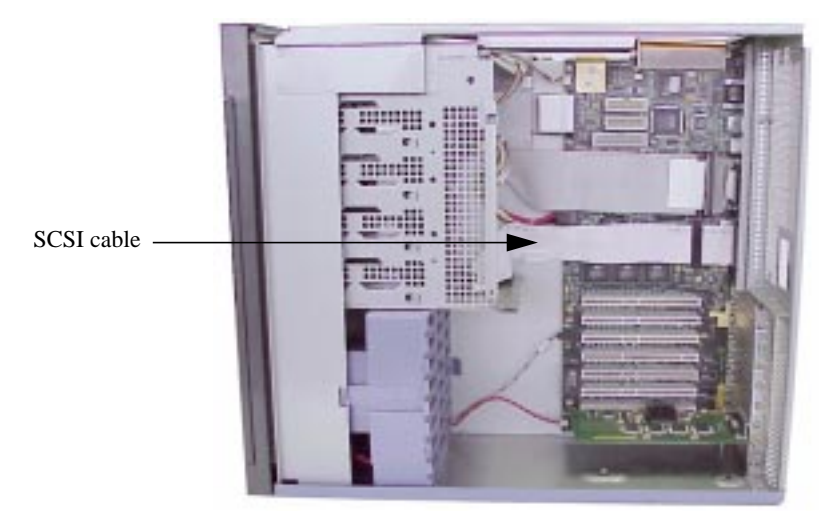

#### Figure 4-45. SCSI Cable from the SCA Hard Disk Interface

- 4. Pick up the power supply with both hands and align the power supply with the guide rails. Slide the power supply forward on the guide rails to seat it in the I/O board connectors.
- 5. Insert and alternately tighten the two power supply jack screws, as shown in Figure 4-44 on the previous page. Take care to align the rear face of the power supply to the rear wall of the mainframe chassis so that the jack screws will mate properly. Continue tightening until the screws stop.
- 6. Secure the bus bars to the system board with either the four bus bar thumbscrews on the J5xxx workstation, or the five bus bar thumbscrews on the J7xxx. Figure 4-46 shows these thumbscrews on the J5xxx workstation.

**NOTE** Failure to sufficiently tighten the bus bar thumbscrews will cause the power supply to not activate.

#### Figure 4-46. Bus Bar Thumbscrews

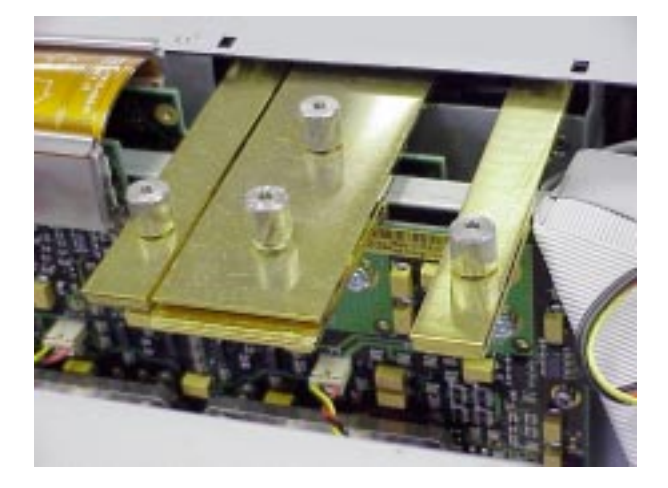

7. Replace the bus bar shield by aligning the edge with the power supply edge while inserting the hooks into the slots. Rock the bus bar shield into place by pressing down towards the chassis floor. Figure 4-47 shows the bus bar shield correctly installed.

#### Figure 4-47. Bus Bar Shield Installed

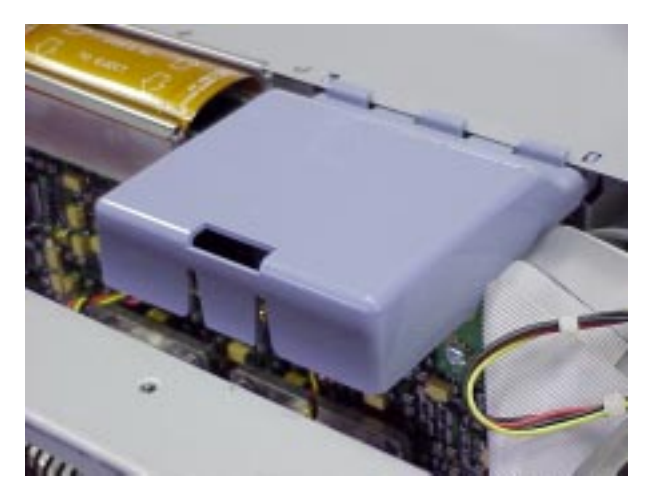

8. Insert and tighten the front, lower-left T-15 Torx screw on the power supply and the two rear panel T-15 Torx screws to secure the power supply, as shown in Figure 4-48.

#### Figure 4-48. T-15 Torx Screws for Securing the Power Supply

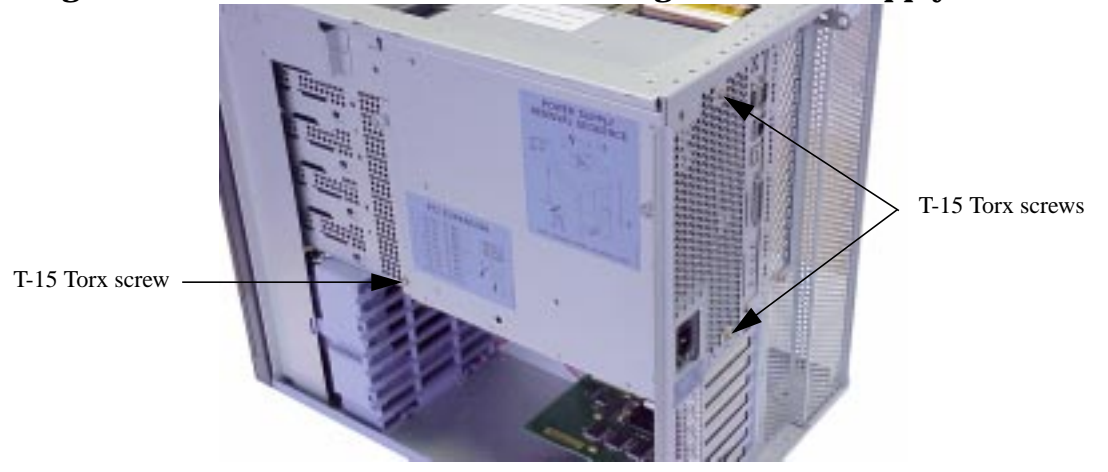

- 9. Replace the PCI retainer clip.
- 10. Replace the top panel and the right side panel of the workstation.

# I/O Board

This section describes how to remove and replace the I/O board in J5xxx and J7xxx workstations.

#### **Removing the I/O Board**

To remove the I/O board, do the following:

- 1. Remove the top panel and the right side panel from the workstation.
- 2. Remove the PCI retainer clip by pressing down on the thumb tab and pulling the clip forward to rotate it out of the chassis floor hole, as shown in Figure 4-49.

#### Figure 4-49. Removing the PCI Retainer Clip

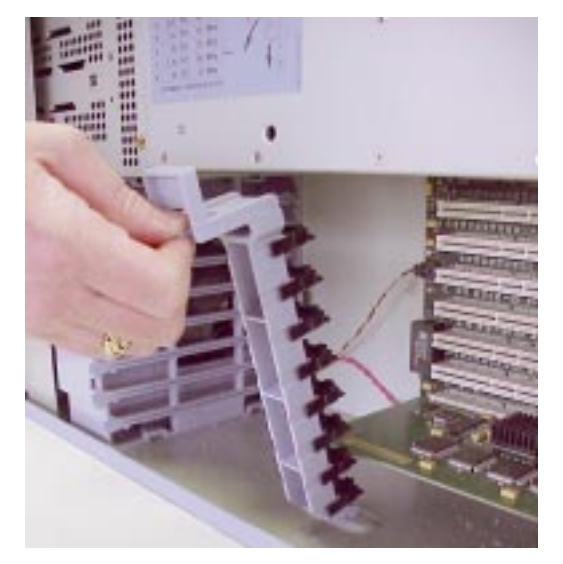

- 3. Remove the power supply by following the removal procedures in "Power Supply" on page 128.
- 4. Remove all I/O cards and note their locations for reinstallation later. See the removal procedures in "I/O Cards" on page 121 for details.
- 5. Remove the one side of the flex cable that is connected to the I/O board. (You do *not* need to remove the flex cable entirely. That is, you do *not* need to also remove the other side of the flex cable that is connected to the system board for this procedure.) To do this:
  - a. Remove the flex cable retainer covering the flex cable. (The flex cable retainer and the flex cable are located at the top of the workstation, near the rear. The flex cable straddles the center wall of the chassis, connecting the I/O board to the system board.)
  - b. On the I/O board side of the flex cable, pull outward on the two *outer corners* of the flex cable's ejector handle. The arrows on the flex cable indicate where you should pull on the ejector handle. (See the CAUTION on the next page.) This disconnects the flex cable from the system board connector, as shown in Figure 4-50 on the next page.

# **CAUTION** Do *not* pull on the center of the flex cable's ejector handle, as this may bend or break the ejector handle. *Only* pull on the two outer corners of the ejector handle, as indicated by the arrows on the flex cable.

#### Figure 4-50. The Flex Cable Disconnected from the I/O Board Side

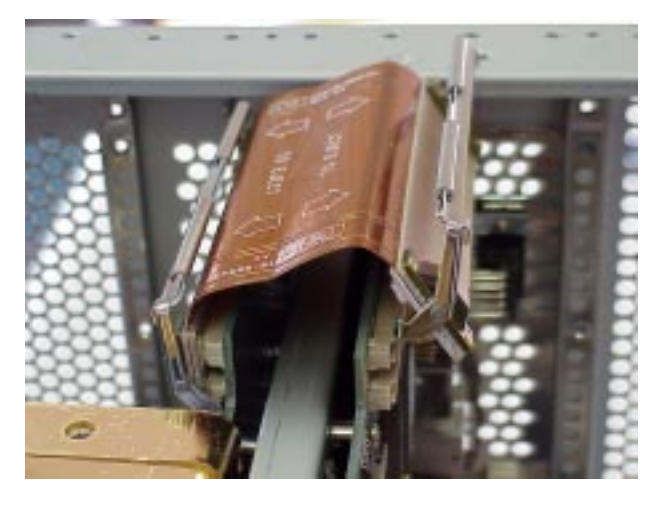

- 6. Disconnect all cables from the I/O board, including:
  - Ultra2 Wide LVD SCSI cable
  - NSE SCSI-2 cable
  - DDS-3 tape drive/floppy disk drive cable
  - Speaker cable
  - Fan cable
  - Power cable
  - CD ROM drive power cable and audio cable
- 7. Remove the two T-15 Torx screws that secure the I/O board to the rear panel of the workstation, as shown in Figure 4-51 on the next page.

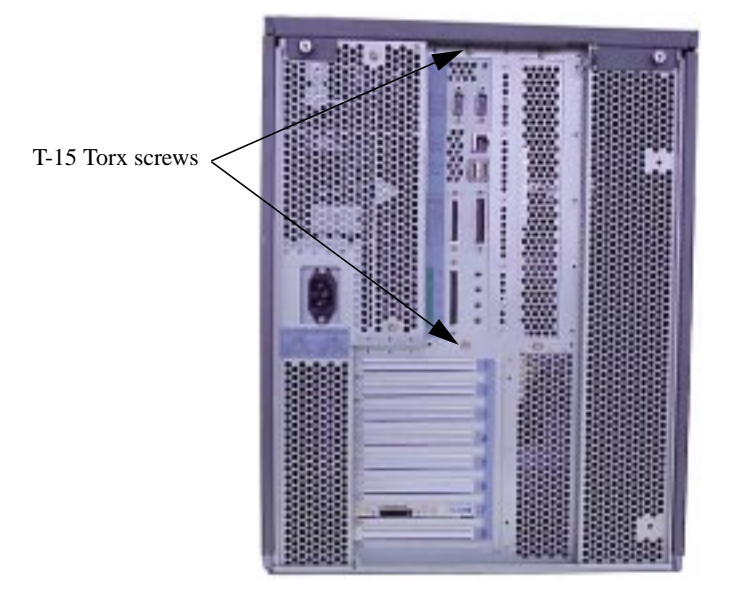

#### Figure 4-51. Screws for the I/O Board on the Rear Panel

- 8. Slide the I/O board to the left, which disengages the ten keyhole standoffs holding the I/O board to the center wall of the chassis.
- 9. Pull the I/O board straight out until it clears the keyhole standoffs, and then lift it out of the chassis.

#### **Replacing the I/O Board**

To replace the I/O board, do the following:

- 1. Remove the top panel and the right side panel from the workstation.
- 2. Perform the previous removal steps in reverse.
- NOTE For correct installation, you must slide the I/O board to the rear of the workstation chassis until the EMI (electromagnetic interference) fingers have been compressed.
  During installation, it is also very easy to miss some of the keyhole standoffs that hold the I/O board to the center wall of the chassis. Therefore, be sure to verify that all ten of the keyhole standoffs are engaged with the I/O board.

# SCA Hard Disk Interface

This section describes how to remove and replace the SCA (Single Connector Attach) hard disk interface (also known as the backplane board), which is mounted on the back of the hard disk drive bays in the J5xxx and J7xxx workstations.

#### **Removing the SCA Hard Disk Interface**

To remove the SCA hard disk interface, do the following:

1. Disconnect all hard disk drives from the front panel by following the removal procedures in "Hard Disk Drives" on page 96. Note which hard disk drive is the root disk for proper reinstallation later.

**NOTE** You *must* remove the hard disk drives before you can remove the SCA hard disk interface.

- 2. Remove the top panel and right side panel of the workstation.
- 3. Remove the power supply by following the removal procedures in "Power Supply" on page 128.
- 4. Remove the Ultra2 Wide LVD SCSI ribbon cable from the SCA hard disk interface, as shown in Figure 4-52.

Figure 4-52. SCA Hard Disk Interface

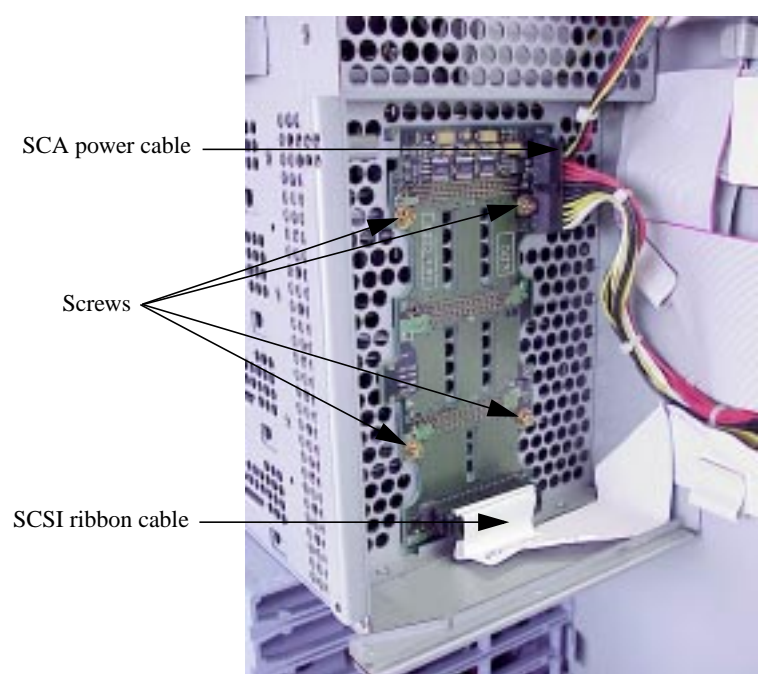

5. Remove the SCA power cable from the top right edge of the SCA hard disk interface, as shown in Figure 4-52 above.

- 6. Remove the four screws from the SCA hard disk interface, as shown in Figure 4-52 on the previous page.
- 7. Raise the SCA hard disk interface straight up and pull outward to relieve it from the internal chassis hooks.

#### **Replacing the SCA Hard Disk Interface**

To replace the SCA hard disk interface, do the following:

- 1. Remove the top panel and the right side panel from the workstation.
- 2. Perform the previous removal steps in reverse.

# I/O Cooling Fan

This section describes how to remove and replace the I/O cooling fan, which is located in the fan/speaker mounting bracket in the bottom of the front, right side of the workstation.

#### Removing the I/O Cooling Fan

To remove the I/O cooling fan, do the following:

- 1. Remove the top panel and the right side panel from the workstation.
- 2. Remove the PCI retainer clip by pressing down on the thumb tab and pulling the clip forward to rotate it out of the chassis floor hole, as shown in Figure 4-53.

#### Figure 4-53. Removing the PCI Retainer Clip

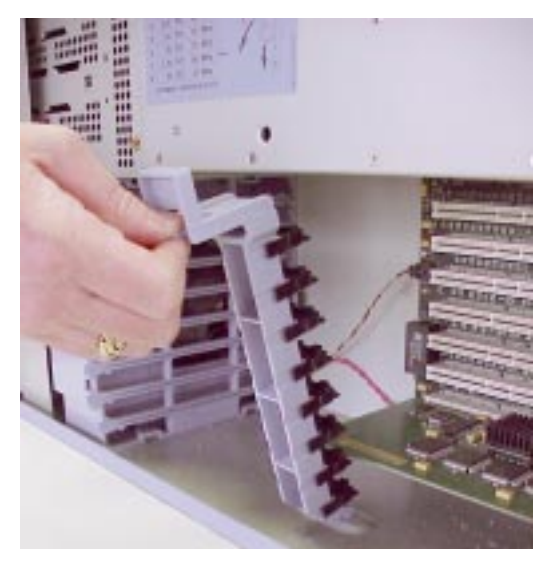

- 3. Remove all I/O cards from the I/O board and note their locations for reinstallation later. See the removal procedures in "I/O Cards" on page 121 for details.
- 4. Remove the power supply by following the removal procedures in "Power Supply" on page 128.
- 5. Disconnect the fan and speaker cables from the I/O board, as shown in Figure 4-54.

#### Figure 4-54. Fan and Speaker Cables Connected to the I/O Board

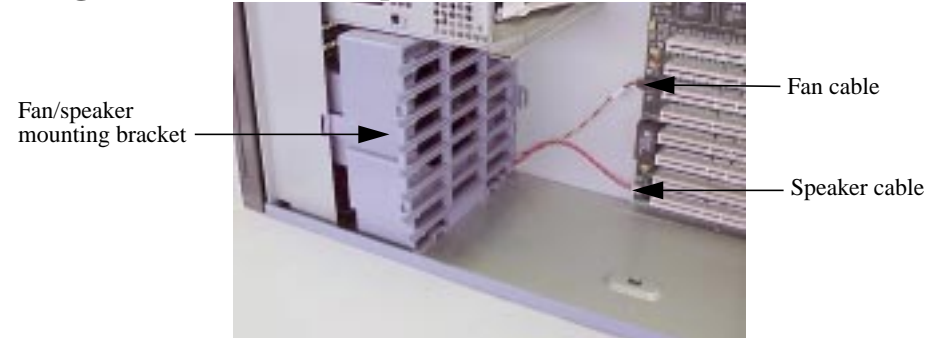
6. Pull on the fan/speaker mounting bracket tab that is closest to the internal chassis wall, as shown in Figure 4-55.

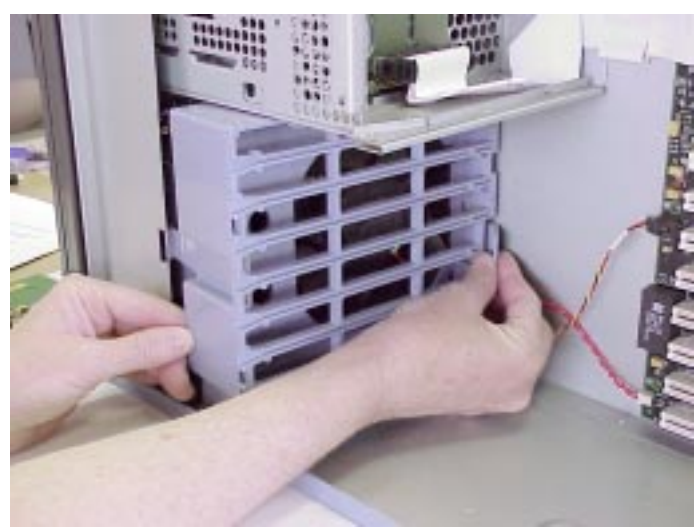

#### Figure 4-55. Loosening the Fan/Speaker Mounting Bracket

7. Rotate and tilt the mounting bracket to remove it from the chassis, as shown in Figure 4-56.

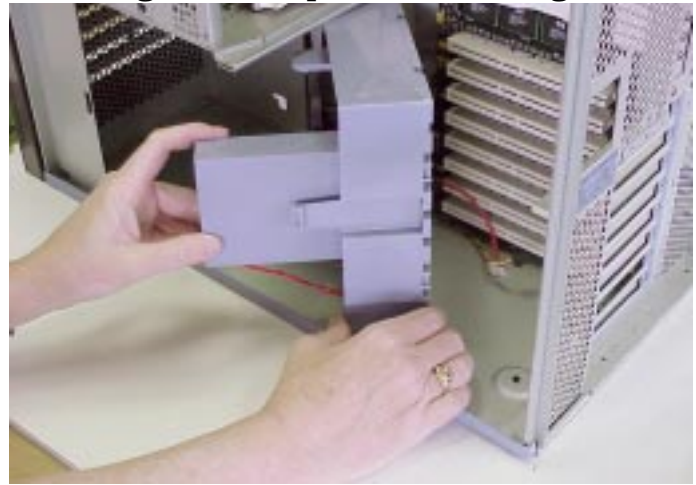

#### Figure 4-56. Removing the Fan/Speaker Mounting Bracket

8. Place the mounting bracket on a flat surface with the fan vertical to the surface.

9. Simultaneously push both tabs outward with your thumbs while using your index fingers to lift the fan out of the mounting bracket, as shown in Figure 4-57.

#### Figure 4-57. Removing the Fan from the Mounting Bracket

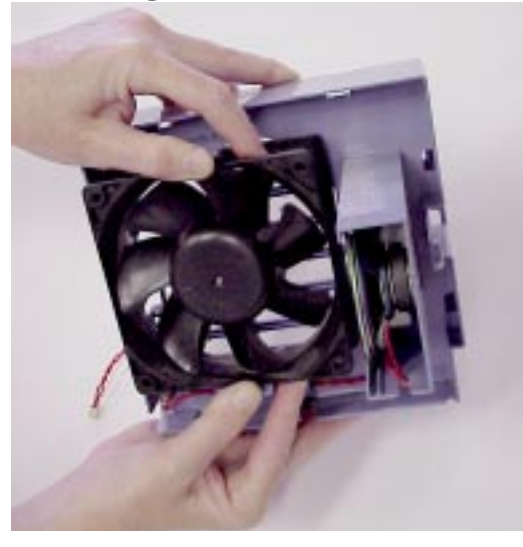

10.Carefully guide the fan cable out of the bracket. The fan cable should not be threaded through the card guides.

#### **Replacing the I/O Cooling Fan**

To replace the I/O cooling fan, do the following:

- 1. Reinsert the fan in the fan/speaker mounting bracket.
- 2. Position the fan so that the flow arrow points towards the I/O card guide rails.
- 3. To avoid interference with the I/O card guide rails, you must thread the fan cable through the plastic slot adjacent to the release tab for the fan/speaker mounting bracket, as shown in Figure 4-58.

#### Figure 4-58. Threading the Fan Cable through the Plastic Slot

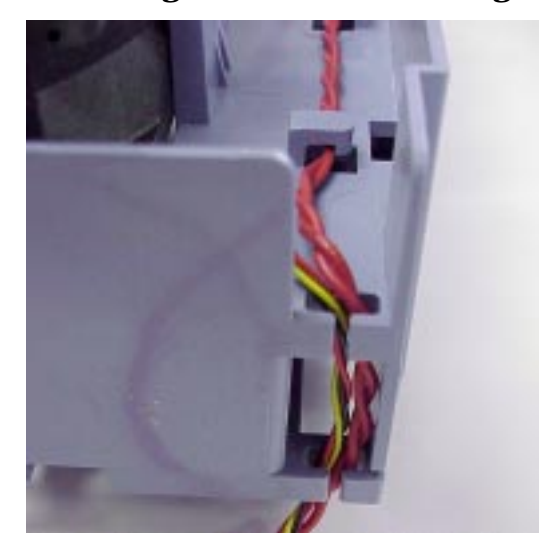

- 4. Align the mounting bracket to snap in place over the mounting bracket's housing posts. Slide the mounting bracket along the chassis floor until it snaps into place. Take care not to pinch the cables to the inner chassis wall. Figure 4-59 shows the fan/speaker mounting bracket correctly installed.
- 5. Connect the fan and speaker cables to the I/O board, as shown in Figure 4-59.

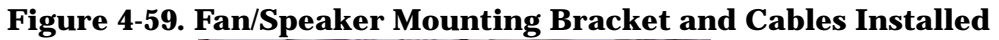

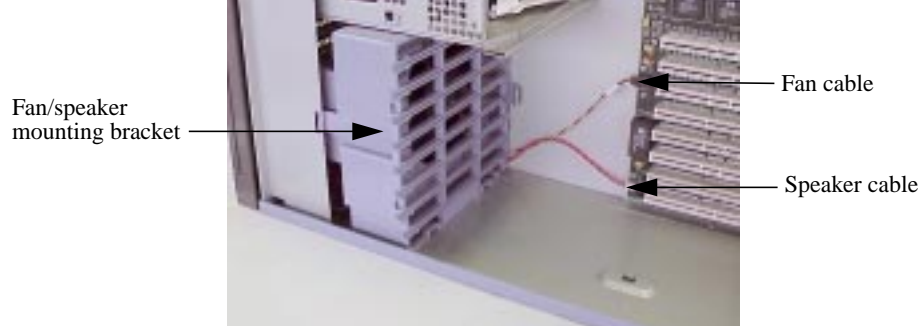

- 6. Reinstall the power supply by following the replacement procedures in "Power Supply" on page 128.
- 7. Reinstall the I/O cards by following the replacement procedures in "I/O Cards" on page 121.
- 8. Replace the PCI retainer clip.
- 9. Replace the top panel and the right side panel of the workstation.

### Speaker

This section describes how to remove and replace the speaker, which is located in the fan/speaker mounting bracket in the bottom of the front, right side of the workstation.

#### **Removing the Speaker**

To remove the speaker, do the following:

- 1. Remove the top panel and the right side panel.
- 2. Remove the PCI retainer clip by pressing down on the thumb tab and pulling the clip forward to rotate it out of the chassis floor hole, as shown in Figure 4-60.

#### Figure 4-60. Removing the PCI Retainer Clip

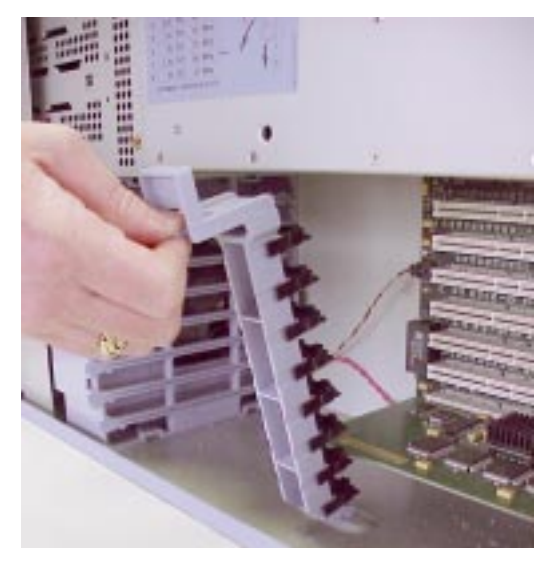

- 3. Remove all I/O cards from the I/O board and note their locations for reinstallation later. See the removal procedures in the section "I/O Cards" on page 121 for details.
- 4. Remove the power supply by following the removal procedures in "Power Supply" on page 128.
- 5. Disconnect the fan and speaker cables from the I/O board, as shown in Figure 4-61.

#### Figure 4-61. Fan and Speaker Cables Connected to the I/O Board

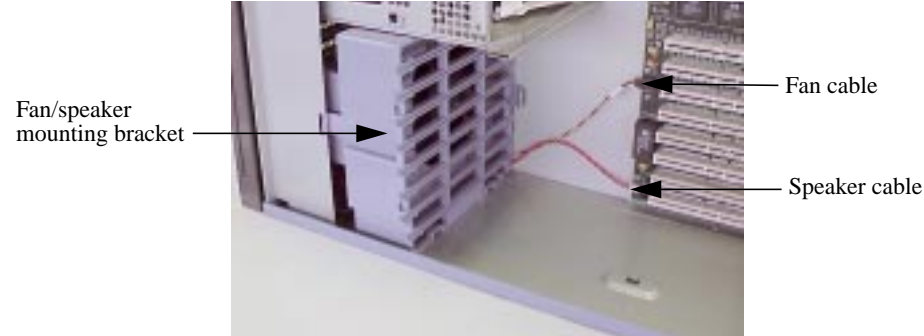

6. Pull on the fan/speaker mounting bracket tab that is closest to the internal chassis wall, as shown in Figure 4-62.

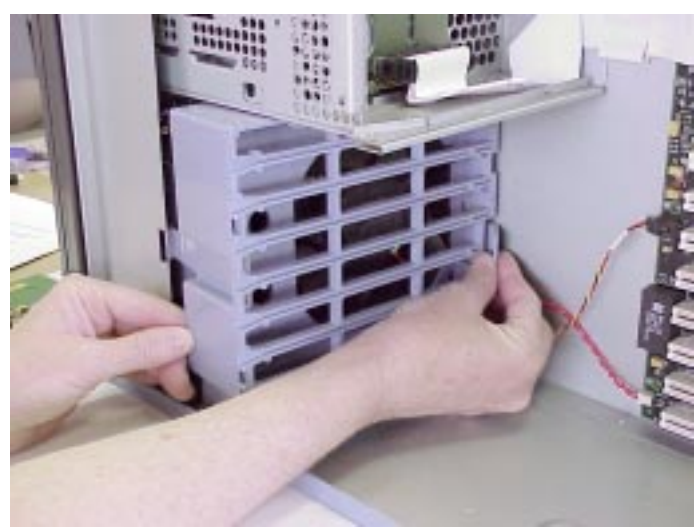

#### Figure 4-62. Loosening the Fan/Speaker Mounting Bracket

7. Rotate and tilt the mounting bracket to remove it from the chassis, as shown in Figure 4-63.

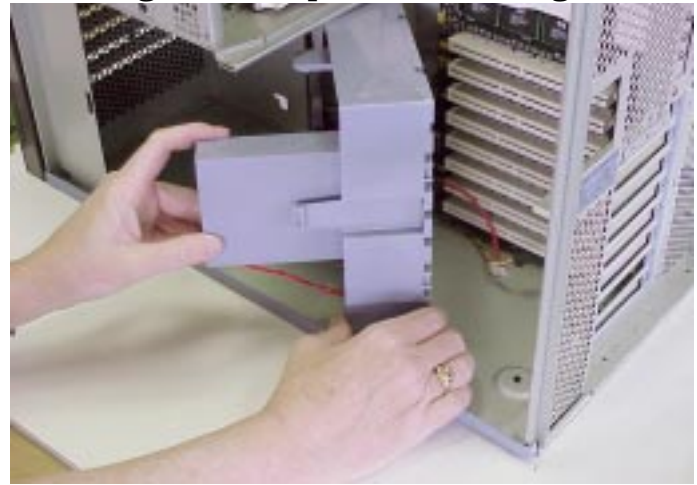

#### Figure 4-63. Removing the Fan/Speaker Mounting Bracket

8. Place the bracket on a flat surface with the speaker vertical to the surface.

#### Field Replaceable Units (FRUs) FRU Removal and Replacement

9. Slide the speaker out of the guides in the fan/speaker mounting bracket, as shown in Figure 4-64.

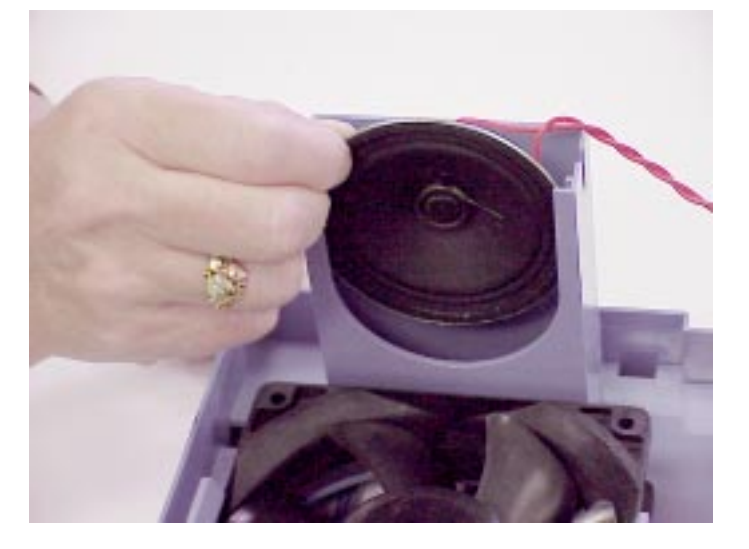

#### **Figure 4-64. Removing the Speaker from the Mounting Bracket**

#### **Replacing the Speaker**

To replace the speaker, do the following:

- 1. Reinsert the speaker in the fan/speaker mounting bracket.
- 2. To avoid interference with the I/O card guide rails, you must thread the speaker and fan cables through the plastic slot adjacent to the release tab for the fan/speaker mounting bracket, as shown in Figure 4-65.

#### Figure 4-65. Threading the Fan Cable through the Plastic Slot

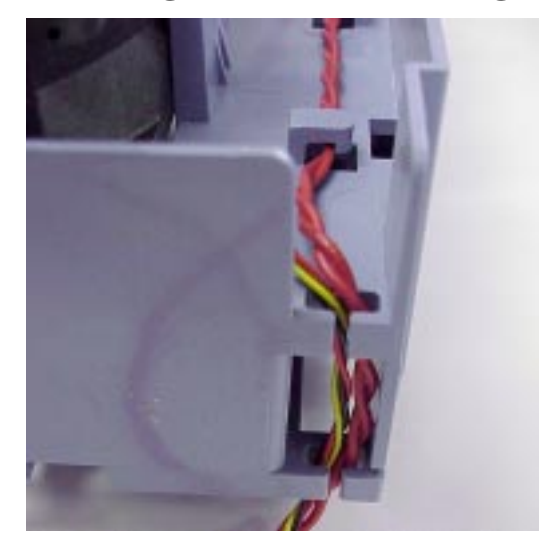

- 3. Align the mounting bracket to snap in place over the mounting bracket's housing posts. Slide the mounting bracket along the chassis floor until it snaps into place. Take care not to pinch the cables to the inner chassis wall. Figure 4-66 shows the fan/speaker mounting bracket correctly installed.
- 4. Connect the fan and speaker cables to the I/O board, as shown in Figure 4-66.

#### Figure 4-66. Fan/Speaker Mounting Bracket and Cables Installed

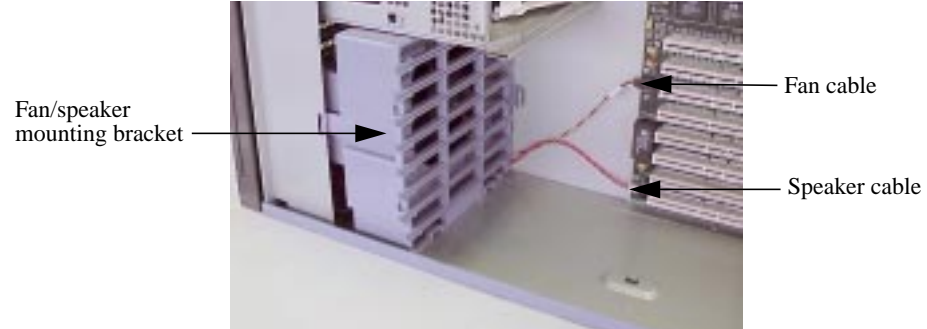

- 5. Reinstall the power supply by following the replacement procedures in "Power Supply" on page 128.
- 6. Reinstall the I/O cards by following the replacement procedures in "I/O Cards" on page 121.
- 7. Replace the PCI retainer clip.
- 8. Replace the top panel and the right side panel of the workstation.

Field Replaceable Units (FRUs) FRU Removal and Replacement

# **5** Boot Console Handler

This chapter explains how to use the Boot Console Handler, which provides an interactive environment after the power-on sequence in HP VISUALIZE J5xxx and J7xxx workstations.

## **Chapter Overview**

This chapter contains the following main sections:

- Boot Console Handler Features
- Accessing the Boot Console Handler
- Boot Console Menus
- Booting the Workstation
- Searching for Bootable Media
- Resetting the Workstation
- Displaying and Setting Paths
- Displaying and Setting the Monitor Type
- Displaying the Current Memory Configuration
- Displaying the Status of the I/O Slots
- Setting the Auto Boot and Auto Search Flags
- Displaying and Setting the Security Mode
- Displaying and Setting Fastboot Mode
- Displaying the LAN Station Address
- Displaying System Information
- Displaying PIM Information
- Stable Storage
- ISL Environment

## **Boot Console Handler Features**

There are times when you want to interact directly with the hardware of the J5xxx or J7xxx workstation before it boots the operating system. These workstations provide a menu-driven Boot Console Handler that allows you to perform special tasks, display information, and set certain system parameters, even if the operating system is unavailable.

Here are some of the things you can do:

- Boot the workstation
- Search for bootable media
- Reset the workstation
- Display and set boot paths
- Display and set the monitor type
- Display memory configuration information
- Display the status of the I/O slots
- Set Auto Boot, Auto Search, and Auto Start
- Display and set Security mode
- Set Fastboot
- Display LAN information
- Display system information
- Display PIM information

**NOTE** All of the tasks in the Boot Console Handler should be performed by a system administrator with superuser (root) login permissions.

## **Accessing the Boot Console Handler**

To access the Boot Console Handler, follow these steps:

- 1. Close any files and applications on the workstation.
- 2. Press the power switch on the front panel of the workstation to power it off.
- **NOTE** There is no need to manually shut down the HP-UX operating system on the workstation before powering it off. When you press the power switch, the workstation automatically shuts down the operating system before terminating the power.

Make sure you do not unplug the workstation's power cord or otherwise interrupt power to the workstation at this time.

3. Power on the workstation after the system has completely shut down.

If auto boot is turned off, the boot sequence automatically stops at the boot console Main Menu.

If auto boot is turned on, you will see the following message:

Processor is starting auto boot process. To discontinue, press any key within 10 seconds.

If auto boot and auto search are both turned on, you will see the following message:

Processor is booting from first available device. To discontinue, press any key within 10 seconds.

# **NOTE** If you are using a power-saving monitor, you will have less than 10 seconds from the time this message appears to press a key.

4. Press a key. You will then see the following message:

Boot terminated

The Main Menu of the Boot Console Handler appears.

## **Boot Console Menus**

The boot console menus follow, showing the various tasks you can perform and the available information.

The shortened version of each command is indicated by the uppercase letters.

Help is available for all the menus and commands by using either help, he, or ? and the menu or command for which you want help.

```
----- Main Menu ------
Command
                                Description
_____
                                _____
BOot [PRI | ALT | <path>]
                                Boot from specified path
PAth [PRI ALT CON KEY [<path>]] Display or modify a path
SEArch [DIsplay [[IPL] [<path>]]] Search for boot devices
COnfiguration [<command>]
                                Access Configuration menu/commands
INformation [<command>]
                                Access Information menu/commands
SERvice [<command>]
                                Access Service menu/commands
DIsplay
                                Redisplay the current menu
HElp [<menu>|<commands>]
                                Display help for menu or command
RESET
                                Restart the system
Main Menu: Enter command >
```

```
----- Configuration Menu ------
Command
                               Description
_____
                                _____
AUto [BOot SEArch] [ON OFF]
                               Display or set specified auto flag
                               Display or modify processor boot ID
BootID [<proc> [<boot ID>]]
BootINfo
                               Display boot-related information
BootTimer [0 - 200]
                               Seconds allowed for boot attempt
CPUconfig [<proc> [ON | OFF]]
                               Config/deconfig processor
DEfault
                               Set the system to predefined values
                               Display or set boot tests execution
FastBoot [ON|OFF]
LanConfig [<config_type>]
                               Display or set LAN configuration
MOnitor [LIST [<path> <type>]]
                               Change the current monitor type
PAth [PRI|ALT|CON|KEY [<path>]] Display or modify a path
PreviousPower [ON | OFF]
                               Set previous power state
SEArch [DIsplay [[IPL][<path>]] Search for boot devices
SECure [ON|OFF]
                               Set/show security mode
TIme [c:y:m:d:h:m:s]
                               Read or set real time clock in GMT
Previous Power [ON|OFF]
                               Set previous power state
BOot [<menu>|<command>]
                               Boot from specified path
DIsplay
                               Redisplay the current menu
HElp [<menu>|<command>]
                               Display help for menu or command
RESET
                               Restart the system
MAin
                               Return to Main Menu
____
Configuration Menu: Enter command >
```

----- Information Menu -----

| Command                          | Description                            |  |  |  |  |
|----------------------------------|----------------------------------------|--|--|--|--|
|                                  |                                        |  |  |  |  |
| ALL                              | Display all system information         |  |  |  |  |
| BootINfo                         | Display boot-related information       |  |  |  |  |
| CAche                            | Display cache information              |  |  |  |  |
| ChipRevisions                    | Display revisions of VLSI and firmware |  |  |  |  |
| COprocessor                      | Display coprocessor information        |  |  |  |  |
| FwrVersion                       | Display firmware version               |  |  |  |  |
| IO                               | Display I/O interface information      |  |  |  |  |
| LanAddress                       | Display built-in system LAN address    |  |  |  |  |
| MEmory                           | Display memory information             |  |  |  |  |
| PRocessor                        | Display processor information          |  |  |  |  |
| SysConfig                        | Display the system configuration       |  |  |  |  |
| WArnings                         | Display selftest warning messages      |  |  |  |  |
| BOot [PRI ALT  <path>]</path>    | Boot from specified path               |  |  |  |  |
| DIsplay                          | Redisplay the current menu             |  |  |  |  |
| HElp [ <menu> <command/>]</menu> | Display help for menu or command       |  |  |  |  |
| RESET                            | Restart the system                     |  |  |  |  |
| MAin                             | Return to Main Menu                    |  |  |  |  |
|                                  |                                        |  |  |  |  |
| Information Menu: Enter          | command >                              |  |  |  |  |

#### Boot Console Handler Boot Console Menus

| Service Menu                                                                                                    |                                                                                                    |
|----------------------------------------------------------------------------------------------------|----------------------------------------------------------------------------------------------------|
| Command                                                                                                    | Description                                                                                                    |
| ChassisCodes [ <proc> ON OFF]<br/>CLEARPIM<br/>EepromRead [<addr> [<len>]]<br/>MemRead <addr>[<len>] [<type>]<br/>PCIDelay [<value>]<br/>PDT [CLEAR]</value></type></len></addr></len></addr></proc> | Display/enable/disable chassis codes<br>Clear (zero) the contents of PIM<br>Read EEPROM locations<br>Read memory locations<br>Display or set PCI delay value<br>Display or clear the Page<br>Deallocation Table |
| PIM [ <proc>] [HPMC LPMC TOC]<br/>ScRoll [ON OFF]</proc>                                                                                                    | Display PIM information<br>Display or change scrolling ability                                                                                                    |
| BOot [PRI ALT  <path>]<br/>DIsplay<br/>HElp [<menu> <command/>]<br/>RESET<br/>MAin</menu></path>                                                                                                    | Boot from specified path<br>Redisplay the current menu<br>Display help for menu or command<br>Restart the system<br>Return to Main Menu                                                                         |
| Service Menu: Enter command >                                                                                                    |                                                                                                    |

## **Booting the Workstation**

You usually start a workstation by turning it on and waiting for HP-UX to boot automatically. However, you may not always want the usual boot sequence to occur.

For example, you may want to start the workstation from an operating sytem that is stored on a device that is different from the usual boot device. If the normal operating system kernel or the disk on which it resides becomes damaged or unusable, you may wish to boot from a different disk or perhaps from another type of device, such as a CD ROM drive.

Here are some possible booting scenarios you may encounter:

• If you know which device you want to boot from, and you know that it contains a bootable operating system, follow the directions in "Accessing the Boot Console Handler" on page 150, and then type the following at the prompt:

Main Menu: Enter command > boot device [Enter]

where *device* is the hardware path to the device, specified in Mnemonic Style Notation. For example, if you wish to boot an operating system that is stored on a DDS-format tape drive that is located at the hardware path scsi.1.0, you would type the following command at the prompt:

Main Menu: Enter command > boot scsi.1.0 [Enter]

• If you do not know which device you want to boot from, then type the following at the prompt:

Main Menu: Enter command > search [Enter]

A message similar to the following will be displayed:

| Path Number | Device Path | Device Type       |
|-------------|-------------|-------------------|
|             |             |                   |
| PO          | IDE         | TEAC CD-532E-B    |
| Pl          | FWSCSI.6.0  | SEAGATE ST39102LC |

At the prompt, you might type the following:

Main Menu: Enter command > boot P1 [Enter]

Note that the operating system on the specified device (P1) is used to boot the system (also see the next section, "Searching for Bootable Media").

• If you wish to interact with the Initial System Loader (ISL) before booting the workstation, follow the directions in "Accessing the Boot Console Interface" on page 150, and then type the following at the prompt:

Main Menu: Enter command > boot device [Enter]

The following prompt will appear:

Interact with ISL (Y,N,Q)>

Answering yes (Y) causes the ISL to be loaded from the specified device. After a short time, the following prompt appears on the screen:

ISL>

ISL is the program that actually controls the loading of the operating system. By interacting with ISL, you can choose to load an alternate version of the HP-UX operating system. If you do not want to interact with ISL, you must enter no (N).

For example, if the usual kernel (/stand/vmunix) on the root disk (fwscsi.6.0) has become corrupted, and you wish to boot the workstation from the backup kernel (/stand/vmunix.prev), type the following at the ISL> prompt :

ISL> hpux /stand/vmunix.prev [Enter]

• If you do not know which media in the file systems have bootable operating systems, you can find them with the search ipl command. See the next section, "Searching for Bootable Media."

## **Searching for Bootable Media**

To list all devices that contain bootable media, follow the directions in "Accessing the Boot Console Handler" on page 150, and then type the following at the prompt:

Main Menu: Enter command > search ipl [Enter]

The search command searches all buses. The search may turn up more devices than there are lines on the display. If you are using a text terminal, you can control the progress of the search from the terminal's keyboard by doing any of the following:

- To temporarily suspend the search, press [Ctrl]-[S].
- To continue the search, press [Ctrl]-[Q].
- To halt the search, press any other key.

These flow-control commands do not work with a bit-mapped display, but such a display can show more than forty lines of text, so you are unlikely to need them.

To search for devices of just one type that actually contain bootable media, follow the directions in "Accessing the Boot Console Handler" on page 150, and then type the following at the prompt:

```
Main Menu: Enter command > search ipl device_type [Enter]
```

where *device\_type* is one of the following:

- fwscsi is the built-in, Ultra2 Wide LVD (Low Voltage Differential) SCSI bus.
- scsi is the built-in, NSE (Narrow Single-Ended) SCSI-2 bus.
- lan is all connections to the built-in LAN.
- ide is the built-in CD ROM drive.
- pcin is an optional SCSI interface in slot number n.

For more information about the search command, type the following at the prompt:

Main Menu: Enter command > help search [Enter]

## **Resetting the Workstation**

To reset the workstation to its predefined values, follow the directions in "Accessing the Boot Console Handler" on page 150, and then type the following at the prompt to access the Configuration Menu:

Main Menu: Enter command > co [Enter]

When the Configuration Menu appears, type the following at the prompt:

Configuration Menu: Enter command > default [Enter]

Then type the following at the prompt :

Configuration Menu: Enter command > reset [Enter]

## **Displaying and Setting Paths**

A path is the hardware address of a device that is attached to the I/O system of a workstation. The path command sets the system paths shown in Table 5-1.

The <code>path</code> command sets and displays the hardware address of a specified device attached to the I/O bus of the workstation.

#### Table 5-1. System Paths

| Path Type              | Device                                                                     |
|------------------------|----------------------------------------------------------------------------|
| primary <b>or</b> pri  | The workstation's default boot device (usually the root disk)              |
| alternate or alt       | The workstation's alternate boot device (usually a DDS-format tape device) |
| console <b>or</b> con  | The workstation's primary display device                                   |
| keyboard <b>or</b> key | The workstation's primary ASCII input device                               |

To display the current settings for the system paths, type the following at the prompt:

```
Main Menu: Enter command > path [Enter]
```

The paths are displayed in Mnemonic Style Notation, as shown in Table 5-2. Table 5-2. Mnemonic Style Notation

| І/О Туре          | Specification Format                             |
|-------------------|--------------------------------------------------|
| Built-in LVD SCSI | fwscsi. <i>scsi_address.logical_unit_number</i>  |
| Built-in NSE SCSI | <pre>scsi.scsi_address.logical_unit_number</pre> |
| Built-in LAN      | lan.server_address.init_timeout.io_timeout       |
| Optional SCSI     | pcin.scsi_address.logical_unit_number            |
| Built-in IDE      | IDE                                              |

To display the current setting for a particular system path, follow the directions in "Accessing the Boot Console Handler" on page 150, and then type the following at the prompt:

Main Menu: Enter command > path path\_type [Enter]

where *path\_type* is one of the path types listed in Table 5-1.

For example, to get the path to the primary boot device, follow the directions in "Accessing the Boot Console Handler" on page 150, and then type the following at the prompt:

Main Menu: Enter command > path primary [Enter]

To set a system path to a new value, follow the directions in "Accessing the Boot Console Handler" on page 150, and then type the following at the prompt:

Main Menu: Enter command > path path\_type path [Enter]

where *path\_type* is one of the path types listed in Table 5-1 and *path* is the specification of the path in Mnemonic Style Notation (as described in Table 5-2). For example, to set the primary boot path to a SCSI disk with an ID of 6.0, follow the directions in "Accessing the Boot Console Handler" on page 150, and then type the following at the prompt:

Main Menu: Enter command > path pri scsi.6.0 [Enter]

## **Displaying and Setting the Monitor Type**

The workstation ships from the factory preset to use a monitor with a specific resolution and frequency. If the workstation's monitor is replaced with a different type of monitor, you may have to reconfigure the workstation to support the new monitor.

#### **The Monitor Command**

The monitor command lets you change the workstation's graphics configuration. This command is available in the Configuration Menu of the Boot Console Handler.

# **NOTE** The monitor command lets you change a workstation's graphics configuration before you replace the monitor. For information about changing the configuration after you replace the monitor, go to the section "Setting the Monitor Type at Power On" on page 164.

To display the current graphics and console information, type the following set of commands:

Main Menu: Enter command > configuration [Enter]

Configuration Menu: Enter command > monitor [Enter]

The correct usage for setting the graphics configuration is:

Configuration Menu: Enter command > monitor graphics\_path type [Enter]

where valid graphics\_path parameters are:

- graphics(2) Graphics adapter installed in slot 2
- graphics(3) Graphics adapter installed in slot 3
- graphics(4) Graphics adapter installed in slot 4 (primary graphics slot)
- graphics(5) Graphics adapter installed in slot 5
- graphics(6) Graphics adapter installed in slot 6
- graphics(7) Graphics adapter installed in slot 7 (primary graphics slot)
- graphics(8) Graphics adapter installed in slot 8

#### **NOTE** No blanks or spaces may be used in the graphics\_path.

 $t_{YP}e$  is the numerical monitor type as shown with the monitor list command. See "Setting the Monitor Type" on page 162 for a list of types. For example, an HP VISUALIZE- EG graphics card (Product Number A4977A) installed in option slot 7 would be graphics(7). Note that there are two preferred I/O slots for graphics cards in the J5xxx and J7xxx workstation: slots 4 and 7.

#### **Displaying the Current Monitor Configuration**

To display the current monitor configuration for the workstation from the Configuration Menu of the Boot Console Handler, follow the directions in "Accessing the Boot Console Handler" on page 150. Once you are in the Boot Console Handler's Main Menu, type:

Main Menu: Enter command > configuration [Enter]

This places you in the Configuration Menu. From here, type:

Configuration Menu: Enter command > monitor [Enter]

This displays a list of the current graphics adapters and their monitor types configured for the workstation. For example:

MONITOR INFORMATION

Path Slot Head HPA Resolution Freq Type Class GRAPHICS(7) 7 1 fffa000000 1600x1200 75Hz 8 PCI Configuration Menu: Enter command >

In this example, only the graphics adapter (located in slot 7) GRAPHICS(7) is configured. The monitor type for GRAPHICS(7) is set to type 8, which (for this graphics adapter) is a 1600x1200 monitor that uses a frequency of 75 Hz.

#### **Setting the Monitor Type**

**NOTE** The HP VISUALIZE-EG, -FX<sup>2</sup>, and FX<sup>6</sup> graphics adapters (which are the supported graphics cards for the J5xxx and J7xxx workstations) disagree about monitor type 1 (72 Hz versus 75 Hz). Only one of these card families works unless the workstation has a multisync monitor. Therefore, the monitor type must be changed any time a graphics adapter is either added to a slot or moved from one slot to another.

You can set the monitor type for a graphics adapter by typing the following:

Configuration Menu: Enter command > monitor graphics(n) tt [Enter]

where n is the number of the graphics adapter and tt is the monitor type.

To display a list of supported monitors that are used by a graphics card, type the following:

Configuration Menu: Enter command > monitor list [Enter]

A list of valid monitor types similar to the following is displayed.

**NOTE** Each graphics adapter will have a different list of valid monitor types. The meaning of any monitor type will therefore differ for each graphics adapter.

#### MONITOR INFORMATION

| Path        | Slot | Head | Туре | Size               | Freq   | Class  | 5                |           |
|-------------|------|------|------|--------------------|--------|--------|------------------|-----------|
|             |      |      |      |                    |        |        | _                |           |
| GRAPHICS(7) | ) 7  | 1    | 1    | $1280 \times 1024$ | 75Hz   | PCI    |                  |           |
| GRAPHICS(7) | ) 7  | 1    | 2    | $1280 \times 1024$ | 75Hz   | PCI,   | Double buffered  |           |
| GRAPHICS(7) | ) 7  | 1    | 3    | 1280x1024          | 75 Hz  | PCI,   | Greyscale        |           |
| GRAPHICS(7) | ) 7  | 1    | 4    | 1280x1024          | 75 Hz  | PCI,   | Double buffered, | Greyscale |
| GRAPHICS(7) | ) 7  | 1    | 5    | 1280x768           | 75 Hz  | PCI    |                  |           |
| GRAPHICS(7) | ) 7  | 1    | б    | 800x600            | 75 Hz  | PCI    |                  |           |
| GRAPHICS(7) | ) 7  | 1    | 7    | 640x480            | 75 Hz  | PCI    |                  |           |
| GRAPHICS(7) | ) 7  | 1    | 8    | 1600x1200          | 75 Hz  | PCI    |                  |           |
| GRAPHICS(7) | ) 7  | 1    | 9    | 1600x1200          | 75 Hz  | PCI,   | Greyscale        |           |
| GRAPHICS(7) | ) 7  | 1    | 10   | 1200x1600          | 75 Hz  | PCI    |                  |           |
| GRAPHICS(7) | ) 7  | 1    | 11   | 1200x1600          | 75 Hz  | PCI,   | Greyscale        |           |
| GRAPHICS(7) | ) 7  | 1    | 12   | $1280 \times 1024$ | 72 Hz  |        |                  |           |
| GRAPHICS(7) | ) 7  | 1    | 13   | $1280 \times 1024$ | 72 Hz  | Doub   | le buffered      |           |
| GRAPHICS(7) | ) 7  | 1    | 14   | 640x480            | 60Hz   |        |                  |           |
| GRAPHICS(7) | ) 7  | 1    | 15   |                    | - usei | r def: | ined             |           |
|             |      |      |      |                    |        |        |                  |           |

Configuration Menu: Enter command >

To set the monitor type for GRAPHICS(7) to monitor type 8, type the following:

Configuration Menu: Enter command > monitor graphics(7) 8 [Enter]

This will take effect on the next reboot or reset of the workstation.

MONITOR INFORMATION

| Path     | Sl  | ot | Head | HPA        | Resolution  | Freq | Туре | Class |
|----------|-----|----|------|------------|-------------|------|------|-------|
|          |     |    |      |            |             |      |      |       |
| GRAPHICS | (7) | 7  | 1    | fffa000000 | ) 1600x1200 | 75Hz | 8    | PCI   |

The new monitor selection will either take effect the next time you reboot the workstation if this is a non-console monitor, or immediately if this is a console monitor. The boot console also displays the new monitor information.

Trying to change the monitor type to a number not listed for that graphics device fails and gives you the following warning message:

Value of monitor type n out of range (n - nn)

# **NOTE** Changing the monitor type on an empty slot works; the monitor type will be saved for a future graphics card.

#### Setting the Monitor Type at Power On

If you replace a workstation's monitor with a different monitor type, and do not set the workstation's graphics parameters by using the monitor command before doing so, you may need to perform the following if your screen is blank.

Cycle the power to the workstation. Wait 2 seconds after the Num Lock light flashes near the end of the boot sequence, and then press [Tab] to initiate the automatic monitor selection process. If the screen remains blank after two minutes, however, see the "Troubleshooting Monitor Problems" subsection on the next page.

**NOTE** It takes approximately one minute after powering on the workstation before the Num Lock light flashes.

The system cycles through the available monitor types one at a time. When you see a message similar to the following, and it is the correct monitor type, select the monitor type by pressing [Enter]:

MONITOR INFORMATION

Path Slot Head TypeSizeFreq Type Class------------------------GRAPHICS(7) 71nnnnnxnnnnnnHz8PCI

Press [RETURN] to select this monitor type (type n of n types)

The system queries you to confirm your selection. Press Y (yes) to save this monitor type.

If you press any key other than Y, the following message is displayed:

Monitor type not saved.

At this point, the new monitor type is active, but not saved. Because you did not save the monitor type, the next time you reboot the workstation the original monitor type will be used.

Next, the following message is displayed:

To select a new Graphics Monitor Type press the <TAB> key now, otherwise EXIT by entering any other key (or will time out in 15 seconds)...

To restart the monitor selection process, press [Tab].

#### **Troubleshooting Monitor Problems**

In the event that the console stops displaying to the graphics device, use the following procedure to set the console for displaying to an external terminal:

- 1. Turn off the workstation's power.
- 2. Disconnect the USB keyboard connector from the rear panel.
- 3. Connect a serial terminal emulator to the Serial 1 connector (the left serial connector) on the rear panel. Configure the terminal for: 9600 baud, No Stop Bits, No Parity, and 8 Bits.
- 4. Power on the workstation. The system will now display the console to the terminal connected to Serial 1 port. Note that you can use a 9-pin to 9-pin serial cable (HP Part Number F1044-80002) to connect an HP OmniBook serial port to the workstation.
- 5. Set the monitor type and path using the Boot Console Handler.

#### **Changing the Console to an External Terminal**

In the event that the console stops displaying to the graphics device, use the following procedure to display the console to an external Serial terminal so that you can configure the graphics console:

- 1. Turn off the workstation's power.
- 2. Disconnect the USB keyboard connector from the rear panel.
- 3. Connect a Serial terminal to the Serial 1 connector (the left serial connector) on the rear panel. Configure the terminal for: 9600 baud, No Stop Bits, No Parity, and 8 Bits.
- 4. Power on the workstation.

The workstation will now display the console to the terminal connected to the Serial 1 port.

## **Displaying the Current Memory Configuration**

The following sample screen output uses the memory command to show a memory configuration table with properly-installed and configured memory.

To display the current memory configuration for a workstation, first follow the directions in "Accessing the Boot Console Handler" on page 150. Once you are in the Boot Console Handler's Main Menu, type the following:

```
Main Menu: Enter command > information [Enter]
```

This places you in the Information Menu. From here, type the following:

```
Information Menu: Enter command > memory [Enter]
```

The screen displays status and configuration information for the memory DIMMs installed in the workstation. The following sample shows the memory information when memory DIMMs are properly installed and configured.

MEMORY INFORMATION MEMORY STATUS TABLE Size Status Slot \_\_\_\_\_ \_\_\_\_\_ \_ \_ \_ \_ 256MB Active 256MB Active 0 256MB Active 256MB Active 1 2 TOTAL MEMORY = 768MB MEMORY FAULT TABLE Slot Size Status \_\_\_\_\_ \_\_\_\_ \_\_\_\_ Active, Installed Memory: 768MB of SDRAMDeallocated Pages: 0 Pages \_ \_ \_ \_ \_ \_ \_ \_ \_ \_ \_ \_ \_ Available Memory : 768MB Good Memory Required by OS : 0 (Not Initialized) Memory HVERSION SVERSION -----0x0860 0x0900

## **Displaying the Status of the I/O Slots**

The IO command lets you identify all built-in I/O devices and optional I/O devices installed in the option slots. It is available in the Information Menu.

To use the  ${\tt IO}$  command from the Information Menu of the Boot Console Handler, type the following:

Information Menu: Enter command > io [Enter]

Information about the built-in and optional I/O devices is displayed. For example:

I/O MODULE INFORMATION

|              |             |               |          |      |      | IODC          | IODC          |
|--------------|-------------|---------------|----------|------|------|---------------|---------------|
| Path         | Decimal     | Туре          | Location | HVER | SVER | Vers          | Dep           |
|              |             |               |          |      |      |               |               |
| LAN          | 10/0/12/0   | Ethernet      | built-in | 0060 | a200 | 0x02          | 0x00          |
| AUDIO        | 10/0/13/0   | Audio         | built-in |      |      |               |               |
| IDE          | 10/0/14/0   | IDE           | built-in | 0060 | a300 | $0 \times 00$ | 0x00          |
| SUPERIO MISC | 10/0/14/0   | Bridge Device | built-in |      |      |               |               |
| FLOPPY       | 10/0/14/1/0 | Floppy Disk   | built-in |      |      |               |               |
| SERIAL_1     | 10/0/14/1/1 | RS232 port    | built-in | 0060 | 8c00 | 0x01          | 0x00          |
| SERIAL_2     | 10/0/14/1/2 | RS232 port    | built-in | 0060 | 8c00 | 0x01          | 0x00          |
| PARALLEL     | 10/0/14/1/3 | Parallel port | built-in |      |      |               |               |
| USB          | 10/0/14/2   | USB           | built-in | 0060 | a900 | 0x95          | 0x00          |
| SCSI         | 10/0/15/0   | SCSI          | built-in | 0060 | a300 | $0 \times 00$ | 0x00          |
| FWSCSI       | 10/0/15/1   | SCSI          | built-in | 0060 | a300 | $0 \times 00$ | $0 \times 00$ |
| GRAPHICS(2)  | 10/6/2/0    | Display       | slot 2   | 0070 | 8500 | 0x01          | 0x00          |

Main Menu: Enter command >

## Setting the Auto Boot and Auto Search Flags

The auto boot and auto search flags are variables stored in the system's non-volatile memory. (Non-volatile memory retains its contents even after power is turned off.) If you reset these flags to new values, the change takes effect the next time you reboot the workstation.

To examine the state of the auto boot and auto search flags, type the following:

Configuration Menu: Enter command > auto [Enter]

If auto boot is set to on, the workstation automatically attempts to boot the operating system when powered on. If auto boot is set to off, the workstation enters the boot administration mode of the Boot Console Handler.

The state of the auto search flag determines how the workstation seeks a boot device during autoboot. If auto search is set to on, the workstation will search for other boot devices if the primary boot device is not available. If auto search is off, the workstation will default to the boot administration mode if it can't see the primary boot device.

To change the state of the auto boot or auto search flags, type either:

Configuration Menu: Enter command > auto boot *state* [Enter]

OR:

Configuration Menu: Enter command > auto search *state* [Enter] where *state* is on or off.

## **Displaying and Setting the Security Mode**

The secure flag is a variable stored in non-volatile memory. (Non-volatile memory retains its contents even after power is turned off.) If you reset this flag to a new value, the change takes effect the next time you reboot the workstation.

When the secure flag is set to on, auto boot and auto search are enabled and cannot be stopped. The workstation boots from the default boot paths regardless of user intervention.

To display the current setting for the secure flag, type the following:

Configuration Menu: Enter command > secure [Enter]

To set the secure flag on, type the following:

Configuration Menu: Enter command > secure on [Enter]

To set the secure flag off, you need to disconnect all possible boot devices to interrupt the boot sequence and force the prompt to the Boot Console Handler. Next, type the following:

Configuration Menu: Enter command > secure off [Enter]

## **Displaying and Setting Fastboot Mode**

When fastboot is enabled (set to on), the workstation does a quick check of the memory and skips some processor selftests during its power-on selftests. This enables the workstation to complete its boot process quicker. The default factory setting is for fastboot to be enabled (set to on).

When fastboot is disabled (set to off), more extensive memory and processor testing is performed during the selftests, causing the boot process to take longer.

If you are experiencing difficulty in booting the workstation, set fastboot to off and reboot the system. The more extensive testing may reveal the error condition.

To display the status of fastboot, type the following:

Configuration Menu: Enter command > fastboot [Enter]

To disable fastboot, type the following:

Configuration Menu: Enter command > fastboot off [Enter]

To enable fastboot, type the following:

Configuration Menu: Enter command > fastboot on [Enter]

## **Displaying the LAN Station Address**

It is sometimes necessary to supply the LAN station address of the workstation to other users. For example, if the workstation is to become a member of a cluster, the cluster administrator needs to know the LAN station address in order to add the workstation to the cluster.

A LAN station address is the label that uniquely identifies the LAN connection for the workstation at the link level (the hardware level).

To display the workstation's LAN station address, type the following:

Information Menu: Enter command > lanaddress [Enter]

The LAN station address is displayed as a twelve-digit number in hexadecimal notation, similar to the following:

LAN Station Addresses: 001083-000429

The address is for the workstation's built-in LAN interface.

## **Displaying System Information**

The all command allows you to display the system's processor revision and speed, cache size, memory size, flag settings, and the boot and console paths. To display system information, from the Information Menu type the following:

Information Menu: Enter command > all [Enter]

This information is paged to allow you to view it as necessary, unless the ScRoll command has been used to disable scrolling.

## **Displaying PIM Information**

The pim command allows you to display the most recent PIM information for the specified fault type. To display PIM information for a specific fault, from the Service Menu, type the following:

Service Menu: Enter command > pim processor\_number fault\_type [Enter]

## **Stable Storage**

Stable storage is non-volatile memory associated with the PA-RISC processor module. Stable storage is used by the processor (CPU) to store:

- Device path information
- The state of the boot flags
- HPMC error information
- Operating system initialization data

## **ISL Environment**

The ISL environment provides the means to load the operating system (HP-UX) environment. The ISL environment also provides an offline platform to execute optional diagnostic and utility programs from a boot device when HP-UX does not load.

The ISL program is the first program loaded into main memory from an external medium (LAN, disk, or tape) and launched by the initial program loader (IPL) routine from the Boot Administration environment.

The ISL environment provides the following capabilities:

- Execute user-entered commands to modify boot device paths and boot options in stable storage.
- Run offline diagnostic programs and utilities.
- Provide automatic booting of the HP-UX operating system after power-on or reset.

#### **Invoking ISL from the Boot Console Handler**

Perform the following steps to invoke ISL from the Boot Console Handler:

1. Follow the directions in "Accessing the Boot Console Handler" on page 150, and then type the following at the prompt:

Main Menu: Enter command > boot device [Enter]

You are prompted:

Interact with ISL (Y or N) > y [Enter]

2. Answering yes (y) causes the ISL to be loaded from the specified device. After a short time, the following prompt appears on the screen:

ISL>

ISL is the program that actually controls the loading of the operating system. By interacting with ISL, you can choose to load an alternate version of the HP-UX operating system.

For example, if the usual kernel (/stand/vmunix) on the root disk has become corrupted, and you wish to boot the workstation from the backup kernel (/stand/vmunix.prev), type the following at the ISL> prompt:

ISL> hpux /stand/vmunix.prev [Enter]

#### **ISL User Commands**

The following commands that are available in the ISL environment allow you to display and modify the boot characteristics of the system.

- help lists ISL command menu and available utilities.
- display displays the boot and console paths in Stable Storage and the current setting of the ISL Boot Flags.
- primpath modifies the primary boot path entry in Stable Storage. The entry in Stable Storage for the primary boot device begins at byte address 0 and ends at 31.
- altpath modifies the alternate boot path entry in Stable Storage. The entry for the alternate boot device begins at byte address 128 and ends at 159.
- conspath modifies the console path entry in Stable Storage. The entry in Stable Storage for the console device begins at byte address 96 and ends at byte address 127. The entry for the keyboard and mouse devices begins at byte address 160 and ends at 191.
- listautofl or lsautofl lists the contents of the (HP-UX) autoboot file.
- support boots the Support Tape from the boot device.
- readss displays 4 bytes (one word) from Stable Storage. The readss command requires a decimal number between 0 and 255 to address four bytes in Stable Storage.
# 6 Block Diagram

This chapter contains the system block diagram for the J5xxx/J7xxx workstations.

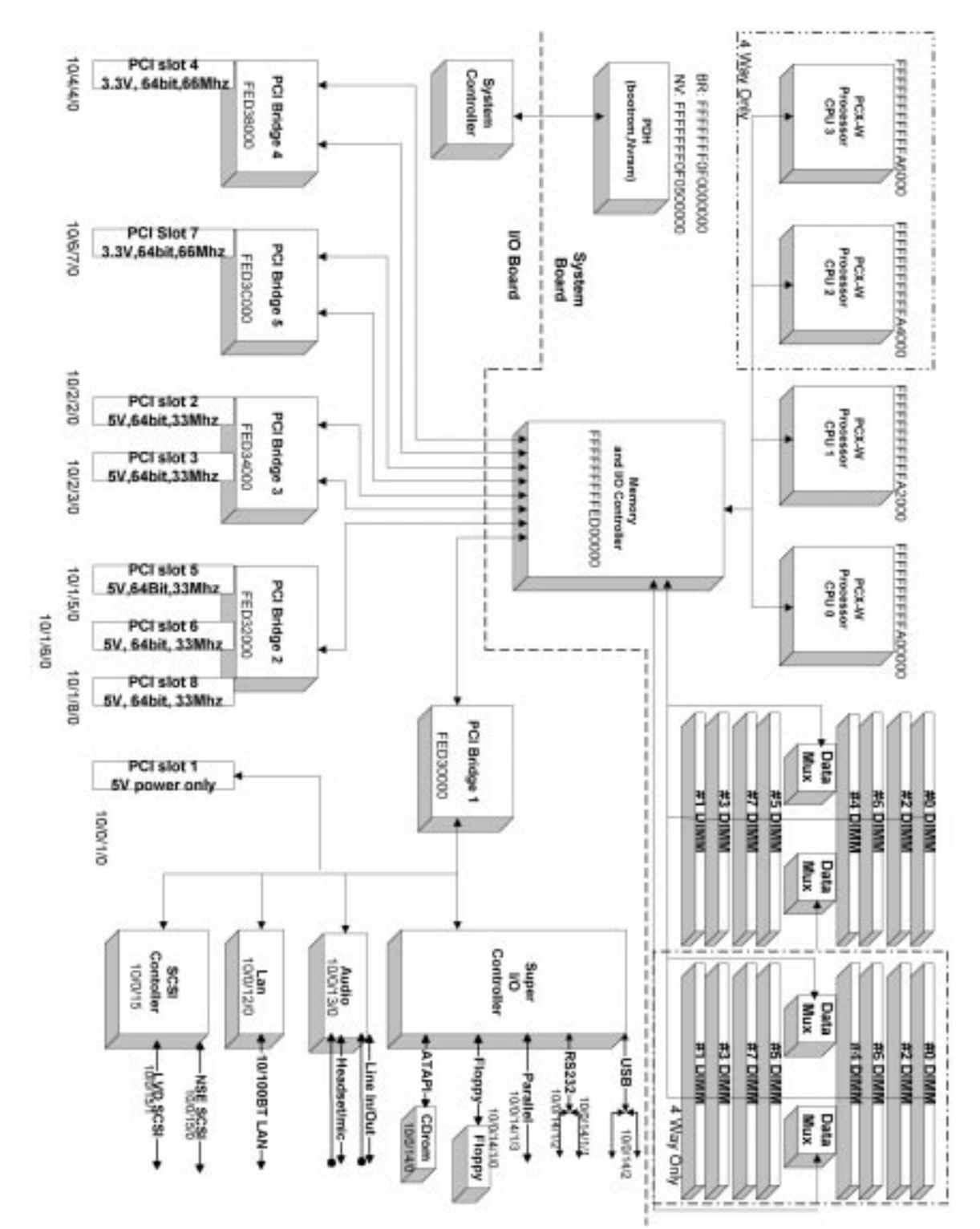

#### Figure 6-1. Block Diagram of the J5xxx/J7xxx Workstations

# **A** Specifications

This appendix lists the environmental and electrical specifications for the HP VISUALIZE J5xxx and J7xxx workstations.

# **Environmental Specifications**

## Altitude

| <b>Operating</b> : | 0–10,000 ft (0–3,000 m) @ 0 to +45° C |
|--------------------|---------------------------------------|
| Non-operating:     | 15,000 ft (0-4,500 m) @ -40 to +70° C |

## **DC Magnetic Field Interference**

| Operating: | <1 Gauss at surface of product |
|------------|--------------------------------|
| Operating: | <1 Gauss at surface of produc  |

**Non-operating:** <2 milli Gauss @ 7 feet

## **Electromagnetic Interference (EMI)**

**Emissions:** FCC Class B CISPR B

## **Electrostatic Discharge**

| Air discharge:     | 8kV |
|--------------------|-----|
| Contact discharge: | 4kV |

## Temperature

| <b>Operating</b> : | 0 to +45° C   |
|--------------------|---------------|
| Non-operating:     | –40 to +70° C |

## Humidity (Non-condensing)

| Operating:     | 15 to 80%, 26° C max wet bulb for removable media |
|----------------|---------------------------------------------------|
| Non-operating: | 0 to 90%                                          |

## Leakage Current

Less than 3.5 mA

## Shock

| Operating:     | 20g at 3ms, $1/2$ sine in normal axis with no hard errors |
|----------------|-----------------------------------------------------------|
| Non-operating: | 80g at 3ms, 1/2 sine, normal axis                         |

## Vibration

| Operating random:    | 0.21 G <sub>rms</sub> , 5–500 Hz |
|----------------------|----------------------------------|
| Swept sine survival: | 0.5 g peak, 5–500 Hz             |
| Random survival:     | 2.09 G <sub>rms</sub> , 5–500 Hz |

# **Electrical Specifications**

#### **Input Power**

- J5xxx:
  - 14.2 Amps RMS max @ 100–120V
  - 7.1 Amps RMS max @ 220–240V
- J7xxx:
  - 19.4 Amps RMS max @ 100–120V
  - 9.7 Amps RMS max @ 220-240V

## **Line Power**

|                      | J5xxx       | J7xxx       |
|----------------------|-------------|-------------|
| AC Frequency:        | 47–63 Hz    | 47–63 Hz    |
| AC Voltage:          | 90-132 VAC  | 198–264 VAC |
| Maximum Power Input: | 1,277 Watts | 1,928 Watts |
| Maximum Current:     | 12 Amps     | 16 Amps     |

Specifications
Electrical Specifications

# **B** Regulatory and Safety Information

This appendix lists the regulatory requirements, as well as the regulatory and safety statements, for the HP VISUALIZE J5xxx and J7xxx workstations.

# **Regulatory Requirements**

This section lists the regulatory requirements met by the J5xxx and J7xxx workstations.

## **Product Safety**

| Canada                              | cUL listing to CSA 22.2 No. 950                                                                 |
|-------------------------------------|-------------------------------------------------------------------------------------------------|
| Europe                              | EN 60950 (with Nordic deviations), TUV GS Mark<br>Low Voltage Directive 73/23/EEC and 93/68/EEC |
| ISE (Eastern<br>European countries) | CB Report to IEC 950=+A1+A2+A3+A4                                                               |
| U.S.A.                              | UL 1950 certification                                                                           |
| Singapore                           | PSB                                                                                             |

## Ergonomics

- German ZH1-618 requirements for color, reflectivity, and gloss
- TUV GS mark

## **Electromagnetic Interference (EMI) Regulatory Compliance**

- FCC 47 CFR, part 15 subpart J, Class B
- VCCI Class B
- CISPR 11/EN 55011, CISPR 22/EN 55022

### **Electromagnetic Compatibility (EMC) Regulatory Compliance**

- EN 50082-1:1992
- AS/NZS 2064.1/2:1992, 3548:1995, 4252.1:1994 (Australia/New Zealand)
- EN 61000-4-2, 4-3, 4-4, 3-2:1995 +A13:1997, 3-3:1995

## **Regulatory and Safety Statements**

This section lists the regulatory and safety statements for the J5xxx and J7xxx workstations.

| Declaration | of | Confor | mity |
|-------------|----|--------|------|
|-------------|----|--------|------|

|                                                                                                    | Declaration of Conformity<br>according to ISO/IEC Guide 22 and EN 45014                                                                                                    |
|----------------------------------------------------------------------------------------------------|----------------------------------------------------------------------------------------------------|
| Manufacturer:                                                                                                    | Hewlett-Packard Company<br>3404 East Harmony Road<br>Fort Collins, CO 80528<br>USA                                                                                                    |
| Declares that the<br>Product Name:<br>Product Class:<br>Product Option                                                               | HP VISUALIZE Workstation<br>J Class<br>all                                                                                                    |
| conforms to the followin                                                                                                    | g specifications:                                                                                                    |
| Safety                                                                                                    | IEC 950:1991+A1+A2+A3 +A4 / EN 60950:1992+A1+A2+A3+A4 +A11<br>IEC 60825-1:1993/EN60825-1:1994+A11 Class 1 for LEDs<br>USA 21CFR Subpart J - for FC Laser module<br>China GB4943-1995<br>Russia GOST B 50377-92                                                                                                    |
| EMC                                                                                                    | CISPR 11: 1997 / EN 55011: 1998 Class B<br>CISPR 22: 1993+A1+A2 / EN 55022: 1994+A1+A2 Class B<br>EN 50082-1:1992<br>Also compliant with<br>IEC 1000-3-2:1994 / EN 61000-3-2:1998<br>IEC 1000-4-2:1995+A1 / EN 61000-4-2:1999 - 4 kV CD, 8 kV AD<br>IEC 1000-4-3:1995 / EN 61000-4-3:1996 - 10 V/m<br>IEC 1000-4 4:1905 / EN 61000-4-3:1996 - 10 V/m |
|                                                                                                    | Australia/New Zealand AS/NZS 2064.1/2:1992, AS/NZS 3548:1995, and<br>AS/NZS 4251.1:1994<br>China GB9254-1988<br>Japan VCCI Class B<br>Russia GOST R 29216-94<br>Taiwan CNS13438 Class A<br>US FCC Part 15, Class B                                                                                                    |
| and is certified by:                                                                                                    | UL Listed to UL1950, 2nd edition, File E146385<br>cUL Listed to CSA 22.2 No.950-M93<br>TÛV Certified to EN60950 2nd edition with A1+A2+A3+A4+A11<br>HP Fort Collins CCOD HTC                                                                                                    |
| supplementary informat<br>The product herewith com<br>marking accordingly:<br>- the EMC directives 89/3<br>- the Low Voltage Directi | ion:<br>aplies with the requirements of the following Directives and carries the CE<br>36/EEC, 92/31/EEC, and 93/68/EEC<br>ves 73/23/EEC and 93/68/EEC                                                                                                    |
| This product was tested in                                                                                                    | a typical Hewlett Packard workstation configuration.                                                                                                    |
| Ruth Lutes, Site Quality N                                                                                                    | Manager Fort Collins, CO, USA                                                                                                    |
| For Compliance Inform<br>European Contact: Your loca                                                                                 | ation ONLY, contact:<br>11 Hewlett-Packard Sales and Service Office or Hewlett-Packard GmbH, Department HQ-TRE<br>Standards Europe, Herrenberger Straße 130, D-71034 Böblingen (FAX: +49-7031-14-3143)                                                                                                    |
| Americas Contact: Hewlett-F                                                                                                    | ackard, Fort Collins Site Quality Manager, mail stop 64, 3404 E. Harmony Rd., Ft. Collins, CO 80528, USA                                                                                                    |

## **Emissions Regulations**

#### **Federal Communications Commission (FCC)**

This equipment has been tested and found to comply with the limits for a Class B digital device, pursuant to part 15 of the FCC Rules and the Canadian Department of Communications. These limits are designed to provide reasonable protection against harmful interference in a residential installation. This equipment generates, uses, and can radiate radio frequency energy and, if not installed and used in accordance with the instructions may cause harmful interference to radio communications. However, there is no guarantee that interference will not occur in a particular installation. If this equipment does cause harmful interference to radio or television reception (determined by turning the equipment off and on), you can correct the interference by one or more of the following measures:

- Reorient or relocate the receiving antenna.
- Increase the separation between the equipment and the receiver.
- Connect the equipment into an outlet on a circuit different from that to which the receiver is connected.
- Ask the dealer or an experienced radio/television technician for help.

Hewlett-Packard's system certification tests were conducted with HP-supported peripheral devices and HP shielded cables, such as those you receive with your computer. Changes or modifications not expressly approved by Hewlett-Packard could void the user's authority to operate the equipment.

Operation of this device is subject to the following conditions:

- This device may not cause harmful interference.
- This service must accept interference received, including interference that may cause undesired operation.
- Cables used with this device must be properly shielded to comply with the requirements of the FCC.

#### **Special Video Configuration Statement**

The following statement applies only to those applications which include a cable connected to the S-Video connector on the A248A card. No modification to the regulatory statements is necessary for applications which include cables connected to other connectors on the card but not to the S-Video connector.

#### For EN55022 or CISPR 22 Applications:

#### WARNING This is a Class A product. In a domestic environment, this product may cause radio interference, in which case the user may be required to take adequate measures.

#### VCCI Class 2 ITE

#### Figure B-1. EMI Class A RRL (Korea)

#### 사용시 안네분 (A급 기기)

이 가기는 업무용으로 진자파장해김정를 받은 기기이오니,만약 잘못 구입하셨을 때에는 구입 한 곳에서 바입무용으로 교환하시기 바랍니다.

Figure B-2. VCCI Class B ITE (Japan)

この装置は、情報処理装置等電波障害自主規制協議会(VCCI)の基準 に基づく クラスB情報技術装置です。この装置は、家庭環境で使用すること を目的としていますが、この装置がラジオやテレビジョン受信機に近接して 使用されると、受信障害を引き起こすことがあります。 取り扱い説明書に従って正しい取り扱いをして下さい。

Figure B-3. EMI Class A (Taiwan)

警告使用者: 這是甲類的資訊產品,在居住的 環境中使用時,可能會造成射頻 干擾,在這種情況下,使用者會 被要求採取某些適當的對策。

## **Emissions Regulations Compliance**

Any third-party I/O device installed in HP system(s) must be in accordance with the requirements set forth in the preceding Emissions Regulations statements. In the event that a third-party non-compliant I/O device is installed, the customer assumes all responsibility and liability arising therefrom.

## Acoustics

#### **Regulation On Noise Declaration for Machines -3. GSGV**

| Lpa <70dB         | Lpa <70dB        |
|-------------------|------------------|
| operator position | am Arbeitsplatz  |
| normal operation  | normaler Betrieb |
| per ISO 7779      | nach DIN 45635 7 |

### Laser Safety Statement (U.S.A. Only)

(For workstations that have a CD ROM drive installed.)

The CD ROM mass-storage system is certified as a Class-1 laser product under the U.S. Department of Health and Human services (DHHS) Radiation Performance Standard according to the Radiation Control for Health and Safety Act of 1968.

This means that the mass-storage system does not produce hazardous laser radiation. Because laser light emitted inside the mass-storage system is completely confined within protective housings and external covers, the laser beam cannot escape from the machine during any phase of user operation.

## **Electrostatic Discharge (ESD) Precautions**

Electrostatic charges can damage the integrated circuits on printed circuit boards. To prevent such damage from occurring, observe the following precautions when unpacking and installing the board.

- Stand on a static-free mat.
- Wear a static strap to ensure that any accumulated electrostatic charge discharges from your body to ground.
- Connect all equipment together, including the static-free mat, static straps, routing nodes, and peripheral units.
- Keep uninstalled printed circuit boards in their protective antistatic bags.
- Once you have removed printed circuit boards from their protective antistatic bags, handle printed circuit boards by their edges only.

#### Warnings

#### WARNING:

Removing the device cover may expose sharp edges in the equipment chassis. To avoid injury, use care when installing customer add-on devices.

#### WARNUNG:

Das Entfernen der Geräteabdeckung legt die scharfen Kanten im Inneren des Gerätes frei. Um Verietzungen zu vermeiden, seien Sie vorsichtig beim Einbau von zusätzlichen Bauteilen, die vom Kunden selber eingebaut werden können.

#### **AVERTISSEMENT:**

Des bords tranchants du châssis de l'équipement peuvent être exposés quand le cache de l'unité n'est pas en place. Pour éviter des blessures, faire très attention lors de l'installation de modules supplémentaires par le client.

#### WARNING:

Disconnect the power plug from the wall outlet or power source before moving or removing the device, or installing add-on components.

#### WARNUNG:

Entfernen Sie die Stromzuführung von der Steckdose oder der Stromquelle bevor Sie das Gerät bewegen, abbauen, oder zusätzliche Bauteile installieren.

#### **AVERTISSEMENT:**

Débrancher la fiche de la prise de courant ou de la source d'alimentation électrique avant de déplacer ou de retirer l'unité, ou avant d'installer des modules supplémentaires. Regulatory and Safety Information Regulatory and Safety Statements

# **C** SCSI Connections

This appendix provides information about connecting SCSI (Small Computer System Interface) devices to an HP VISUALIZE J5xxx or J7xxx workstation.

# **Appendix Overview**

This appendix contains the following main sections:

- SCSI Bus Differences
- SCSI Restrictions
- SCSI Bus Length Constraints
- Assigning SCSI Device IDs
- Connecting to the SCSI Ports
- **NOTE** When attaching external SCSI devices, be sure to terminate the last device on each external SCSI bus. (Terminators are included in a small plastic bag shipped with the workstation.) If there are no external SCSI devices, the terminators must be installed directly on the connectors on the rear panel.

## **SCSI Bus Differences**

A SCSI (Small Computer Systems Interface) bus is an IEEE standard bus for connecting a workstation to internal and external SCSI devices running at different speeds. There may be one device connected to the external SCSI port, or several SCSI devices may be daisy-chained together and connected to the external SCSI port. Examples of these SCSI devices are 4 mm DDS-format tape drives, CD ROM drives, and hard disk drives.

There are two types of SCSI buses available with the J5xxx and J7xxx workstation: a Narrow Single-Ended SCSI-2 bus (NSE), and an Ultra2 Wide Low Voltage Differential SCSI bus (LVD). The following table shows the specification differences between these two SCSI buses.

| CAUTION | Do not connect NSE SCSI devices to the LVD SCSI connector, or vice versa, |
|---------|---------------------------------------------------------------------------|
|         | because damage may occur. Currently Hewlett-Packard does not support      |
|         | mixing NSE and LVD devices on the same SCSI bus.                          |

**Table C-1. SCSI Bus Differences** 

| SCSI Type | Transfer Rate   | Data Bus<br>Width | Maximum<br>Addresses <sup>1</sup> | Maximum<br>Cable<br>Length | Device<br>Physical<br>Location <sup>2</sup> |
|-----------|-----------------|-------------------|-----------------------------------|----------------------------|---------------------------------------------|
| NSE       | Up to 20 MB/sec | 8 bits            | 0 through 6                       | 3.0 meters<br>(9.84 feet)  | Internal and external                       |
| LVD       | Up to 80 MB/sec | 16 bits           | 0 through 6;<br>8 through 15      | 12 meters<br>(39.37 feet)  | Internal and<br>external                    |

<sup>1</sup> Address 7 is reserved for host controller use on all buses.

<sup>2</sup> This information is specific to the HP VISUALIZE J5xxx and J7xxx workstations.

## **SCSI Restrictions**

This section describes the SCSI restrictions that apply to the J5xxx and J7xxx workstations in the following areas:

- Cables
- Terminators
- SCSI configuration constraints

| NOTE | The NSE SCSI bus supports only 7 devices because address 7 is reserved by |
|------|---------------------------------------------------------------------------|
|      | the system. Similarly, the LVD SCSI bus supports only 15 devices because  |
|      | address 7 is reserved by the system.                                      |

### Cables

Only SCSI cables approved by HP can be used to connect a J5xxx or J7xxx workstation to SCSI devices. HP offers the following SCSI cables for NSE SCSI devices:

- 1.0 meter (3.281 feet) cable (HP Product Number C2908A)
- 1.5 meter (4.922 feet) cable (HP Product Number C2956A)

HP offers the following SCSI cables for LVD SCSI devices:

- 0.5 meter (1.64 feet) cable (HP Product Number C2978A)
- 1.5 meter (4.922 feet) cable (HP Product Number C2979A)

**CAUTION** SCSI cables approved by HP are designed to function within the SCSI tolerances for HP devices. Use of other cables can result in significant problems with system operation.

Always use the shortest possible cable(s) for a configuration.

| NOTE | See "SCSI Bus Length Constraints" on page 194 to determine the total length |
|------|-----------------------------------------------------------------------------|
|      | of SCSI cables.                                                             |

## Terminators

The terminators for NSE and LVD SCSI are different. The NSE terminator has 50 pins and will fit on an NSE connector only. The LVD terminator has 68 pins and will fit on an LVD connector only. The following SCSI terminators are shipped with the J5xxx and J7xxx workstation:

- 50-pin NSE terminator (HP Product Number A1658-63012)
- 68-pin LVD terminator (HP Product Number A4986-63008)

## **SCSI Configuration Constraints**

The number of SCSI devices per bus is limited (see Table C-1 earlier in this appendix). Before adding another SCSI device, determine if the system can support the additional device.

**NOTE** It is necessary to put a terminator on unused SCSI connectors on the rear panel of the workstation. Also, a SCSI device attached to the SCSI bus, or the last external device connected to the SCSI bus, must be terminated with a SCSI terminator.

# **SCSI Bus Length Constraints**

This section discusses SCSI bus lengths constraints for the NSE and LVD SCSI buses.

## **NSE SCSI Bus Length**

The maximum cable length for an NSE SCSI bus is 3 meters. The J5xxx and J7xxx workstation use a negligible amount of this maximum cable length.

**NOTE** When calculating the total NSE SCSI cable/bus/trace length used externally, remember to account for cables connecting external devices together as well as the bus length internal to those devices.

There are two total cable length specifications you need to consider when dealing with an NSE SCSI bus on a workstation. Note that these specifications are based on the requirement that the SCSI device being connected to the NSE SCSI bus does not exceed the maximum capacitance of 25 picofarads (pF). Please check with the vendor of the SCSI device if you are not sure of the device's maximum capacitance.

The total cable length specifications are as follows:

- For a total of one to four devices being connected to the NSE SCSI bus, the total length of cable used should not exceed 3.0 meters.
- For a total of five to eight devices being connected to the NSE SCSI bus, the total length of cable used should not exceed 1.5 meters.

**NOTE** The computer is counted as one of the devices, and the internal length of its cabling is .15 meters. This length needs to be considered in determining the total cable length.

## LVD SCSI Bus Length

The maximum cable length for an LVD SCSI bus is 12 meters. The J5xxx and J7xxx workstation use 1 meter of this maximum cable length internally. This means that up to 11 meters of cable can be used for connecting external LVD SCSI devices to this workstation.

**NOTE** When calculating the total LVD SCSI cable/bus/trace length used externally, remember to account for cables connecting external devices together as well as the bus length internal to those devices.

## **Assigning SCSI Device IDs**

Before assigning a SCSI device ID to a new SCSI device, you need to determine which SCSI device IDs are available. To view the SCSI IDs already in use, type the following command at the prompt and press [Enter]:

/usr/sbin/ioscan -f

After a few moments, the ioscan utility lists all of the I/O devices it could find. The list appears similar to the following:

| Class                 | I         | H/W Path             | Driver    | r S/W State H/W Type Descr |           |                |
|-----------------------|-----------|----------------------|-----------|----------------------------|-----------|----------------|
| ========              | ====      |                      |           | =============              |           |                |
| bc                    | 0         |                      | root      | CLAIMED                    | BUS_NEXUS |                |
| bc                    | 1         | 10                   | ccio2     | CLAIMED                    | BUS_NEXUS | I/O Adapter    |
| ba<br>- ROPEtoPC      | 0<br>I    | 10/0                 | ROPEtoPCI | CLAIMED                    | BUS_NEXUS | PCI Bus Bridge |
| graphics              | 0         | 10/0/1/0             | graph3    | CLAIMED                    | INTERFACE | PCI(103c1005)  |
| lan                   | 0         | 10/0/12/0            | btlan3    | CLAIMED                    | INTERFACE | PCI(10110019)  |
| audio                 | 0         | 10/0/13/0            | audio     | CLAIMED                    | INTERFACE | Built-in Audio |
| ext_bus               | 0         | 10/0/14/0            | side      | CLAIMED                    | INTERFACE | PCI(100b0002)  |
| target                | 0         | 10/0/14/0.0          | tgt       | CLAIMED                    | DEVICE    |                |
| disk<br>CDR-8435 C    | 0<br>DRON | 10/0/14/0.0.0        | ) sdisk   | CLAIMED                    | DEVICE    | HITACHI        |
| target                | 0         | 10/0/14/0.7          | tgt       | CLAIMED                    | DEVICE    |                |
| ctl                   | 0         | 10/0/14/0.7.0        | ) sctl    | CLAIMED                    | DEVICE    | Initiator      |
| ba<br>Adapter         | 1         | 10/0/14/1            | superio   | CLAIMED                    | BUS_NEXUS | PCI Core I/O   |
| tty<br>RS-232C        | 0         | 10/0/14/1/1          | asio0     | CLAIMED                    | INTERFACE | Built-in       |
| tty<br>RS-232C        | 1         | 10/0/14/1/2          | asio0     | CLAIMED                    | INTERFACE | Built-in       |
| ext_bus<br>Parallel I | 1<br>nter | 10/0/14/1/3<br>face  | SCentIf   | CLAIMED                    | INTERFACE | Built-in       |
| pc<br>Floppy Dri      | 0<br>ve   | 10/0/14/1/4          | siofdc    | CLAIMED                    | INTERFACE | Built-in       |
| floppy<br>HP_PC_FDC_  | 0<br>FLOI | 10/0/14/1/4.1<br>PPY | l sioflop | CLAIMED                    | DEVICE    |                |
| usb<br>Interface      | 0         | 10/0/14/2            | hcd       | CLAIMED                    | INTERFACE | Built-in USB   |
| usbhub                | 0         | 10/0/14/2.1          | hub       | CLAIMED                    | DEVICE    | USB Root Hub   |
| ext_bus<br>SCSI Dual  | 2<br>Port | 10/0/15/0            | c720      | CLAIMED                    | INTERFACE | Ultra2 Wide    |
| target                | 1         | 10/0/15/0.7          | tgt       | CLAIMED                    | DEVICE    |                |

| ctl                    | 1         | 10/0/15/0.7. | 0 sct | :1   | CLAIMED    |     | DEVICE    |     | Init  | iator  |
|------------------------|-----------|--------------|-------|------|------------|-----|-----------|-----|-------|--------|
| ext_bus<br>SCSI Dual P | 3<br>Port | 10/0/15/1    | c72   | 0    | CLAIMED    |     | INTERFACE | τ   | Jltra | 2 Wide |
| target                 | 2         | 10/0/15/1.6  | tgt   |      | CLAIMED    |     | DEVICE    |     |       |        |
| disk<br>ST39102LC      | 0         | 10/0/15/1.6. | 0 sdi | .sk  | CLAIMED    |     | DEVICE    |     | SEAG  | ATE    |
| target                 | 3         | 10/0/15/1.7  | tgt   |      | CLAIMED    |     | DEVICE    |     |       |        |
| ctl                    | 2         | 10/0/15/1.7. | 0 sct | :1   | CLAIMED    |     | DEVICE    |     | Init  | iator  |
| ba<br>- ROPEtoPCI      | 2         | 10/1         | ROPEt | oPCI | CLAIMED    | BUS | S_NEXUS   | PCI | Bus   | Bridge |
| ba<br>- ROPEtoPCI      | 3         | 10/2         | ROPEt | oPCI | CLAIMED    | BUS | S_NEXUS   | PCI | Bus   | Bridge |
| ba<br>- ROPEtoPCI      | 4         | 10/4         | ROPEt | oPCI | CLAIMED    | BUS | S_NEXUS   | PCI | Bus   | Bridge |
| ba<br>- ROPEtoPCI      | 5         | 10/6         | ROPEt | oPCI | CLAIMED    | BUS | S_NEXUS   | PCI | Bus   | Bridge |
| processor              | 0         | 32           | pro   | cess | or CLAIMED |     | PROCESSOR |     | Proce | essor  |
| processor              | 1         | 34           | pro   | cess | or CLAIMED |     | PROCESSOR |     | Proce | essor  |

## **Assigning NSE SCSI Device IDs**

You can determine which NSE SCSI devices are currently in use by looking under the H/W Path heading in the output from the ioscan command. The entry 10/0/15/0 is the built-in NSE SCSI bus. For devices connected to the built-in NSE SCSI bus, such as disks, the number between the two decimals and after the third "/" in the hardware path specifies the SCSI ID for that device. For example, a hardware path of 10/0/15/0.2.0 specifies an NSE SCSI device at SCSI ID 2. Here is the breakdown of the hardware path:

| SCSI device | 10/0/15/0.2.0 |
|-------------|---------------|
| NSE SCSI    | 10/0/15/0.2.0 |
| SCSI ID 2   | 10/0/15/0.2.0 |

| CAUTION | Do not use SCSI device ID 7 for any device. It is reserved for the built-in SCSI |
|---------|----------------------------------------------------------------------------------|
|         | bus controller.                                                                  |

## **Assigning LVD SCSI Device IDs**

You can determine which LVD SCSI devices are currently in use by looking under the H/W Path heading in the output from the ioscan command discussed previously. The entry 10/0/15/1 is the built-in LVD SCSI bus. For devices connected to the built-in LVD SCSI bus, such as disks, the number between the two decimals and after the third "/" in the hardware path specifies the SCSI ID for that device. For example, a hardware path of 10/0/15/1.5.0 specifies a LVD SCSI device at SCSI ID 5. Here is the breakdown of the hardware path:

| SCSI device | 10/0/15/1.5.0 |
|-------------|---------------|
| LVD SCSI    | 10/0/15/1.5.0 |
| SCSI ID 5   | 10/0/15/1.5.0 |

# **CAUTION** Do not use SCSI device ID 7 for any device. It is reserved for the built-in SCSI bus controller.

## **Connecting to the SCSI Ports**

This section describes how to connect to the workstation's NSE and LVD SCSI ports.

The J5xxx and J7xxx workstation contains two SCSI connectors:

- Narrow Single-Ended SCSI-2 (NSE SCSI) connector
- Ultra2 Wide Low Voltage Differential SCSI (LVD SCSI) connector

The Figure C-1 shows the two SCSI connectors on the rear panel of the J5xxx and J7xxx workstation. SCSI cables connect to these ports with a high-density thumbscrew connector.

#### **Figure C-1 SCSI Port Connections**

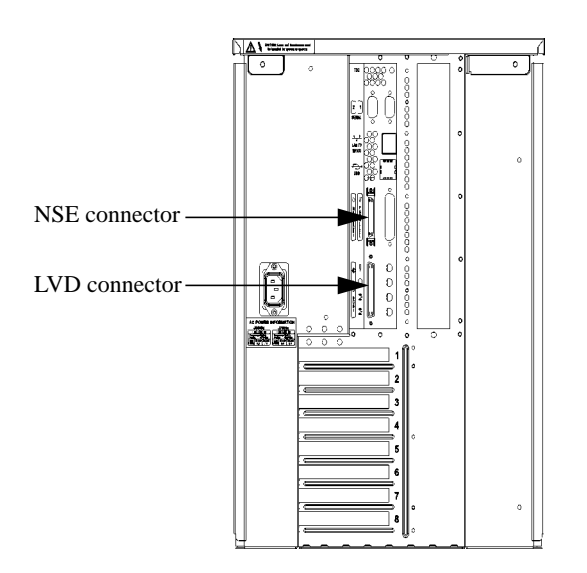

**NOTE** It is necessary to put a terminator on either an unused SCSI connector on the rear panel of the workstation, or the last device connected to the SCSI bus. Terminators are shipped with the workstation. Be sure to use the NSE SCSI terminator for the NSE SCSI bus, and the LVD terminator for the LVD SCSI bus.

# **D** Related Documentation

This appendix lists the part numbers and titles of documents related to the HP VISUALIZE J5xxx and J7xxx workstations.

## **Site Preparation Guide**

• A4978-90220 – HP VISUALIZE J5xxx/J7xxx Site Preparation Guide

## **Owner's Guide**

• A5991-90000 – HP VISUALIZE J Class Owner's Guide

#### A

Air dividers in J7xxx description of, 32 FRU removal/replacement, 108 all command in Boot Console Handler, 172 Audio connectors, 27 electrical specifications, 28 auto boot and auto search commands in Boot Console Handler, 168

#### B

Backplane board description of, 33 FRU removal/replacement, 136 Battery on system board, FRU removal/replacement, 125 Bezel lock, front panel, 18 Bezel, front panel, 18, 91 Block diagram, J5xxx/J7xxx, 176 Boot auto boot and auto search commands in Boot Console Handler, 168 command notations, 52 failure, troubleshooting, 51 fastboot command in Boot Console Handler, 170 paths supported, 53 **Boot Console Handler** accessing, 150 auto boot command, 168 auto search command, 168 bootable media, 157 booting the workstation, 155 changing console to external terminal, 165 **Configuration Menu**, 152

displaying current memory configuration, 166 displaying current monitor configuration, 162 displaying LAN station address, 171 displaying path, 159 displaying PIM information, 172 displaying security mode, 169 displaying status of I/O slots, 167 displaying system information, 172 fastboot command, 170 features, 149 Information Menu, 153 invoking ISL environment, 173 ISL environment, 156 Main Menu, 151 monitor command, 161 online help, 151 path command, 159 resetting the workstation, 158 Service Menu, 154 setting monitor type, 162 setting monitor type at power on. 164 setting path, 159 setting security mode, 169 stable storage, 172 troubleshooting monitor problems, 165 Bootable device troubleshooting flowchart, 49 Bootable media, 52, 157 Buttons power, 19, 95 TOC, 29

#### С

Cards, I/O

configuration, 42 FRU removal/replacement, 121 graphics cards supported, 16 installing three FX6 graphics cards simultaneously, 42 Carrier CD ROM drive, 100 DDS-3 tape drive, 102 floppy disk drive, 104 hard disk drive, 97 CD ROM drive carrier, 100 configuration, 37 description of, 21 EMI cover, 99 filler panel, 100 FRU removal/replacement, 99 jumper set on C SEL, 37 Chassis codes, 54, 55 Compatibility with other workstations, 15 Components front panel, 17 internal on left side, 30 internal on right side, 32 rear panel, 24 Configuration CD ROM drive, 37 DDS-3 tape drive, 38 floppy disk drive, 39 **FRUs**, 36 hard disk drive, 36 I/O cards. 42 internal storage devices, 36 memory in J5xxx, 39 memory in J7xxx, 40 monitor, 43 SCSI devices, 193 workstations, 36

Connectors on rear panel audio, 27 LAN, 26 list of, 15 parallel, 26 power cord, 28 RS-232C serial, 25 SCSI, 27 USB, 26 Console troubleshooting flowchart, 48 Console, changing to external terminal, 165 CPUs, 15, 31

#### D

DC/DC converter units in J7xxx description of, 32 FRU removal/replacement, 108 DDS-3 tape drive carrier, 102 configuration, 38 **Data Compression Operation** Mode settings, 39 description of, 22 filler panel, 102 FRU removal/replacement, 101 LED codes, 22 NSE SCSI-2 ID/jumper settings, 38 Diagnostics, ODE-based, 79 Diagram J5xxx/J7xxx block, 176 J5xxx/J7xxx exploded view, 90 Dimensions of workstation, 14 DIMMs FRU removal/replacement, 106 loading order in J5xxx, 39 loading order in J7xxx, 40

Documentation related to J5xxx/J7xxx, 200 Drives CD ROM, 21, 37, 99 DDS-3 tape, 22, 38, 101 floppy disk, 23, 39, 104 hard disk, 20, 36, 96

#### Е

Electrical specifications for J5xxx/J7xxx, 179 EMI cover, CD ROM drive, 99 Environmental specifications for J5xxx/J7xxx, 178 ESD precautions, 88 Exchange part numbers for FRUs, 83 Exploded view diagram of J5xxx/J7xxx, 90

#### F

Failures boot. 51 chassis codes, 55 fan, 80 memory, 54 selftest, 54 Fans chassis codes, 80 I/O cooling, 33, 138 numbering per chassis codes, 80 power supply cooling, 33, 128 system board cooling, 32, 117 troubleshooting problems with, 80 turbocoolers, microprocessor, 31.110fastboot command in Boot Console Handler, 170 Features of J5xxx/J7xxx workstation, 15

Filler panel CD ROM drive carrier, 100 DDS-3 tape drive carrier, 102 floppy disk drive carrier, 104 Floppy disk drive carrier, 104 configuration, 39 description of, 23 filler panel, 104 FRU removal/replacement, 104 Flowcharts for troubleshooting, 47 Front panel bezel, 18, 91 components, 17 FRUs backplane board, 136 battery on system board, 125 CD ROM drive, 99 configuration, 36 DC/DC converter units in J7xxx, 108 DDS-3 tape drive, 101 **DIMMs**, 106 exchange part numbers, 83 exploded view diagram of J5xxx/J7xxx, 90 floppy disk drive, 104 front bezel, 91 hard disk drives, 96 I/O board, 133 I/O cards, 121 I/O cooling fan, 138 internal storage devices, 96 memory DIMMs, 106 nonexchange part numbers, 83 part numbers, 83 power supply, 128 power switch/LCD assembly, 95 prerequisite steps for removal and replacement, 89

real-time clock module, 125 removal and replacement, 81 SCA hard disk interface, 136 side panels, 94 speaker, 142 system board cooling fans, 117 system board tray assembly, 110 tools required, 83 top panel, 93, 94 troubleshooting, 45

#### G

Graphical user interface, 15 Graphics cards installing three FX6 simultaneously, 42 list of supported, 16

#### H

Hard disk drives carrier, 97 configuration, 36 description of, 20 FRU removal/replacement, 96 hot-plugging, 20, 96 models supported, 20 SCSI IDs pre-set, 36 Hard disk interface, SCA description of, 33 FRU removal/replacement, 136 Hot-plugging hard disk drives, 20, 96 HP CDE graphical user interface, 15 HP Workstations Website, 36 HP-UX troubleshooting flowchart, 50 versions supported, 15

I I/O board description of, 33 FRU removal/replacement, 133 I/O cards configuring, 42 FRU removal/replacement, 121 I/O cooling fan description of, 33 FRU removal/replacement, 138 troubleshooting, 80 I/O ports on rear panel audio, 27 LAN, 26 list of, 15 parallel. 26 RS-232C serial, 25 **SCSI**, 27 USB, 26 I/O slots configuring I/O cards, 42 description of, 16, 29, 42 displaying status with Boot Console Handler, 167 installing three FX6 graphics cards simultaneously, 42 removing/replacing I/O cards, 121 Installation card for J5xxx/J7xxx, 34, 200 Interlock thumbscrew, 25, 93 Internal components left side, 30 right side, 32 Internal storage devices CD ROM drive, 21, 37 configuration, 36 DDS-3 tape drive, 22, 38 description of, 15, 20 floppy disk drive, 23, 39

FRU removal/replacement, 96 hard disk drives, 20, 36 io command in Boot Console Handler, 167 ISL environment, 53, 156, 173

#### J

J5xxx workstation DIMM loading order, 39 internal components on left side, 30 memory configuration, 39 memory DIMMs, 107 memory slots, 15, 31 microprocessors, 15, 31 net weight, 14 power cord connector, 28 power supply, 15, 33, 128 J5xxx/J7xxx workstation backplane board, 33, 136 battery on system board, 125 bezel on front panel, 18, 91 block diagram, 176 boot command notations, 52 Boot Console Handler, 149 boot failure, 51 boot paths supported, 53 bootable media, 52 booting, 155 CD ROM drive, 21, 99 CD ROM drive configuration, 37 chassis codes, 55 compatibility with other workstations, 15 connectors on rear panel, 25 DDS-3 tape drive, 22, 101 DDS-3 tape drive configuration, 38 differences between J5xxx and J7xxx, 14

differences in internal components, 30 electrical specifications, 179 environmental specifications, 178 ESD precautions, 88 exploded view diagram, 90 fan problems, 80 features, 15 floppy disk drive, 23, 104 floppy disk drive configuration, 39 flowcharts for troubleshooting, 47 front panel bezel, 18, 91 front panel components, 17 FRUs, 81 graphics cards supported, 16 hard disk drive configuration, 36 hard disk drives, 20, 96 I/O board, 33, 133 I/O card configuration, 42 I/O cards, 121 I/O cooling fan, 33, 138 I/O slots, 16, 29 internal components on left side. 30 internal components on right side, 32 internal storage devices, 15, 20, 96 ISL environment, 53, 173 keyboard, 34 LCD, 20, 95 LCD-indicated conditions, 54 lifting ledge, 17, 89 memory DIMMs, 106 memory failures, 54 memory slots, 15, 31 microprocessors, 31 monitor configuration, 43 monitors supported, 34

mouse, 34 net weights, 14 networking, 15 **ODE-based diagnostics**, 79 operating system versions, 15 panels, 93, 94 part numbers for FRUs, 83 physical dimensions, 14 ports, 15 power requirements, 179 power supply, 15, 33, 128 power switch, 19, 95 powering off, 19, 89 product description, 14 real-time clock module, 125 rear panel components, 24 regulatory requirements, 182 regulatory statements, 182 related documentation, 200 resetting, 158 safety statements, 182 SCA hard disk interface, 33, 136 security tab, 29 selftest failures, 54 side panels, 94 speaker, 33, 142 stable storage, 52 Support Tools Manager, 78 system board, 31, 110 system board cooling fans, 32, 117 system verification tests, 78 thumbscrews on rear panel, 25 TOC button, 29 tools required for FRUs, 83 top panel, 93, 94 troubleshooting, 45 user interface, 15 J7xxx workstation air dividers, 32 DC/DC converter units, 32, 108

DIMM loading order, 40 internal components on left side, 31 memory configuration, 40 memory DIMMs, 107 memory slots, 15, 31 microprocessors, 15, 31 net weight, 14 power cord connector, 28 power supply, 15, 33, 128 site preparation guide, 34, 200

#### K

Keyboard supported, 34

#### L

LAN connector, 26 LAN station address, displaying in Boot Console Handler, 171 lanaddress command in Boot Console Handler, 171 LCD chassis codes, 54, 55 description of, 20 FRU removal/replacement, 95 symbols, 20 LCD-indicated conditions, troubleshooting, 54 LED codes for DDS-3 tape drive, 22Lifting ledge, 17, 89 Loading order of DIMMs in J5xxx, 39 in J7xxx, 40

#### M

Main troubleshooting flowchart, 47 Manuals related to J5xxx/J7xxx, 200

#### Memory

configuration in J5xxx, 39 configuration in J7xxx, 40 description of, 15, 31 displaying configuration with Boot Console Handler, 166 failures. 54 FRU removal/replacement of **DIMMs**, 106 memory command in Boot Console Handler, 166 Memory Page Deallocation (PDC) feature, 54 Microprocessors, 15, 31 monitor command in Boot Console Handler, 161 Monitors configuration, 43 supported, 34 using Boot Console Handler, 161 Mouse supported, 34

#### Ν

Net weight of workstation, 14 Networking connector, 26 description of, 15, 26 Nonexchange part numbers for FRUs, 83 NSE SCSI-2 bus lengths, 194 bus specifications, 191 connecting to the port, 198 connector, 27, 198 device IDs, 196

#### 0

ODE-based diagnostics, 79 Operating system, HP-UX troubleshooting flowchart, 50 versions supported, 15 Ostat code meanings, 54 Owner's guide for J5xxx/J7xxx, 200

#### Р

Panels. FRU removal/replacement front bezel, 91 side, 94 top, 93, 94 Parallel connector, 26 Part numbers for FRUs. 83 path command in Boot Console Handler, 159 PCI I/O slots, 29, 121 PDC feature, 54 Physical dimensions of workstation, 14 pim command in Boot Console Handler, 172 PIM information, displaying in Boot Console Handler, 172 Ports on rear panel audio, 27 LAN, 26 list of, 15 parallel. 26 RS-232C serial, 25 SCSI, 27 USB, 26 Power cord connector, 28 Power requirements for J5xxx/J7xxx, 179 Power supply description of, 15, 33 fans, 33, 80 FRU removal/replacement, 128 interlock thumbscrew, 25, 93 Power switch description of, 19 FRU removal/replacement, 95 Powering off the J5xxx/J7xxx, 19, 89 Problems boot failure, 51 chassis codes, 55 fan, 80 memory, 54 monitor, 165 selftest failures, 54

#### R

Real-time clock module. FRU removal/replacement, 125 Rear panel components, 24 audio connectors, 27 I/O slots, 29 LAN connector, 26 parallel connector, 26 power cord connector, 28 RS-232C serial connectors, 25 SCSI connectors, 27 security tab, 29 thumbscrews, 25, 93 TOC button, 29 USB connectors, 26 Regulatory requirements met by J5xxx/J7xxx, 182 **Regulatory statements for** J5xxx/J7xxx, 182 Related documentation for J5xxx/J7xxx, 200 **Removing/replacing FRUs** air dividers in J7xxx, 108 backplane board, 136 battery on system board, 125 CD ROM drive, 99 DC/DC converter units in J7xxx, 108 DDS-3 tape drive, 101 **DIMMs**, 106 floppy disk drive, 104 front bezel, 91

hard disk drives, 96 I/O board, 133 I/O cards, 121 I/O cooling fan, 138 internal storage devices, 96 LCD, 95 memory DIMMs, 106 power supply, 128 power switch, 95 real-time clock module, 125 SCA hard disk interface, 136 side panels, 94 speaker, 142 system board cooling fans, 117 system board tray assembly, 110 top panel, 93, 94 Requirements for J5xxx/J7xxx electrical, 179 environmental, 178 regulatory, 182 reset command in Boot Console Handler, 158 RJ45 LAN connector, 26 **RS-232C** serial connectors, 25 I/O pins, 26 Running Boot Console Handler, 150 **ODE-based diagnostics**, 79 Support Tools Manager, 78 system verification tests, 78

#### S

Safety interlock thumbscrew, 25, 93 Safety statements for J5xxx/J7xxx, 182 SCA hard disk interface description of, 33 FRU removal/replacement, 136 SCSI bus differences, 191 bus lengths, 194 cables, 192 configuration constraints, 193 connecting to the ports, 198 connectors, 27, 198 device IDs, 195 mixing NSE and LVD devices on same bus, 27, 191 terminators, 27, 190, 193 search command in Boot Console Handler, 157 secure flag in Boot Console Handler, 169 Security mode in Boot Console Handler, 169 Security tab, 29 Selftest failures, 54 Serial connectors, 25 I/O pins, 26 Service manuals for J5xxx/J7xxx, 200 Side panels, 94 Site preparation guide for J7xxx, 34, 200 Size of workstation, physical, 14 Speaker description of, 33 FRU removal/replacement, 142 Specifications audio electrical. 28 electrical, 179 environmental, 178 Stable storage, 52, 172 Storage devices CD ROM drive, 21, 37, 99 configuration, 36 DDS-3 tape drive, 22, 38, 101 floppy disk drive, 23, 39, 104

FRU removal/replacement, 96 hard disk drives, 20, 36, 96 Support Tools Manager, 78 System board battery FRU removal/replacement, 125 description of, 31 real-time clock module FRU removal/replacement, 125 tray assembly FRU removal/replacement, 110 System board cooling fans description of, 32 FRU removal/replacement, 117 troubleshooting, 80 System verification tests, 78

#### Т

Terminators, SCSI, 27, 190, 193 Tests ODE-based diagnostics, 79 selftest, 54 Support Tools Manager, 78 system verification, 78 Thumbscrews on rear panel, 25, 93 TOC button, 29 Tools required for FRU removal/replacement, 83 Top panel, 93, 94 Troubleshooting boot command notations, 52 Boot Console Handler, 148 boot failure, 51 boot paths, 53 bootable media, 52 changing console to external terminal, 165 chassis codes, 55 fan problems, 80 flowcharts, 47

introduction to, 46 ISL environment, 53 LCD-indicated conditions, 54 memory failures, 54 monitor problems, 165 ODE-based diagnostics, 79 stable storage, 52 Support Tools Manager, 78 system verification tests, 78 Turbocoolers, microprocessor, 31, 80, 110

#### U

Ultra2 Wide LVD SCSI bus lengths, 194 bus specifications, 191 connecting to the port, 198 connector, 27, 198 device IDs, 197 USB connectors, 26 keyboard supported, 34 mouse supported, 34 User interface, 15

#### W

Website, HP Workstations, 36 Weight of workstation, net, 14 Workstation configurations, 36